LINUX Install Fest, July 2000

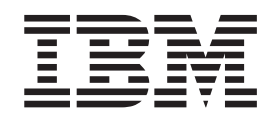

# Installing LINUX<sup>®</sup> for S/390<sup>®</sup> - July 28, 2000

LINUX Install Fest, July 2000

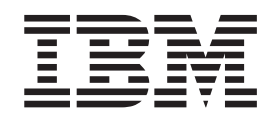

# Installing LINUX<sup>®</sup> for S/390<sup>®</sup> - July 28, 2000

Install Fest Edition (July 2000)

This edition applies to the LINUX for S/390 kernel 2.2 patch and to all subsequent releases and modifications until otherwise indicated in new editions.

© Copyright International Business Machines Corporation 2000. All rights reserved. US Government Users Restricted Rights – Use, duplication or disclosure restricted by GSA ADP Schedule Contract with IBM Corp.

# Contents

|                    | About this document                                                 |
|--------------------|---------------------------------------------------------------------|
|                    | Assumptions                                                         |
| Part 1. IPL action | <b>s</b>                                                            |
|                    | 1 Initial file system IPL                                           |
| Part 2. LPAR, FTF  | and Ethernet installation scenario                                  |
|                    | <b>2 Kernel initialization</b>                                      |
|                    | <b>3 Network setup</b>                                              |
|                    | <b>4 Starting YaST</b>                                              |
|                    | 5 Setting up the link to the FTP server and getting the packages 17 |
|                    | 6 Installing the packages from the FTP server                       |
|                    | 7 Configuring the system                                            |
|                    | 8 Unmount the file system                                           |
|                    | <b>9 Re-IPL from DASD</b>                                           |
|                    | <b>10 Setting the root password</b> .                               |
| Part 3. VM, NFS a  | Ind Token Ring installation scenario                                |
|                    | <b>11 Kernel initialization</b>                                     |
|                    | <b>12 Network setup</b>                                             |
|                    | <b>13 Starting YaST</b>                                             |
|                    | <b>14 Installing the packages from the NFS server</b>               |
|                    | <b>15 Configuring the system</b>                                    |
|                    | <b>16 Unmount the file system</b>                                   |
|                    | <b>17 Re-IPL from DASD</b>                                          |

|                    | <b>18 Setting the root password</b>                                         |
|--------------------|-----------------------------------------------------------------------------|
|                    | To continue                                                                 |
| Part 4. Administra | ation actions                                                               |
|                    | <b>19 Testing Apache</b>                                                    |
|                    | <b>20 Adding users</b>                                                      |
| Part 5 Additional  | information 73                                                              |
|                    |                                                                             |
|                    | <b>21</b> Hints, tips, and troubleshooting                                  |
|                    | What are the corresponding device names to my DASD devnos?                  |
|                    | Some devices are not detected by LINUX for S/390                            |
|                    | The hardware console "hangs"                                                |
|                    | No messages on system console during IPI 75                                 |
|                    | Emulating (Ctrl' character combinations                                     |
|                    | Endlating Citronalacter combinations                                        |
|                    |                                                                             |
|                    | 22 Known problems for the SuSE preliminary version, and circumventions 81   |
|                    | Problems with Windows and OS/2 FTP and NFS servers                          |
|                    | No NES server available?                                                    |
|                    | FTP server refuses connections after a while                                |
|                    | Tolpot appoint requirement                                                  |
|                    |                                                                             |
|                    | Using AIX as a workstation for the teinet sessions                          |
|                    | DASDFMT on VM                                                               |
|                    | Language restriction                                                        |
|                    | Problems with Networking Device selection - 1                               |
|                    | Problems with Networking Device selection - 2                               |
|                    | Installation requirements for VM/ESA LINUX for S/390 guests connected via   |
|                    | virtual CTC                                                                 |
|                    | Function keys do not give expected results 86                               |
|                    |                                                                             |
|                    |                                                                             |
|                    |                                                                             |
|                    | Setting the LINUX root password                                             |
|                    | Setting the MTU size                                                        |
|                    | Enabling XPRAM                                                              |
|                    | Filesystem check producing too much output                                  |
|                    | How to solve install problems related to the network adapter on a MP3000 87 |
|                    |                                                                             |
|                    | 23 Building a parameter line file                                           |
|                    | Building a parameter line file on OS/390                                    |
|                    | Building a parameter line using VM/ESA                                      |
|                    | Building a parameter line file on VSE/ESA (CREAVSAM)                        |
|                    | Contents of the parameter line file                                         |
|                    | •                                                                           |
|                    | 24 Preparing your root file system for first IPL                            |
|                    | <b>25 Tools</b>                                                             |
|                    | silo                                                                        |
|                    | Ulsane 05                                                                   |
|                    | Daramatare 05                                                               |
|                    |                                                                             |
|                    |                                                                             |
|                    | dasdfmt                                                                     |

| Part 6. Appendix | <b>es</b>                                                                  |
|------------------|----------------------------------------------------------------------------|
|                  | Where to find more information                                             |
|                  | Notices                                                                    |
|                  | GNU General Public Licence, Version 2, June 1991                           |
|                  | Preamble                                                                   |
|                  | GNU General Public Licence: Terms and conditions for copying, distribution |
|                  | and modification                                                           |
|                  | Trademarks                                                                 |
|                  | Index                                                                      |

### About this document

This document is provided for use in the LINUX Install Fest, starting July 15 2000. Instructions in this document work only with the SuSE 6.4 LINUX for S/390 distribution. Ensure that you have the correct version of this document corresponding to the distribution you are using.

If you have questions about any of the material covered in this document, contact the LINUX for S/390 team at: **contact\_linux390@de.ibm.com** 

#### How to obtain the most recent version

As needed, this document will be updated with new and changed information. The latest document will be made available on the Install Fest website, **http://www.s390.ibm.com/linux/installfest/**. Check the website regularly to ensure that you have the newest documentation.

#### Who should read this document?

This document is provided as a help for customers participating in the Install Fest of LINUX for S/390, July 15 - 30, 2000. This document can be used by system programmers, security administrators, and others involved in setting up the hardware and software in preparation for LINUX.

#### Assumptions

The following general assumptions are made about your background knowledge:

- You have an understanding of LINUX and S/390 terminology.
- You have an understanding of basic computer architecture, operating systems, and programs.

#### **Prerequisites**

It is essential that you have read the *Preparing for Installing LINUX for S/390* document contained in the Install Fest package. Before starting the Install Fest, you must have:

- performed the tasks necessary to set up your S/390 system
- obtained the information requested (including APARs and MCFs)
- · created an IPL tape and verified that it contains the correct files.

# Part 1. IPL actions

| 1 Initial file system IPL                  |  |  |  |  |  |  |  | 3 |
|--------------------------------------------|--|--|--|--|--|--|--|---|
| IPL from tape in a native/LPAR environment |  |  |  |  |  |  |  | 3 |
| IPL from tape using a VM guest             |  |  |  |  |  |  |  | 3 |
| IPL from the VM reader                     |  |  |  |  |  |  |  | 3 |
| To continue                                |  |  |  |  |  |  |  | 3 |

## 1 Initial file system IPL

#### IPL from tape in a native/LPAR environment

To IPL from tape in a native/LPAR environment:

- 1. If it is not already connected, attach your IPL tape unit to your S/390 hardware system.
- 2. Mount the tape cartridge to the tape unit that you intend to IPL from.
- 3. Get access to the service element, select the image you want to IPL and perform a **load** from the device number of your IPL tape unit.

Your hardware console may "hang" if it receives too many messages. Use the **Delete** button to enable further output.

Check the operating system messages of your system, which should appear on your system console. Check that LINUX for S/390 boots properly. You will be prompted for your network information.

#### IPL from tape using a VM guest

To IPL from tape using a VM guest:

- 1. If it is not already connected, attach your IPL tape unit to your S/390 hardware system.
- 2. Mount the tape cartridge to the tape unit that you intend to IPL from.
- 3. Perform the command:

#CP IPL <devno>

Where *devno* is the device number of your IPL tape unit.

Check the operating system messages of your system, which - under VM - appear on your system console. Check that LINUX for S/390 boots properly. You will be prompted for your network information.

#### IPL from the VM reader

Enter LIN to run the LIN EXEC executable. This will use the CMS pun command to put the kernel, the boot parameter, and the initial root file system (RAMdisk) into the reader and then boot the kernel.

#### To continue...

The messages and screens you will see during the IPL and installation process vary depending on the operating environment, console, network type, etc. that you are using. We provide examples of two of these scenarios:

- "Part 2. LPAR, FTP and Ethernet installation scenario" on page 5
- "Part 3. VM, NFS and Token Ring installation scenario" on page 37

# Part 2. LPAR, FTP and Ethernet installation scenario

| 2 Kernel initialization                                             |
|---------------------------------------------------------------------|
| <b>3 Network setup</b>                                              |
| <b>4 Starting YaST</b>                                              |
| 5 Setting up the link to the FTP server and getting the packages 17 |
| 6 Installing the packages from the FTP server                       |
| 7 Configuring the system                                            |
| 8 Unmount the file system                                           |
| <b>9 Re-IPL from DASD</b>                                           |
| <b>10 Setting the root password</b> .                               |

## **2** Kernel initialization

. . .

When you IPL from tape the kernel is loaded into memory. At initialization time the kernel prints messages to the system console.

First a lot of devices are autosensed and you will see a lot of messages like these:

```
SenseID : device 2848 reports: CU Type/Mod = 3990/EC, Dev Type/Mod = 3390/0A
SenseID : device 2849 reports: CU Type/Mod = 3990/EC, Dev Type/Mod = 3390/0A
...
```

Then the parameter file is parsed:

```
parse_options: line: ramdisk_size=32768 dasd=28d0-28df root=/dev/ram0 ro init=/b
...
```

All devices specified by the kernel parameter dasd= are displayed:

xpraminfo:initializing: xpraminfo: number of devices (partitions): 1 xpraminfo: size of partition 0 to be set automatically xpraminfo: hardsector size: 4096B xpraminfo: 2097152 kB expanded memory found. xpraminfo: automatically determined partition size: 2097152 kB channel: no Channel devices recognized

The xpraminfo messages show information about expanded storage used with the xpram device driver.

### **3 Network setup**

You will be prompted to read the license agreement before entering information about your network.

When LINUX is IPLed, all LINUX commands are entered through the HMC or SE using the **Send** command button. All the replies in the following examples were entered in this way:

1. Select your type of network. For example, for ethernet, select 2:

```
INIT: version 2.78 booting
   Welcome to SuSE Linux S/390
   First, select the type of your network device:
   0) no network
   1) for osa token ring
   2) for osa ethernet
   3) for channel to channel
   4) for escon channel
   Enter your choice (1-4):
   2
2. Answer y (one character, lower case) to see the license:
   To set up the network, you have to read and confirm the license information
   of the network device driver provided by IBM.
   Do you want to see the license (Yes/No) ?
   у
   International License Agreement for Non-Warranted Programs
   General Terms
   . . .
   . . .
3. Answer y to agree to the license:
   Do you agree with this license (Yes/No) ?
4. You will be prompted for your network configuration. Have your network data
   ready when you get to this part of the installation. First enter the device number
   of the network connection device. If there is only one dedicated network card,
   you can enter auto. In this example, the device number is f900:
   Ok, now we can set up the network configuration.
   Please enter the device number of the network device,
   e.g. fc20 - please refer to the corresponding AWSMAP in
   the Emulated I/O Configuration!
   If there is only ONE network device attached to your machine,
   you may type auto for automatic detection.
   Network device number:
   f900
5. Then enter the relative port. In this example the relative port is 0:
   Please type in the relative port on device number f900
   Relative port:
   0
6. Then the LCS (lan channel station) driver module for OSA-card enablement is
   loaded. Note the line starting with insmod, this line gives you the parmline, which
   you might need later. Answer v if everything looks all right:
   I'll try to start the lcs module now...
   insmod lcs noauto=1 devno_portno_pairs=0xf900,0 :
   Using /lib/modules/2.2.16/net/lcs.o
   Symbol version prefix 'smp '
   Starting lcs
   lcs: eth0 configured as follows read subchannel=7c write subchannel=7d
   hw_address=00:04:AC:DE:67:CC rel_adapter_no=0
```

```
lcs configured to use sw statistics,
ip checksumming of received packets is off.
autodetection is on.
configured to detect
cu_model 0x01,15 rel_adapter(s)
cu_model 0x08,15 rel_adapter(s)
cu_model 0x60,1 rel_adapter(s)
cu_model 0x1F,15 rel_adapter(s)
lsmod now shows all loaded modules:
lcs 15080 0 (unused)
Was the loading successful (Yes/No) ?
y
```

Next you will be prompted for the network data. Here is an example from one of our systems:

```
Please enter your full host name (e.g. s390.suse.com):
pserver4.boeblingen.de.ibm.com
Please enter your IP address:
9.164.137.36
Please enter the net mask:
255.255.248.0
Please enter the broadcast address:
9.164.143.255
Please enter the gateway address:
9.164.136.1
Please enter the IP address of the DNS server:
9.164.178.1
Please enter the DNS search domain (e.g. suse.com):
boeblingen.de.ibm.com
```

7. Next you will be asked to confirm the configuration. Take care to check the configuration as problems will arise later in the installation if the network configuration is not correct!

```
Configuration will be:

LCS parameter :

Full host name : pserver4.boeblingen.de.ibm.com

IP address : 9.164.137.36

Net mask : 255.255.248.0

Broadcast address: 9.164.143.255

Gateway address : 9.164.136.1

DNS IP address : 9.164.178.1

DNS search domain: boeblingen.de.ibm.com

Is this correct (Yes/No) ?

yes
```

After the network configuration is done, the process switches to the INIT process. This is where you need to telnet in.

INIT: Entering runlevel: 1
bash-2.04#

8. Optionally, to verify the network connection, do a ping to your gateway:

```
ping -c 3 9.164.136.1
PING 9.164.136.1 (9.164.136.1): 56 data bytes
64 bytes from 9.164.136.1: icmp_seq=1 ttl=64 time=0.893 ms
64 bytes from 9.164.136.1: icmp_seq=2 ttl=64 time=0.863 ms
--- 9.164.136.1 ping statistics ---
3 packets transmitted, 2 packets received, 33% packet loss
round-trip min/avg/max = 0.863/0.878/0.893 ms
bash-2.03#
```

Now you can telnet in and start the installation program YaST.

## **4 Starting YaST**

#### Telnet session requirement

The telnet session must be at least 80 x 25 lines. An OS/2 telnet session, for example, opens by default with only 24 lines.

To navigate on the telnet screen, use the arrow keys to navigate in selection lists, and the tab key to select actions.

- **Note:** The function keys do not always map correctly in YaST. For example, F6 might be interpreted as F5. Use the numerical and punctuation keys (1–0) instead, for example, instead of **F1** use **1**.
  - 1. When you see the bash-2.04# message, telnet in to the LINUX system:

```
🚅 pserver4.boeblingen.de.ibm.com - PuTTY
                                                                                Welcome to SuSE Linux 6.4 (S/390) - Kernel 2.2.16 (ttyp0).
    pserver4 login: root
        >>> >>> >>> >>> >>> >>> >>> >>> >>> SuSE Linux S/390 <<<< <<< <<< <<< <<<
        1. Enter 'insmod dasd probeonly', then 'rmmod dasd'
        2. Choose the device numbers you want to use for SuSE Linux S/390
                ***
                      BE CAREFUL WHEN SELECTING DASD's -
                                                           111
                !!! YOU MAY DESTROY DATA ON SHARED DEVICES !!!
        3. Enter 'insmod dasd dasd=<list of devices>'
           Remember to separate devices by colons (<dev_no>,<dev_no>),
           syntax for ranges is <from_dev_no>-<to_dev_no>
           like
                   'insmod dasd dasd=FD00-FD0F,FD40-FD46'
        4. Start installation with 'YaST'.
        5. When YaST has finished, minor modifications of config files may
           be done manually - see documentation for further information.
    /root # insmod dasd dasd=28de,28df
    Using /lib/modules/2.2.16/block/dasd.o
    /root #
    Note: Do not enter the commands given in step 1, they will not work. (It does
           not do any harm if you do try to use them.)
2. Enter an insmod command to tell LINUX what the DASDs are that you will be
    using:
    /root # insmod dasd dasd=28de,28df
    You will then see DASD initialization messages on the console:
    dasd:initializing...
    dasd:Registered successfully to major no 94
    dasd(eckd):ECKD discipline initializing
    dasd:Registered ECKD discipline successfully
    dasd(fba):FBA discipline initializing
    dasd:Registered FBA discipline successfully
    dasd(eckd):28DE on sch 669: 3390/0A(CU:3990/04) Cy1:3339 Head:15 Sec:224
   dasd(eckd):28DE on sch 669: 3390/0A (CU: 3990/04): Configuration data read
    . . .
```

```
.
```

dasd:initialization completed

- 3. Enter **yast** to start the installation program.
- 4. On the language selection panel, use the arrow keys to choose your language, and press **Enter**

**Note:** For the Install Fest please select "English" as other languages have not been tested.

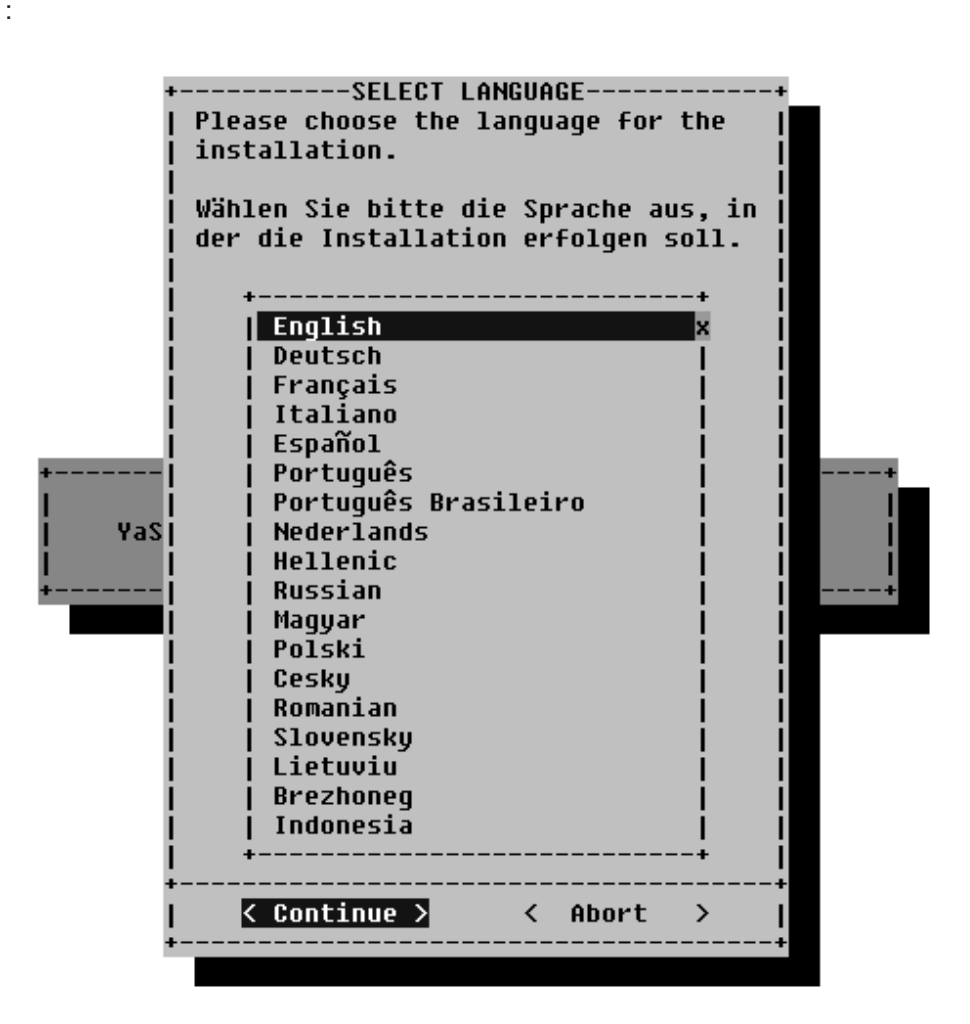

5. On the panel asking you how to access the installation medium, select **FTP site**:

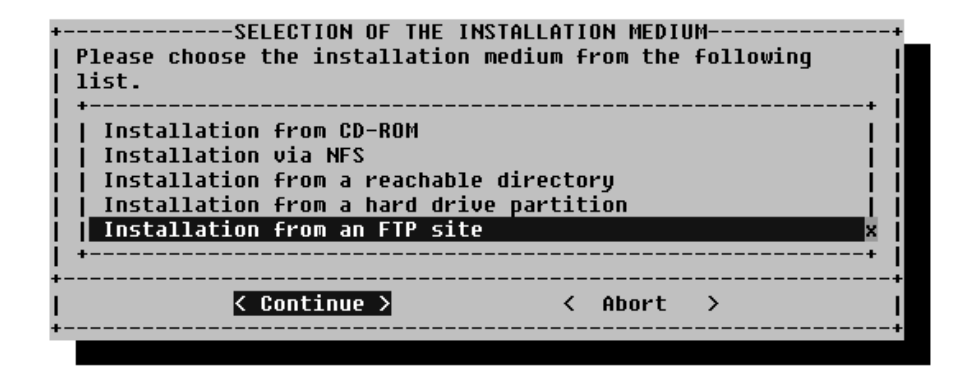

6. On the panel asking for installation mode, select Install Linux from scratch:

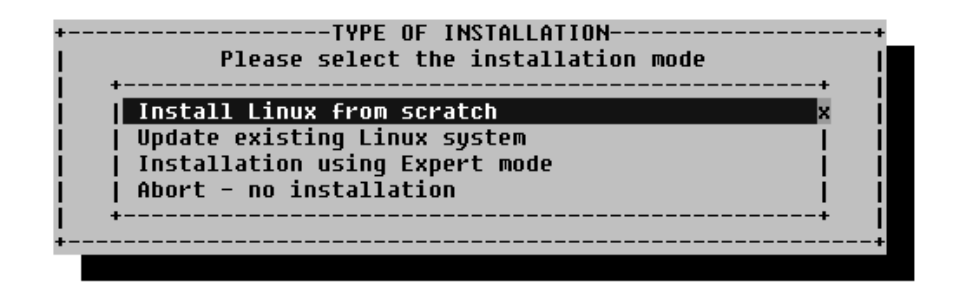

7. Select the DASD to use for the swap space. In the example some DASDs have already been formatted, yours might not have been formatted yet.

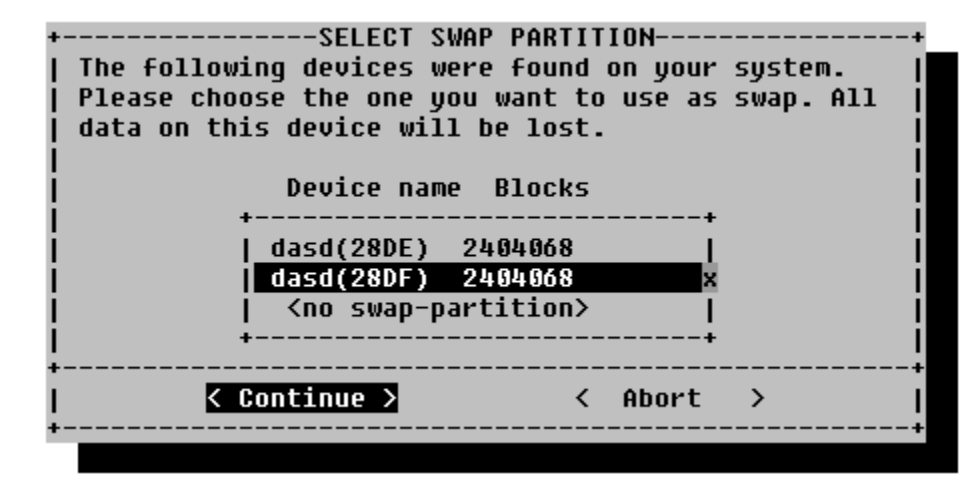

On the confirmation screen check the data and continue.

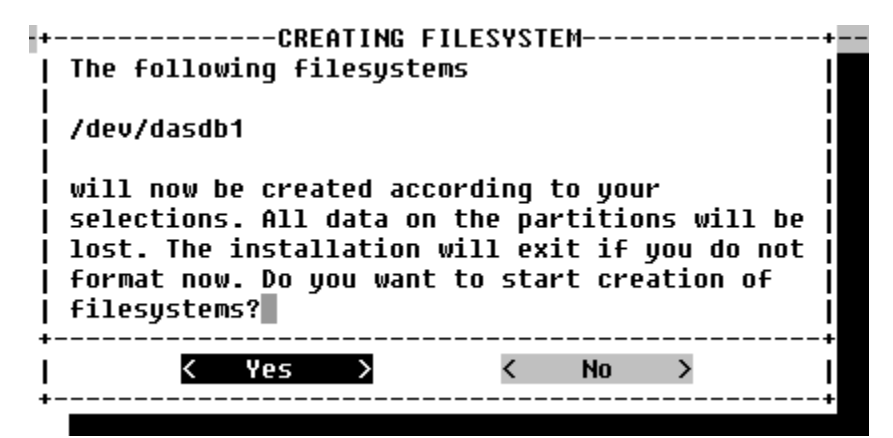

8. Create a file system. On the panel shown, select the DASD you want to use as a mountpoint, then press **F4**:

| +<br> <br>  Current list<br>  Device name<br>  +<br>    dasd(28DE)<br>  +<br> <br> | <pre>MOUNT P( Please select the mount p enter your own mount poin</pre> | DINT                                         | +<br>ion<br>+<br>ASD<br>+ |
|------------------------------------------------------------------------------------|-------------------------------------------------------------------------|----------------------------------------------|---------------------------|
| <br> <br>  F1=Help<br>  F5=Expert menu                                             | F3=Change type<br>F6=Format<br>< Continue >                             | F4=Mount point<br>F7=Read fstab<br>< Abort > |                           |

9. Select the root mountpoint from the list:

| ·I                  | 17   |         |         |      |         |         | +<br>X |      |      |
|---------------------|------|---------|---------|------|---------|---------|--------|------|------|
| Current list 📋      | j 7b | oot     |         |      |         |         | ī i    |      |      |
| Device name         | /u   | sr      |         |      |         |         | i i    | ion  |      |
| ·                   | /v   | ar      |         |      |         |         | 1 1    |      | +    |
| dasd(28D0)          | /0   | pt      |         |      |         |         | I I    | ASD  | #    |
| dasd(28D1)          | /h   | ome     |         |      |         |         | I I    | ASD  | #    |
| dasd(28D2)          | < N  | o entry | >       |      |         |         | I I    | ASD  | #    |
| dasd(28D3)          | <0   | ther en | try> 👘  |      |         |         | I I    | ASD  | #    |
| _dasd(28D4)         | +    |         |         |      |         |         | +      | ASD  | #    |
| dasd(28D5) +-       |      |         |         |      |         |         | +      | ASD  | #    |
| dasd(28D6)          |      | < Conti | nue >   | <    | Abort   | >       | 1      | ASD  | #    |
| dasd(28D7) +-       |      |         |         |      |         |         | +      | ASD  | #    |
| dasd(28D8)          |      |         |         |      |         |         |        | ASD  | #    |
| dasd(28D9)          | 0    | 2048    | No      | ext2 |         |         | 2320   | DASD | #    |
| dasd(28DA)          | 0    | 2048    | No      | ext2 |         |         | 2320   | DASD | #    |
| dasd(28DB)          | 0    | 2048    | No      | ext2 |         |         | 2320   | DASD | - 11 |
| dasd(28DC)          | 0    | 2048    | No      | ext2 |         |         | 2320   | DASD | II   |
| +                   |      |         |         |      |         |         |        |      | +    |
|                     |      |         |         |      |         |         |        |      |      |
| <sup>=</sup> 1=Help |      | F3=Chan | ge type |      | F4=Moun | it poin | t      |      |      |

The result is shown in the list:

| +                       | CREATING FILES       | YSTEMS          |           |
|-------------------------|----------------------|-----------------|-----------|
| 1                       |                      |                 |           |
| Current list of the fil | lesystems on the exi | sting hard driv | es:       |
| Device name Blocks D    | Inodes Format FsType | Mount point     | Partition |
| +                       |                      |                 | +         |
| dasd(28DE) 2404068      | 4096 Normal ext2     | 1               | S390 DASD |
| +                       |                      |                 | +         |

10. Select the DASD you want to format by pressing **F6**, then select **Normal format** and **Continue**:

| +                                                                             | CREATING FILES                                           | YSTEMS                                                                 |                           |
|-------------------------------------------------------------------------------|----------------------------------------------------------|------------------------------------------------------------------------|---------------------------|
| 1                                                                             | +FORMAT MODI                                             | E+                                                                     |                           |
| Current list of the f<br>Device name Blocks<br>+<br>  dasd(28DE) 2404068<br>+ | <pre>il  Select the format i  for the partition i+</pre> | method   ives:<br>+ <br>   <u>S3</u><br><br>  <br>+ <br>Abort >  <br>+ | rtition<br>90 DASD  <br>+ |
| F1=Help<br>F5=Expert menu                                                     | F3=Change type<br>F6=Format                              | F4=Mount point<br>F7=Read fstab                                        |                           |
| K Co                                                                          | ntinue >                                                 | < Abort >                                                              |                           |

11. Create the file system by pressing F6:

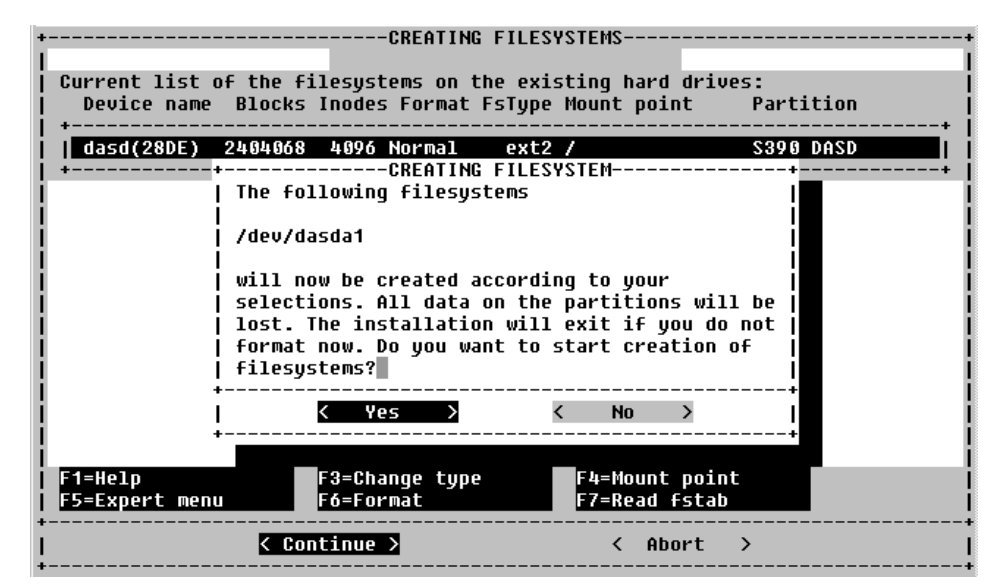

The file system is created:

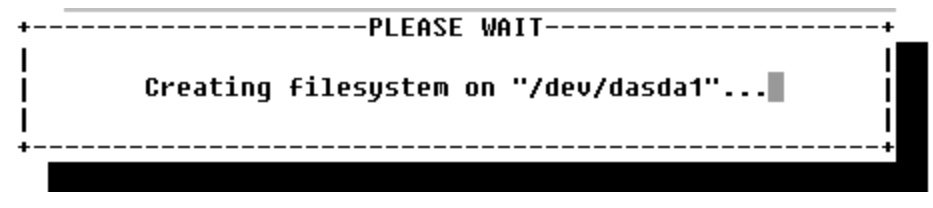

The system can take quite a long time to create the file system. This is dependent on the size and type of disks you are using.

# 5 Setting up the link to the FTP server and getting the packages

1. Fill in the data for your FTP server and press **F5** to check the connection. Watch for the words **Settings OK** at the end of the messages:

| 🛃 pserver4.boeblingen.de.ibm.c                                                                                                    | om - PuTTY                                                  |           |          |       |           |      | _ □  | X        |
|----------------------------------------------------------------------------------------------------|-------------------------------------------------------------|-----------|----------|-------|-----------|------|------|----------|
| FTP Settings                                                                                                    | YaST                                                        | Version   | 1.06b    | (0)   | 1994-2000 | SuSE | GmbH | <u>^</u> |
| <br>  FTP Server [Name IP]<br>  Server directory<br>  [ ] Use Proxy?                                                                                                    | :nc<br>:/CD1/suse                                           |           |          |       |           |      | :    |          |
| Proxy [Name IP]<br>  [X] Default FTP Port?                                                                                                    | (no proxy)                                                  |           |          |       |           |      | :    | İ        |
| Port [Number]<br>  [ ] Anonymous FTP?                                                                                                    | :21                                                         |           |          |       |           |      | :    | Ì        |
| Login<br>  Password                                                                                                    | :suse<br>:****                                              |           |          |       |           |      |      | ł        |
| Timeout [Seconds]<br>  Local tmp directory                                                                                                    | :60<br>:/mnt/var/tmp                                        |           |          |       |           |      | :    |          |
| <pre>  Check server directory<br/>  550 /suse: No such fil<br/>  File not found on serv<br/>  Server directory is: /<br/>  Closed connection to n<br/>  Settings Ok.<br/>  <br/>  <br/>  <br/>  <br/>  <br/>  <br/>  <br/>  <br/>  <br/>  <br/>  <br/>  <br/>  </pre> | J<br>Le or directory<br>Jer<br>/CD1/suse<br>hc[9.164.179.14 | y.<br>48] |          |       |           |      |      |          |
| + F1=                                                                                                    | lelp F5=Check                                               | k F10=(   | )k Esc=l | Cance | 1         |      | ·    |          |

2. If the connection is OK, press **F10** to start loading files from the CD. You will see messages like these:

| 🖉 pserver4 boeblingen de ibm o           | om - PuTTY                                                                         |             |  |  |  |  |  |  |
|------------------------------------------|------------------------------------------------------------------------------------|-------------|--|--|--|--|--|--|
| FTP Settings                             | YaST Version 1.06b (c) 1994-2000 SuSE (                                            | GmbH 🔺      |  |  |  |  |  |  |
| 1                                        |                                                                                    | I           |  |  |  |  |  |  |
| FTP Server [Name IP]                     | :nc                                                                                | : i         |  |  |  |  |  |  |
| Server directory                         | :/CD1/suse                                                                         | : <u> </u>  |  |  |  |  |  |  |
| [ ] Use Proxy?                           |                                                                                    |             |  |  |  |  |  |  |
| Proxy [Name]IP]                          | (no proxy)                                                                         |             |  |  |  |  |  |  |
| [A] Derduit Fir Furt:<br>  Port [Number] | • 94                                                                               | · · ·       |  |  |  |  |  |  |
| I [ ] ADODUMOUS FTP?                     | -21                                                                                | · · ·       |  |  |  |  |  |  |
| Login                                    | :suse                                                                              | : i         |  |  |  |  |  |  |
| Password                                 | :****                                                                              | : i         |  |  |  |  |  |  |
| Timeout [Seconds]                        | :60                                                                                | : j         |  |  |  |  |  |  |
| Local tmp directory                      | /mnt/var/tmp                                                                       | : [         |  |  |  |  |  |  |
| <u>!</u>                                 |                                                                                    |             |  |  |  |  |  |  |
| +- Log:                                  | 104                                                                                | +           |  |  |  |  |  |  |
| IISkip: /mpt/uak/tmp/0                   | Jer<br>16h 170 1hg/CD1/cuco/imanoc/altornato/* inf                                 |             |  |  |  |  |  |  |
| licheck dir: /CD1/suse/                  | setun                                                                              |             |  |  |  |  |  |  |
| 11250-Please read the f                  | ile README                                                                         | 111         |  |  |  |  |  |  |
| 250- it was last mod                     | ified on Thu Sep 2 15:07:10 1999 - 299 days aqo                                    | iii         |  |  |  |  |  |  |
| 250 CWD command succes                   | isful.                                                                             | iii         |  |  |  |  |  |  |
| 200 Type set to A.                       |                                                                                    | 111         |  |  |  |  |  |  |
| 227 Entering Passive                     | lode (9,164,179,148,229,115)                                                       |             |  |  |  |  |  |  |
| 150 Opening ASCII mod                    | e data connection for /bin/ls.                                                     |             |  |  |  |  |  |  |
| 226 Transfer complete                    | •                                                                                  |             |  |  |  |  |  |  |
| 11200 Type set to 1.                     | 10do /0 16b 170 1b0 b7 E0)                                                         |             |  |  |  |  |  |  |
| 11150 Opening RINARY mo                  | 1002 (9,104,179,140,47,50)<br>10 data connection for /CD1/cuce/cetun/DE6DME (1816) |             |  |  |  |  |  |  |
| libutes).                                | Te data connection for forfsase/secup/nembne (1010                                 |             |  |  |  |  |  |  |
| 11226 Transfer complete                  |                                                                                    |             |  |  |  |  |  |  |
| 227 Entering Passive                     | lode (9,164,179,148,114,229)                                                       | iii         |  |  |  |  |  |  |
| 150 Opening BINARY mo                    | ie data connection for /CD1/suse/setup/LIESMICH (21)                               | 03 <u> </u> |  |  |  |  |  |  |
| bytes).                                  |                                                                                    |             |  |  |  |  |  |  |
| 226 Transfer complete                    |                                                                                    |             |  |  |  |  |  |  |
| 221-You have transfer                    | 'ed /28/3/ bytes in 21 tiles.                                                      |             |  |  |  |  |  |  |
| 11221-TOLAL CRAFFIC FOR                  | LNIS SESSION Was 709722 Dyles in 25 transfers.                                     |             |  |  |  |  |  |  |
| 11221 Goodbue                            | ig the fire service on ht.boebiingen.de.1DM.tom.                                   | ±11         |  |  |  |  |  |  |
| IIClosed connection to                   | 10[9.164.179.148]                                                                  | #11         |  |  |  |  |  |  |
| 11                                       |                                                                                    | #11         |  |  |  |  |  |  |
| Settings have been sa                    | ved.                                                                               | #ii         |  |  |  |  |  |  |
| +                                        |                                                                                    | +           |  |  |  |  |  |  |
| F1=                                      | lelp F5=Check F10=Ok Esc=Cancel                                                    | $\nabla$    |  |  |  |  |  |  |

# 6 Installing the packages from the FTP server

1. On this screen, select Load configuration:

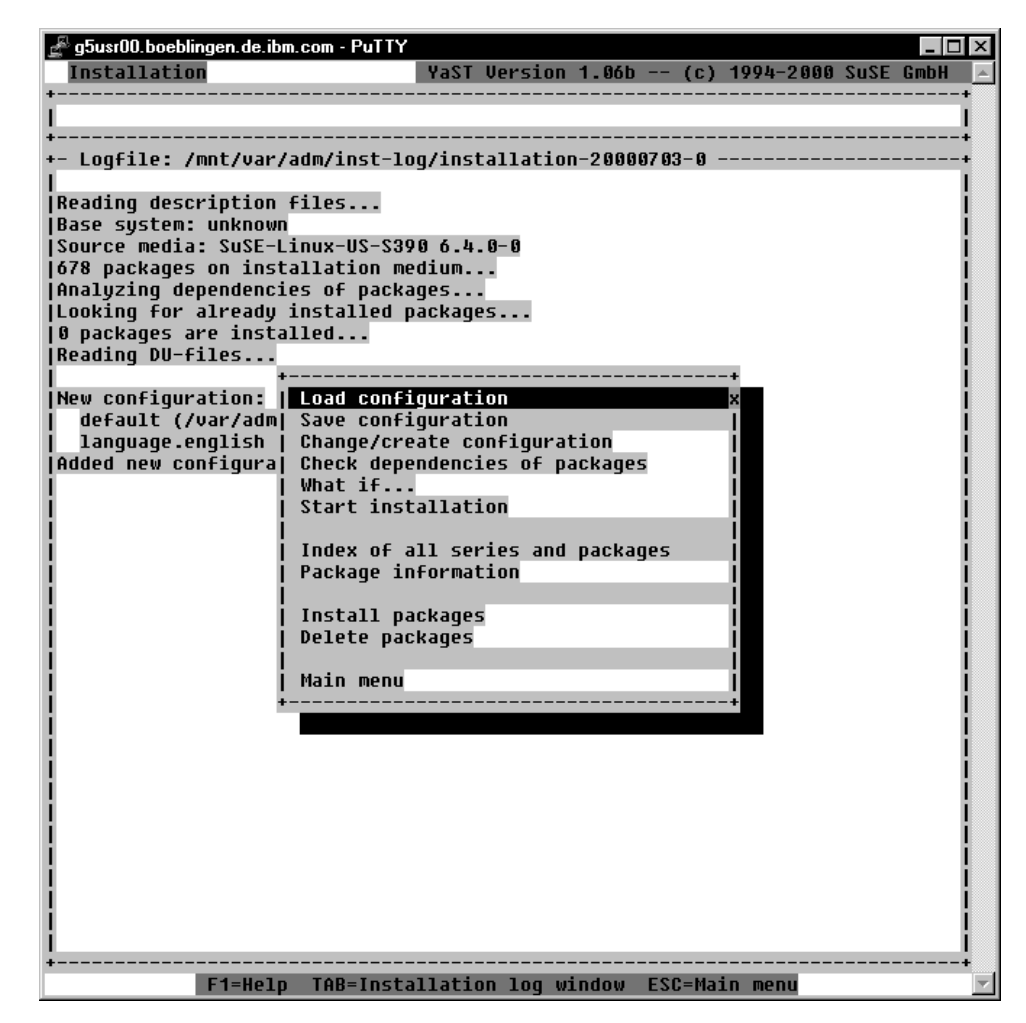

2. On the Load Configuration screen, select **SuSE default system**:

| + | <br> |   |                                              | Load configuration                                                                                                    | <br>                                        |    |                                                             |                            | -+<br> |
|---|------|---|----------------------------------------------|----------------------------------------------------------------------------------------------------|---------------------------------------------|----|-------------------------------------------------------------|----------------------------|--------|
|   |      | * | SUSE<br>SUSE<br>SUSE<br>SUSE<br>SUSE<br>SUSE | Almost everything.<br>Development system. (textmode and X libs/to<br>SuSE DMZ base system<br>Minimum system.<br>Network oriented system (many servers, Inte<br>SuSE Office Server<br>default system. | 358<br>267<br>75<br>66<br>270<br>144<br>193 |    | 992.5<br>722.8<br>152.4<br>117.3<br>578.7<br>312.2<br>435.5 | M)<br>M)<br>M)<br>M)<br>M) |        |
| < | <br> |   | Ado                                          | → < Replace > <                                                                                                    | <br>Abo                                     | rt |                                                             | >                          | 1      |

You can add additional packages at a later time (after completing the Install Fest installation).

3. Start the installation from the server by selecting **Start installation**:

| 🚽 pserver4.boebl | ingen.de.ibr | n.com - PuTTY                                                                                                    |                                                                 |                            |        |          |      | _ 0  | ×                              |
|------------------|--------------|----------------------------------------------------------------------------------------------------|-----------------------------------------------------------------|----------------------------|--------|----------|------|------|--------------------------------|
| Installatio      | n [ *]       | YaST                                                                                                    | Version                                                         | 1.06b                      | (c) 19 | 994-2000 | SuSE | GmbH | <b>A</b>                       |
| +                |              |                                                                                                    |                                                                 |                            |        |          |      |      | *<br>+<br>+<br> <br> <br> <br> |
|                  |              | Load configurat<br>Save configurat<br>Change/create c<br>Check dependend<br>What if<br>Start installat<br>Index of all se<br>Package informa<br>Install package<br>Delete packages<br>Main menu | ion<br>ion<br>onfigurat<br>ies of pa<br>ion<br>ries and<br>tion | ion<br>ickages<br>packages |        |          |      |      |                                |
| <br>             | F1=Help      | TAB=Installati                                                                                                    | .on log wi                                                      | .ndow ESC                  | =Main  | menu     |      |      | +                              |

4. The installation program will check for interdependencies, and the following screen might come up:

| 🛃 9.164.155.54 - PuTTY                                        |                     |            |           |           | _ 🗆 ×  |
|---------------------------------------------------------------|---------------------|------------|-----------|-----------|--------|
| Installation                                                  | YaST Version        | 1.06b      | (c) 1994- | 2000 SuSE | GmbH 🔺 |
| ++Unsa                                                        | tisfied depend      | lencies    |           |           | ++     |
| <pre>   Search for installed or ready +  are NOT given!</pre> | to be install       | ed packag. | jes whose | dependenc | ies    |
| +                                                             |                     |            |           |           |        |
| <pre>[] fetchmcf (n):</pre>                                   |                     |            |           |           |        |
| [] [AND]                                                      |                     |            |           |           |        |
| <pre>   pyimglib d</pre>                                      |                     |            |           |           |        |
| 11                                                            |                     |            |           |           |        |
| 11                                                            |                     |            |           |           | i i i  |
| 11                                                            |                     |            |           |           | i i i  |
| 11                                                            |                     |            |           |           |        |
| Packages which will be select                                 | ed by <auto></auto> |            |           |           |        |
| 11                                                            |                     |            |           |           |        |
| pyimglib d                                                    |                     |            |           |           |        |
| <b>I</b> +                                                    |                     |            |           |           | ∔      |
| < Continue >                                                  | < AUTO >            |            | < Abort   | . >       |        |
| ++                                                            |                     |            |           |           | +      |
|                                                               |                     |            |           |           | -      |

If it does, you can select **AUTO** to continue. If the packages cannot be selected by **AUTO**, the following screen might come up:

| 료 9.164.155.54 - PuTTY       |                                                                                                    |
|------------------------------|----------------------------------------------------------------------------------------------------|
| Installation                 | YaST Version 1.06b (c) 1994-2000 SuSE GmbH 🔺                                                                                                    |
| ++Uns                        | satisfied_dependencies+                                                                                                    |
| Search for installed or read | dy to be installed packages whose dependencies                                                                                                    |
| +  are NUT given!            |                                                                                                    |
| * <br>   puimalib (d):       |                                                                                                    |
| [] pyingilo (0).             |                                                                                                    |
| II *nuth tkl d               |                                                                                                    |
| II pycn_cni u                | i la construcción de la construcción de la cons                                                                                                    |
| pyth_tkl (d):                | i la construction de la construction de la construc |
| [] [EXCL]                    | i                                                                                                    |
| *pyimglib d                  |                                                                                                    |
| 1                            |                                                                                                    |
|                              |                                                                                                    |
|                              |                                                                                                    |
|                              |                                                                                                    |
| There are no dependencies wh | hich could be resolved automatically.                                                                                                    |
| 1                            |                                                                                                    |
| Continue >                   |                                                                                                    |
| ++                           | +                                                                                                    |

This may be ignored. Use **Continue**.

5. Preselected packages will be copied over. The status line at the top of the screen tells you how many packages remain to be copied:

| pserver4.boeblingen.de.ibm.com - PuTTY                                                                                                    |
|----------------------------------------------------------------------------------------------------|
| $\begin{bmatrix} 133 & 0 \\ 0 & 1 \end{bmatrix} \begin{bmatrix} 133 & 0 \\ 0 & 0 \end{bmatrix} \begin{bmatrix} 133 & 0 \\ 0 & 0 \end{bmatrix} \begin{bmatrix} 13$ |
|                                                                                                    |
| - Logfile:                                                                                                    |
| Updating etc/groupunchanged                                                                                                    |
| Updating etc/snadowmodified                                                                                                    |
| Connecting to pc[0 164 170 148]                                                                                                    |
| 150 Opening CBINARY mode data connection for /CD1/suse/a1/aaa dir.rom                                                                                                    |
| (20132 butes).                                                                                                    |
| Closed connection to nc[9.164.179.148]                                                                                                    |
| aaa_dir ####################################                                                                                                    |
| Connecting to nc[9.164.179.148]                                                                                                    |
| 150 Opening BINARY mode data connection for /CD1/suse/a1/aaa_skel.rpm                                                                                                    |
| (37905 bytes).                                                                                                    |
|                                                                                                    |
| ddd_sKE1 ####################################                                                                                                    |
| 150 Noening ED HELY 104-177-140]                                                                                                    |
| butes).                                                                                                    |
| Closed connection to nc[9.164.179.148]                                                                                                    |
| at ####################################                                                                                                    |
| Postinstall at                                                                                                    |
| Updating etc/rc.config                                                                                                    |
| Connecting to nc[9.164.179.148]                                                                                                    |
| 150 Opening BINARY mode data connection for /CD1/suse/a1/base.rpm (728232                                                                                                    |
| Jyles).<br>Closed composition to pc[0 16k 170 1kg]                                                                                                    |
|                                                                                                    |
| Connecting to pc[9,164,179,148]                                                                                                    |
| 150 Opening BINARY mode data connection for /CD1/suse/a1/bash.rpm (870379                                                                                                    |
| oytes).                                                                                                    |
| Closed connection to nc[9.164.179.148]                                                                                                    |
| bash ####################################                                                                                                    |
| Connecting to nc[9.164.179.148]                                                                                                    |
| 150 Opening BINARY mode data connection for /CD1/suse/a1/bash1.rpm (210142                                                                                                    |
| Dytes).<br>- Closed connection to po[0 4/k 470 4k0]                                                                                                    |
| 610580 CONNECTION CO NC[9.104.179.148]                                                                                                    |
| Connection to nc[9.164.179.148]                                                                                                    |
| connecting to not represented                                                                                                    |

Note that if you encounter the FTP problem **Remote server has closed connection** and, for example, the message **Totally installed: 27 (3 needed for installation)**, then some of the packages have not been copied correctly. You must restart the installation process by selecting **Start installation**.

When you see the **installation complete** message tells you that the installation of the packages is now finished.

6. Press the **ESC** key to get to the main menu, then select **Main menu**:

| pserver4.boeblingen.de.ibn     Installation [ *]                                  | n.com-PuTTY<br>YaST Version 1.06b (                                                                  | _ □ ×<br>c) 1994-2000 SuSE GmbH ▲                                                                                                    |
|-----------------------------------------------------------------------------------|----------------------------------------------------------------------------------------------------|----------------------------------------------------------------------------------------------------|
| INSTALLATION COMPLETE                                                             | . <tab> brings you to the Installa</tab>                                                             | tion log window.                                                                                                    |
| <pre>+- Logfile:</pre>                                                            | mode data connection for /CD1/suse<br>conc[9.164.179.148]<br>httm################################### | <pre>/xdev1/qtdevel.rpm //xdev1/qtlib.rpm //xdev1/qtlib.rpm //xdev</pre> |
| 150 Upening BINARY<br> (511900 bytes).<br>  Closed connection t<br>  pixmaps #### | co nc[9.164.179.148]<br>####################################                                         | p1xmaps.rpm   <br>  <br>  <br>                                                                                                    |
| <br> Totally installed: 10<br> <br>                                               | ;9<br>                                                                                               |                                                                                                    |
| Base system: SuSE-Lir<br> <br> INSTALLATION COMPLETE                              | nux-S390-pre 7.0.0-0                                                                                 | <br>  <br>                                                                                                    |
| -<br>+F1=Help                                                                     | TAB=Installation log window ESC=                                                                     | Main menu                                                                                                    |

7. Select the kernel to use. Select the Default kernel for S/390:

| ++ SELECT KERNEL+                                                      |  |  |  |  |  |
|------------------------------------------------------------------------|--|--|--|--|--|
| Please select the appropriate kernel to boot your system.              |  |  |  |  |  |
| For additional information about the boot kernels use the help system  |  |  |  |  |  |
| (F1). You may use F2 to change the destination path for the kernel. F3 |  |  |  |  |  |
| i may be used to change the destination of the .config file.           |  |  |  |  |  |
| Kernel destination: /boot                                              |  |  |  |  |  |
| Destination of .config file: /usr/src/linux                            |  |  |  |  |  |
| ++                                                                     |  |  |  |  |  |
| Default kernel for S/390 (with support for tape IPL)                   |  |  |  |  |  |
| ** I                                                                   |  |  |  |  |  |
|                                                                        |  |  |  |  |  |
| I Continue > < Abort > I                                               |  |  |  |  |  |
|                                                                        |  |  |  |  |  |
|                                                                        |  |  |  |  |  |

A message comes up confirming the installation of the kernel:

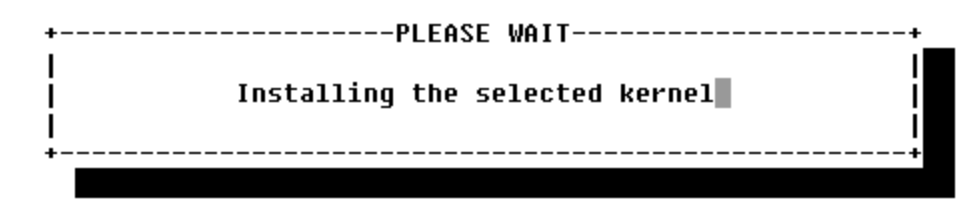

# 7 Configuring the system

In this section the following is described:

- · Setting the timezone
- Setting or changing the network definitions
- · Starting the INETD, portmapper, and other network services
- 1. Select the time zone:

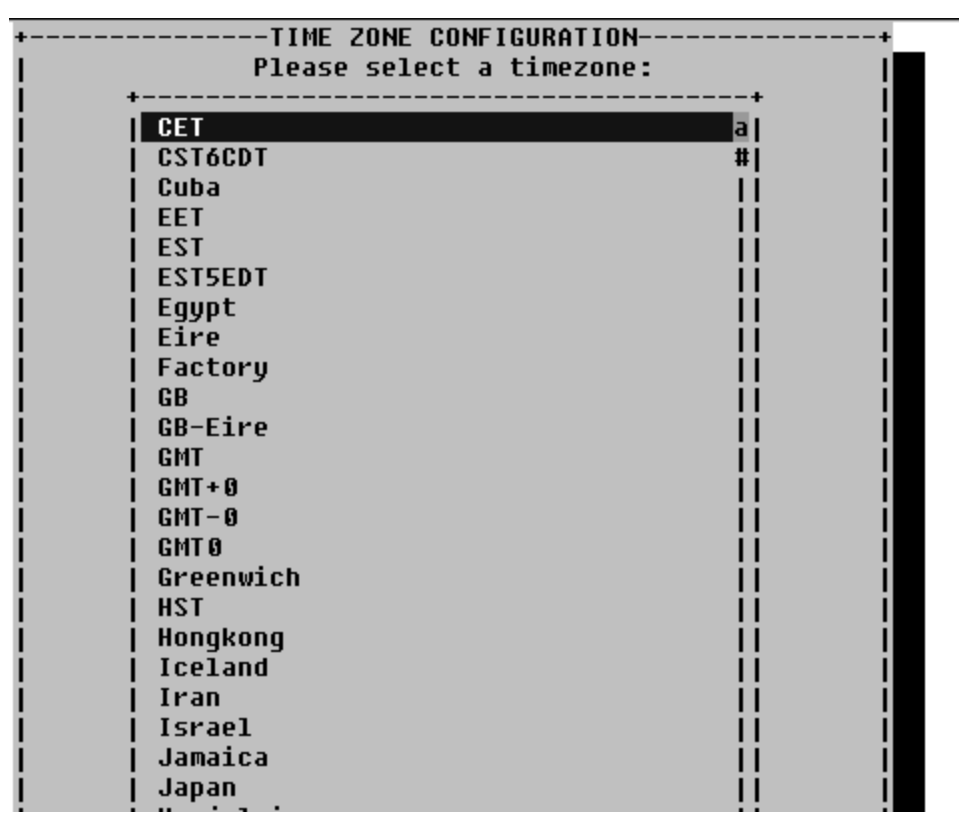

Normally, an S/390 machine is set in GMT plus or minus some hours to get the correct time:

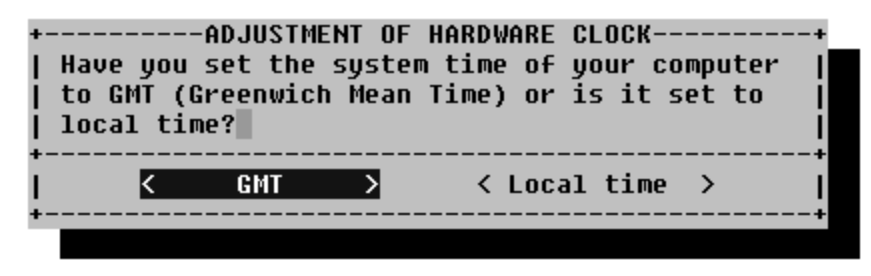

#### Setting the network definitions

You have already set these parameters, but now is your chance to change them, for example, you might want to change the broadcast address. After you have set the parameters, LINUX will attempt to start several network services, including INETD and the portmapper.

**Before you begin:** Ensure that you have the network parameters handy. These include:

- Host name of the LINUX system
- IP address of the LINUX system
- The type of network you are using, Ethernet or Token Ring.
- 1. Enter the host name of the LINUX system:

| +ENTER YOUR HOSTNAME                                               | +                    |  |  |  |  |
|--------------------------------------------------------------------|----------------------|--|--|--|--|
| Here you can specify the name used to access y                     | our computer via the |  |  |  |  |
| network. The name consists of the actual compu                     | ter name and the     |  |  |  |  |
| domain name. A name component may contain letters, numbers and the |                      |  |  |  |  |
| '-' character. The domain name consists of a number of such parts, |                      |  |  |  |  |
| separated by a period.                                             |                      |  |  |  |  |
|                                                                    | i                    |  |  |  |  |
| Hostname :pserver4                                                 | :                    |  |  |  |  |
|                                                                    | -                    |  |  |  |  |
| Domain name :hoehlingen.de.ihm.com                                 |                      |  |  |  |  |
|                                                                    | -                    |  |  |  |  |
| I<br>+                                                             | +                    |  |  |  |  |
| I Continue S C Ob                                                  | ort ) I              |  |  |  |  |
|                                                                    |                      |  |  |  |  |
|                                                                    | •                    |  |  |  |  |

2. Select **real network** on the screen asking about loopback or real network. Loopback means that only the local network (that is, only the machine itself) will be used. Since you need to telnet in from another machine, you need the real network.

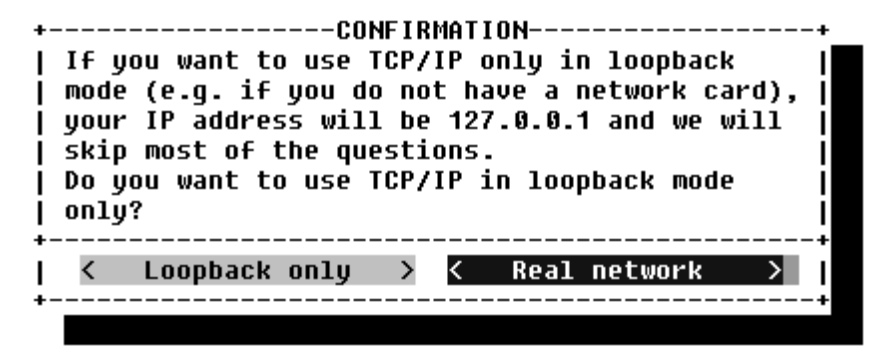

 Select No on the screen asking about DHCP. (Use No for setting up a server. If you are setting up many LINUX machines, and only have a limited number of IP addresses available, you may need to set up as DHCP):

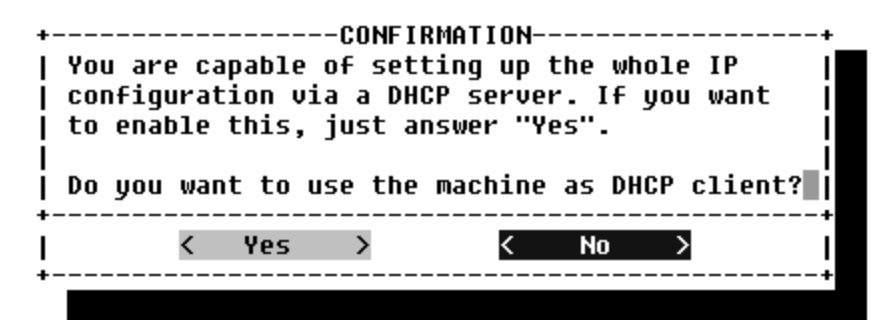
4. Select the type of network you are using. You can choose between Ethernet (eth0) or Token Ring (tr0). You cannot use plip or arc0 on an S/390 system:

| +<br> <br> <br> <br> <br> <br> | PIER THE NETWORK ADDRESSESPlease enter the data required for the configuration of your<br>network. These are the IP address you want to give the machine<br>currently being installed (e.g. 192.168.17.42) and the netmask of<br>your network. The latter is 255.255.255.0 for most of the (smaller)<br>networks, but you may wish to set it to a different value. If you<br>need a gateway to access the NFS server, please enter the IP<br>address of the gateway host. | +             |
|--------------------------------|----------------------------------------------------------------------------------------------------|---------------|
| į.                             | Type of network:   eth0 x                                                                                                    | į             |
| į.                             | IP address of your machine:   tr0                                                                                                    | i             |
| į.                             | Netmask (usually 255.255.255.0): ++                                                                                                    | i             |
| İ.                             | Default gateway address (if required): :9.164.136.1 :                                                                                                    | į             |
| į.                             | IP address of the Point-to-Point partner : :                                                                                                    | į             |
| +-<br> <br>+-                  | < Continue > < Abort >                                                                                                    | -+<br> <br>-+ |

5. Enter your network addresses, and select Continue:

| •ENTER THE NETWORK ADDRESSE<br>  Please enter the data required for the config<br>  network. These are the IP address you want to<br>  currently being installed (e.g. 192.168.17.42<br>  your network. The latter is 255.255.255.0 for<br>  networks, but you may wish to set it to a dif<br>  need a gateway to access the NFS server, plea<br>  address of the gateway host. | S<br>Juration of your<br>give the machine<br>) and the netmask<br>most of the (smal<br>Ferent value. If y<br>ase enter the IP | +<br> <br> <br> <br> <br> <br> <br> <br> <br> <br> <br> <br> <br> <br> |
|----------------------------------------------------------------------------------------------------|----------------------------------------------------------------------------------------------------|------------------------------------------------------------------------|
| Type of network: [                                                                                                    | eth0                                                                                                    | 1 j                                                                    |
| IP address of your machine: :                                                                                                    | 9.164.137.36                                                                                                    | :                                                                      |
| Netmask (usually 255.255.0): :                                                                                                    | 255.255.248.0                                                                                                    | :                                                                      |
| <br>Default gateway address (if required): :                                                                                                    | 9.164.136.1                                                                                                    | :                                                                      |
| I IP address of the Point-to-Point partner :                                                                                                    |                                                                                                    | :                                                                      |
| <mark>&lt; Continue &gt;</mark> < A                                                                                                    | ibort >                                                                                                    | <br> <br> <br>                                                         |

6. LINUX will now ask you whether to start some network services. Answer **Yes** to INETD:

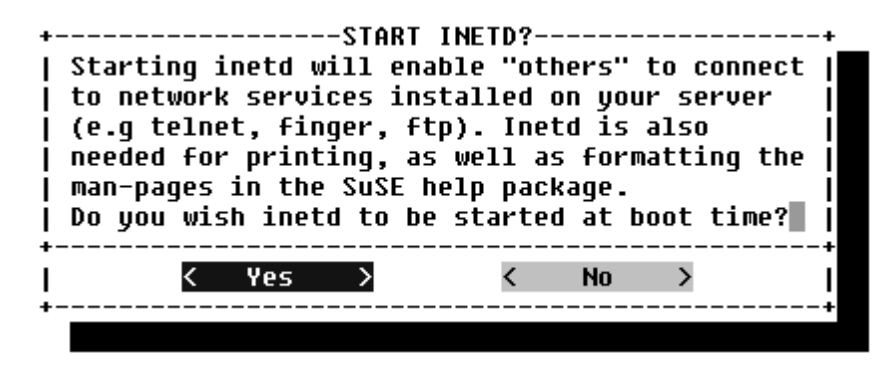

7. Answer Yes to starting the Portmapper:

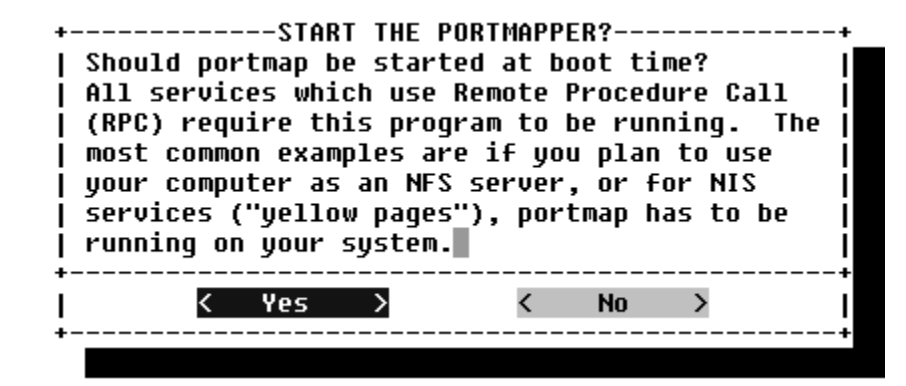

8. Optional. If you do not need the NFS server, select No:

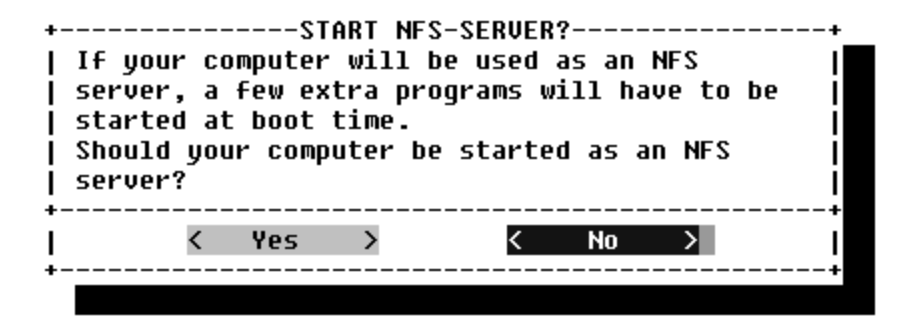

9. Enter the server address as the news address:

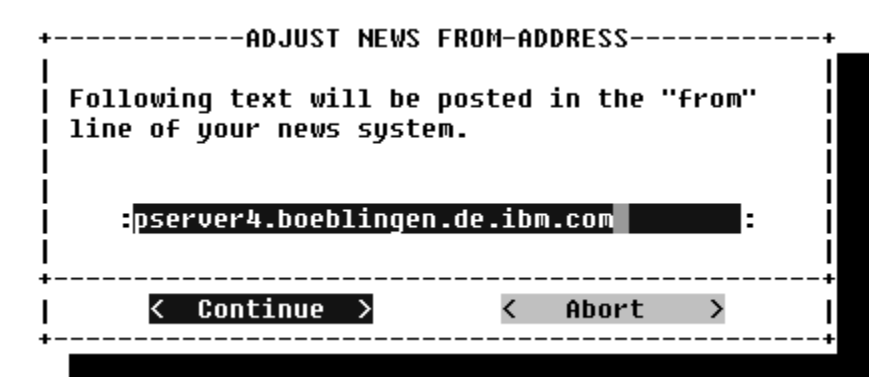

10. Answer Yes to the nameserver question:

| +         |       |        | -CO | NFIRMATI | IO | 4       |      | + |
|-----------|-------|--------|-----|----------|----|---------|------|---|
| <br> <br> | Do yo | u want | to  | access   | а  | nameser | ver? |   |
| <br>      | <     | Yes    | >   |          | <  | No      | >    | ŧ |

11. Enter the IP address of the nameserver:

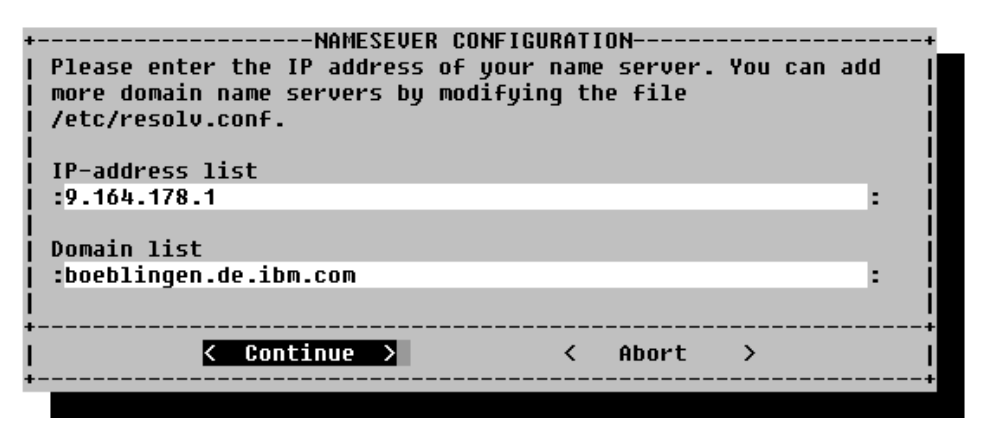

12. On the sendmail configuration screen, pick the **Host with permanent network** connection (SMTP) option:

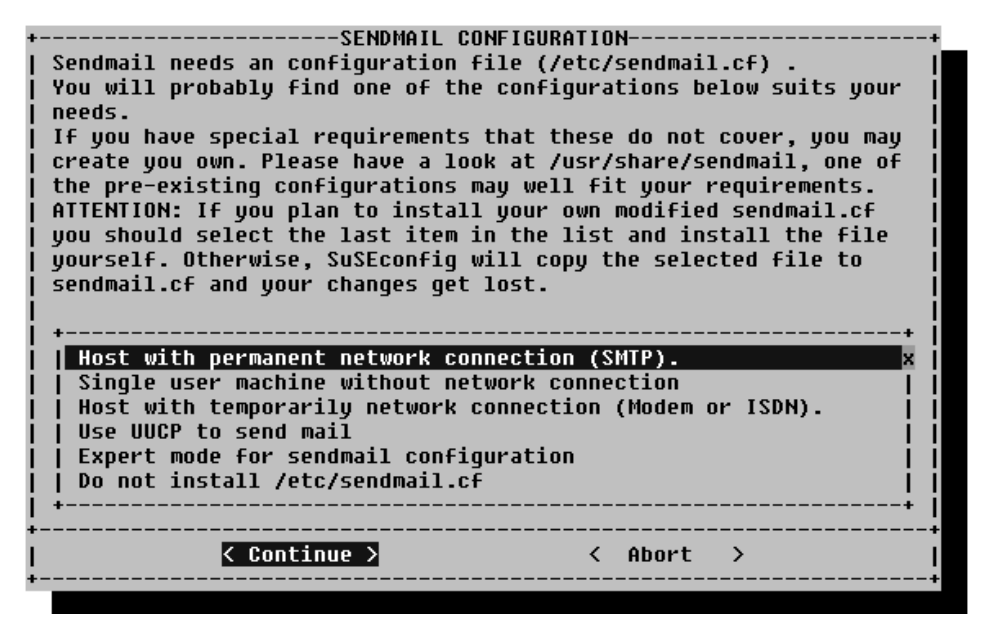

Select Continue.

13. SuSE start the Configuration tool. You will see messages like these:

| +OUTPUT of SuSEconfig                              | +     |
|----------------------------------------------------|-------|
| Started the SuSE-Configuration Tool.               | #     |
| Running in full featured mode.                     | #     |
| Reading /mnt/etc/rc.config and updating the system | #1    |
| Installing new /etc/HOSTNAME                       | #[    |
| Installing new /etc/resolv.conf                    | #     |
| Installing new /etc/nntpserver                     | #[    |
| Installing new /etc/inews_mail_gateway             | #     |
| Installing new /var/lib/news/mailname              | #[    |
| Installing new /var/lib/news/whoami                |       |
| Installing new /etc/SuSEconfig/profile             | ii ii |
| Installing new /etc/SuSEconfig/csh.cshrc           | 11    |
| +                                                  | +     |
| < Continue >                                       | 1     |
| +                                                  | +     |
|                                                    |       |

# 8 Unmount the file system

- **Note:** The installation over FTP does not unmount the file system. You need to do this yourself:
  - 1. To check what is mounted, at the root prompt enter **mount**:

/root # mount /dev/ram2 on / type minix (rw) none on /proc type proc (rw) /dev/dasdal on /mnt type ext2 (rw) /root #

 If you see a response such as: /dev/dasda1 on /mnt

you must perform an unmount command: /root # umount /dev/dasda1

# 9 Re-IPL from DASD

Access the service element, and select the image you want to IPL and perform a **load** from the device number of your DASD:

| Views                                          | CPC Recovery                                            |
|------------------------------------------------|---------------------------------------------------------|
| Groups Exceptions Task List Console Actions    | Hardware<br>Messages<br>Operating<br>System<br>Messages |
| Load                                           | -→ Normal<br>Normal<br>PSW<br>Restart                   |
| CPC: P666S10C<br>Image: L2                     | Reset<br>Clear                                          |
| Load Type: O Normal © Clear<br>Store Statue: D | Load                                                    |
| Load Address: 28D2                             | Daily                                                   |
| Load Parameter:                                | CPC Recovery                                            |
| Ok Cancel                                      | Customization                                           |

Your hardware console may "hang" if it receives too many messages. Use the **Delete** button to enable further output.

#### 10 Setting the root password

1. When you re-ipl from DASD, you will see a lot of messages on the console:

Linux NET4.0 for Linux 2.2 Based upon Swansea University Computer Society NET3.039 NET4: Unix domain sockets 1.0 for Linux NET4.0. NET4: Linux TCP/IP 1.0 for NET4.0 IP Protocols: ICMP, UDP, TCP TCP: Hash tables configured (ehash 524288 bhash 65536) Starting kswapd v 1.5 pty: 256 Unix98 ptys configured RAM disk driver initialized: 16 RAM disks of 32768K size loop: registered device at major 7 md driver 0.36.6 MAX\_MD\_DEV=4, MAX\_REAL=8 dasd:initializing...

A couple of screens of messages later, you will be asked to set the password for root.

done

. . .

```
_____
```

Welcome to SuSE Linux

-----

You should set a password for root first. If you don't want a password for root, simply hit enter.

New password: Re-enter new password: Password changed

Note: The password is limited to eight (8) characters.

More messages follow, including some syntax errors that you can ignore.

Started the SuSE-Configuration Tool. Running in full featured mode. Reading /etc/rc.config and updating the system...,

The processing of the index files can take up to 5 minutes on a G6 system -Note however, that this operation has to be performed only once. Finally you will see a message indicating that the installation program has finished setting up the system:

setting /etc/permissions.easy to root.root 644. setting /etc/permissions.paranoid to root.root 644. Finished.

3. Services are going to start, and you will be asked for the root password to log in:

\_\_\_\_\_

Now scripts have to be started. They will be started in one minute. You can find a log file under /var/log/Config.bootup. It will also be printed on console 9. You can now already use your system. If you shut down the system before the scripts are finished, they are executed again at the next system startup.

Press to continue...

Have a lot of fun!

Your SuSE Team

INIT: Entering runlevel: 2 [80C[9D[1m2[mce Control: previous runlevel: N, switching to runlevel: Setting up network device eth0 done Setting up routing (using /etc/route.conf) done Starting RPC portmap daemon done Re-Starting syslog services done Starting NIS+ services: keyserv done Initializing random number generator done Starting service httpd done Starting service at daemon: done Starting INET services (inetd) done Starting CRON daemon done Starting Name Service Cache Daemon done [80C[9D[1mreached[mtrol: runlevel 2 has been Give root password to login:

Installation is complete.

#### To continue...

When installation is complete, the next steps are to check that Apache is up and running and to add users. To do this, see

- "19 Testing Apache" on page 69
- "20 Adding users" on page 71

# Part 3. VM, NFS and Token Ring installation scenario

| <b>11 Kernel initialization</b> .               | 39       |
|-------------------------------------------------|----------|
| 12 Network setup                                | 1        |
| 13 Starting YaST                                | 13       |
| 14 Installing the packages from the NFS server. | 19       |
| <b>15 Configuring the system</b>                | 55<br>55 |
| 16 Unmount the file system                      | 51       |
| 17 Re-IPL from DASD                             | 3        |
| <b>18 Setting the root password</b>             | 35<br>36 |

# **11 Kernel initialization**

When you IPL from the reader the kernel is loaded into memory. At initialization time the kernel prints messages to the system console.

1. Load the kernel into the reader and boot the kernel from the reader with the **lin** command:

| 🌉 x327                                                                                                    | 0-4 vmling                                                                                                 | 5                                                                                    |                                                                                               |                                    |                                              |                                                 |                                                      |                                                                |                                                              |                                                    |                                                          |     | _ 🗆                                                                          | ×   |
|----------------------------------------------------------------------------------------------------|----------------------------------------------------------------------------------------------------|--------------------------------------------------------------------------------------|-----------------------------------------------------------------------------------------------|------------------------------------|----------------------------------------------|-------------------------------------------------|------------------------------------------------------|----------------------------------------------------------------|--------------------------------------------------------------|----------------------------------------------------|----------------------------------------------------------|-----|------------------------------------------------------------------------------|-----|
| File                                                                                                    | Op                                                                                                    | otions                                                                               |                                                                                               |                                    |                                              |                                                 |                                                      |                                                                |                                                              |                                                    |                                                          |     |                                                                              | ₽   |
| Ready; T                                                                                                    | =0.01/0.0                                                                                                  | 1 09:4                                                                               | <b>1:</b> 16                                                                                  |                                    |                                              |                                                 |                                                      |                                                                |                                                              |                                                    |                                                          |     |                                                                              |     |
| 00: DASI<br>00: DASI<br>00: DASI<br>00: DASI<br>00: DASI<br>00: DASI<br>00: DASI<br>00: DASI<br>00: DASI<br>00: DASI | 0120 339<br>0190 339<br>0191 339<br>0192 339<br>0193 339<br>0193 339<br>019E 339<br>0206 0N 1<br>=0.01/0.0 | D VMS)<br>D VMS)<br>D LINU<br>D LINU<br>D LINU<br>D VMS)<br>D VMS)<br>DASD<br>1 09:4 | /S2 R/O<br>/S1 R/O<br>J01 R/W<br>J01 R/W<br>J02 R/W<br>/S1 R/O<br>/S1 R/O<br>0206 R,<br>#1:31 | /W                                 | 56<br>106<br>200<br>3338<br>131<br>164<br>Sl | CYL<br>CYL<br>CYL<br>CYL<br>CYL<br>CYL<br>JBCHF | ON I<br>ON I<br>ON I<br>ON I<br>ON I<br>ON I<br>NNEL | )ASD<br>)ASD<br>)ASD<br>)ASD<br>)ASD<br>)ASD<br>)ASD<br>. = 00 | 0202<br>0201<br>0204<br>0204<br>0205<br>0201<br>0201<br>0201 | SUBCI<br>SUBCI<br>SUBCI<br>SUBCI<br>SUBCI<br>SUBCI | Hannel<br>Hannel<br>Hannel<br>Hannel<br>Hannel<br>Hannel |     | = 0011<br>= 000B<br>= 000E<br>= 000F<br>= 000F<br>= 0010<br>= 000C<br>= 000D |     |
| lin<br>00: 0000<br>00: RDR                                                                                           | 003 FILES<br>FILE 1076                                                                                     | PURGE<br>SENT                                                                        | ED<br>FROM LI                                                                                 | INUX1                              | PUN                                          | WAS                                             | 1076                                                 | 6 RECS                                                         | 6 018k                                                       | ( CPY                                              | 001                                                      | Ĥ   | NOHOLD                                                                       | NO  |
| 00: RDR                                                                                                    | FILE 1077                                                                                                  | SENT                                                                                 | FROM L                                                                                        | INUX1                              | PUN                                          | WAS                                             | 1077                                                 | RECS                                                           | 6 0001                                                       | CPY                                                | 001                                                      | Ĥ   | NOHOLD                                                                       | NO  |
| 00: RDR                                                                                                    | FILE 1078                                                                                                  | SENT                                                                                 | FROM L                                                                                        | INUX1                              | PUN                                          | WAS                                             | 1078                                                 | 8 RECS                                                         | ) 098k                                                       | ( CPY                                              | 001                                                      | Ĥ   | NOHOLD                                                                       | NO  |
| 00: 0000<br>00: 0000<br>Linux ve                                                                                     | 003 FILES<br>003 FILES<br>rsion 2.2                                                                        | CHAN0<br>CHAN0<br>.16 (r<br>2 29 (                                                   | ED<br>ED<br>root@ikr<br>)2+52+56                                                              | r_rdr.<br>6 GMT                    | suse.c                                       | le) (                                           | 9cc                                                  | versi                                                          | .on 2,                                                       | .95.2                                              | 1999:                                                    | 102 | 24 (rel)                                                                     | eas |
| Command<br>We are n<br>This mac<br>Initial<br>Detected<br>Detected                                                   | line is: 1<br>unning un<br>hine has 4<br>ramdisk a<br>device 44<br>device 44                               | ramdis<br>der VM<br>an IEB<br>t: Ox(<br>300 or<br>301 or                             | sk_size<br>t<br>E fpu<br>2000000<br>n subcha<br>n subcha                                      | =32768<br>0 (783<br>annel<br>annel | 7920 E<br>0000 -<br>0001 -                   | oytes<br>• PIN<br>• PIN                         | s)<br>1 = 8<br>1 = 8                                 | root=<br>30, PA<br>30, PA                                      | :/dev/<br>1M = 8<br>1M = 8                                   | 'ram0<br>30, P(<br>30, P(                          | ro<br>DM = F<br>DM = F                                   | FF  |                                                                              |     |
| First a lo<br>these:                                                                                                 | ot of devic                                                                                                | es ar                                                                                | e auto                                                                                        | sense                              | ed and                                       | l yo                                            | u wil                                                | l see                                                          | a lot                                                        | t of n                                             | nessa                                                    | age | es like                                                                      |     |
| SenseID                                                                                                    | : device 4                                                                                                 | 800 r                                                                                | eports                                                                                        | : Dev                              | Туре                                         | /Mod                                            | = 30                                                 | 988/6                                                          | Э                                                            |                                                    |                                                          |     |                                                                              |     |

SenseID : device 4801 reports: Dev Type/Mod = 3088/60

•••

All devices specified by the kernel parameter dasd= are displayed:

| 🌉 x3270-4 vml                                                                                                    | ng5                                                                                                    |                                                                                                    |                                                                                            | _ 🗆 × |
|----------------------------------------------------------------------------------------------------|----------------------------------------------------------------------------------------------------|----------------------------------------------------------------------------------------------------|--------------------------------------------------------------------------------------------|-------|
| File                                                                                                    | Options                                                                                                    |                                                                                                    |                                                                                            |       |
| Based upon Swar<br>NET4: Unix doma<br>NET4: Linux TCF<br>IP Protocols: 1<br>TCP: Hash table<br>Starting kswapo<br>pty: 256 Unix98<br>RAM disk driver<br>loop: registere<br>md driver 0.36,<br>xpraminfo: init;<br>xpraminfo: nur<br>xpraminfo: har<br>xpramerror:No c<br>xpramerror:Siv<br>channel: 2 Para<br>ctc0: read dev:<br>Partition check<br>RAMDISK: Compre<br>VFS: Mounted re | sea University Compu<br>in sockets 1.0 for L<br>VIP 1.0 for NET4.0<br>CMP, UDP, TCP<br>s configured (ehash )<br>v 1.5<br>totalized: 16 RA<br>d device at major 7<br>6 MAX_MD_DEV=4, MAX_<br>alizing:<br>ber of devices (part<br>dsector size: 4096B<br>r not enough expande<br>ng up xpram<br>illel channel found -<br>0e00 irq: 0006 - wr<br>:<br>ssed image found at<br>ot (ext2 filesystem) | ter Society<br>inux NET4.0<br>262144 bhas<br>M disks of<br>REAL=8<br>itions): 1<br>be set auto<br>d memory av<br>0 ESCON ch<br>ite dev: 0e<br>block 0 | NET3.039<br>h 65536)<br>32768K size<br>matically<br>ailable<br>annel found<br>01 irq: 0007 |       |

The xpraminfo messages show information about expanded storage used with the XPRAM device driver. XPRAM may not work. See "21 Hints, tips, and troubleshooting" on page 75 for information on what to do.

Next the kernel boots, and you are prompted for network information:

INIT: version 2.78 booting Welcome to SuSE Linux S/390 First, select the type of your network device: 0) no network 1) for osa token ring 2) for osa ethernet 3) for channel to channel 4) for escon channel Enter your choice (1-4):

#### 12 Network setup

```
1. You will be prompted for your network configuration. Have your network data
   ready when you get to this part of the installation.
   First, select the type of your network device:
   0) no network
   1) for osa token ring
   2) for osa ethernet
   3) for channel to channel
   4) for escon channel
   Enter your choice (1-4):
   For example, for OSA Token Ring you would enter 1:
   1
2. You will be prompted to read the license agreement before entering information
   about your network.
   To set up the network, you have to read and confirm the license information
   of the network module provided by IBM.
   Do you want to see the license (Yes/No) ?
   Yes
   International License Agreement for Non-Warranted Programs
   General Terms
   . . .
    . . .
   Do you agree with this license?
   ves
3. You will be prompted for the device number of the network device. If there is
   only one card and it is dedicated to LINUX, you can enter auto:
   Please enter the device number of the network device,
   e.g. fc20 - please refer to the corresponding AWSMAP in
   the Emulated I/O Configuration!
   If there is only ONE network device attached to your machine,
   you may type auto for automatic detection.
   Network device number:
   4800
4. Then enter the relative port:
   Please type in the relative port on device number 4800
   Relative port: 0
5. Then the LCS (lan channel station) driver module for OSA-card enablement is
   loaded. Note the line starting with insmod, this line gives you the parmline, which
   you will need later. Answer yes if everything looks all right:
   I'll try to start the lcs module now...
   insmod lcs noauto=1 devno_portno pairs=0x4800,0 :
   Using /lib/modules/2.2.16/net/lcs.o
   Symbol version prefix 'smp '
   Starting lcs
   lcs: tr0 configured as follows read subchannel=0 write subchannel=1
   hw address=00:04:AC:20:65:9E rel adapter no=0
   lcs configured to use sw statistics,
   ip checksumming of received packets is off.
   autodetection is off.
   configured to detect
   cu model 0x01,15 rel adapter(s)
   cu model 0x08,15 rel adapter(s)
   cu_model 0x60,1 rel_adapter(s)
   cu model 0x1F,15 rel adapter(s)
```

```
lsmod now shows all loaded modules:
lcs 15080 0 (unused)
Was the loading successful (Yes/No) ?
yes
```

Next you will be prompted for the network data. Here is an example from one of our systems:

```
Please enter your full host name (e.g. s390.suse.com):
g5usr00.boeblingen.de.ibm.com
Please enter your IP address:
9.164.185.120
Please enter the net mask:
255.255.224.0
Please enter the broadcast address:
9.164.143.255
Please enter the gateway address:
9.164.181.1
Please enter the IP address of the DNS server:
9.164.178.1
Please enter the DNS search domain (e.g. suse.com):
boeblingen.de.ibm.com
```

7. Next you will be asked to confirm the configuration. Take care to check the configuration as problems will arise later in the installation if the network configuration is not correct!

```
Configuration will be:

LCS parameter :

Full host name : pserver4.boeblingen.de.ibm.com

IP address : 9.164.137.36

Net mask : 255.255.248.0

Broadcast address: 9.164.143.255

Gateway address : 9.164.136.1

DNS IP address : 9.164.178.1

DNS search domain: boeblingen.de.ibm.com

Is this correct (Yes/No) ?

yes
```

After the network configuration is done, the process switches to the INIT process.

```
Netsetup finished, running telnetd in the background:
INIT: Entering runlevel: 1
bash-2.04#
```

8. To verify the network connection, do a ping to your gateway:

```
ping -c 3 9.164.181.1
PING 9.164.181.1 (9.164.181.1): 56 data bytes
64 bytes from 9.164.181.1: icmp_seq=0 ttl=255 time=17.073 ms
64 bytes from 9.164.181.1: icmp_seq=2 ttl=255 time=5.712 ms
64 bytes from 9.164.181.1: icmp_seq=2 ttl=255 time=5.379 ms
--- 9.164.181.1 ping statistics ---
3 packets transmitted, 3 packets received, 0% packet loss
round-trip min/avg/max = 5.379/9.388/17.073 ms
bash-2.04#
```

Now you can telnet in and start the installation program YaST.

#### **13 Starting YaST**

#### Telnet session requirement

The telnet session must be at least 80 x 25 lines. An OS/2 telnet session, for example, opens by default with only 24 lines.

To navigate on the telnet screen, use the arrow keys to navigate in selection lists, and the tab key to select actions.

**Note:** The function keys do not always map correctly in YaST. For example, F6 might be interpreted as F5. Use the numerical and punctuation keys (1–0) instead, for example, instead of **F1** use **1**.

To navigate on the telnet screen, use the arrow keys to navigate in selection lists, and the tab key to select actions.

1. When you see the bash-2.04# message, telnet in to the LINUX system:

```
g5usr00.boeblingen.de.ibm.com - PuTTY
                                                                              . 🗆 🛛
Welcome to SuSE Linux 6.4 (S/390) - Kernel 2.2.16 (ttyp0).
g5usr00 login: root
    >>> >>> >>> >>> >>> >>> >>> >>> >>> SuSE Linux S/390 <<<< <<< <<< <<< <<<
    1. Enter 'insmod dasd probeonly', then 'rmmod dasd'
    2. Choose the device numbers you want to use for SuSE Linux S/390
                  BE CAREFUL WHEN SELECTING DASD's -
            *** YOU MAY DESTROY DATA ON SHARED DEVICES ***
    3. Enter 'insmod dasd dasd=<list of devices>'
       Remember to separate devices by colons (<dev_no>,<dev_no>),
       syntax for ranges is <from_dev_no>-<to_dev_no>
       like
               'insmod dasd dasd=FD00-FD0F.FD40-FD46'
    4. Start installation with 'YaST'.
    5. When YaST has finished, minor modifications of config files may
       be done manually - see documentation for further information.
/root #
```

**Note:** Do not enter the first command given, it will not work. (It does not do any harm if you do try to use them..)

Enter an insmod command to tell LINUX what the DASDs are that you will be using:

/root # insmod dasd dasd=192,206

You will then see DASD initialization messages on the console:

bash-2.04# dasd:initializing... dasd:Registered successfully to major no 94 dasd(eckd):ECKD discipline initializing dasd:Registered ECKD discipline successfully dasd(fba):FBA discipline initializing dasd:Registered FBA discipline successfully dasd(eckd):0192 on sch 15: 3390/OA(CU:3990/O4) Cyl:200 Head:15 Sec:224 dasd(eckd):0192 on sch 15: 3390/OA(CU: 3990/O4): Configuration data read dasd: devno 0x0192 on sch 15: 3390/OA(CU:3990/O4) Cyl:3339 Head:15 Sec:224 dasd(eckd):0206 on sch 4: 3390/OA(CU:3990/O4) Cyl:3339 Head:15 Sec:224 dasd(eckd):0206 on sch 4: 3390/OA(CU:3990/O4): Configuration data read MORE... BOELING5

3. DASD format the disks. If you have not formatted the disks with LINUX before, you need to DASD format both dasda and dasdb:

dasdfmt -f /dev/dasda -b 4096 dasdfmt -f /dev/dasdb -b 4096

- 4. Enter **yast** to start the installation program.
- 5. On the language selection panel, use the arrow keys to choose your language, and press **Enter**:
  - **Note:** For the Install Fest please select "English" as other languages have not been tested.

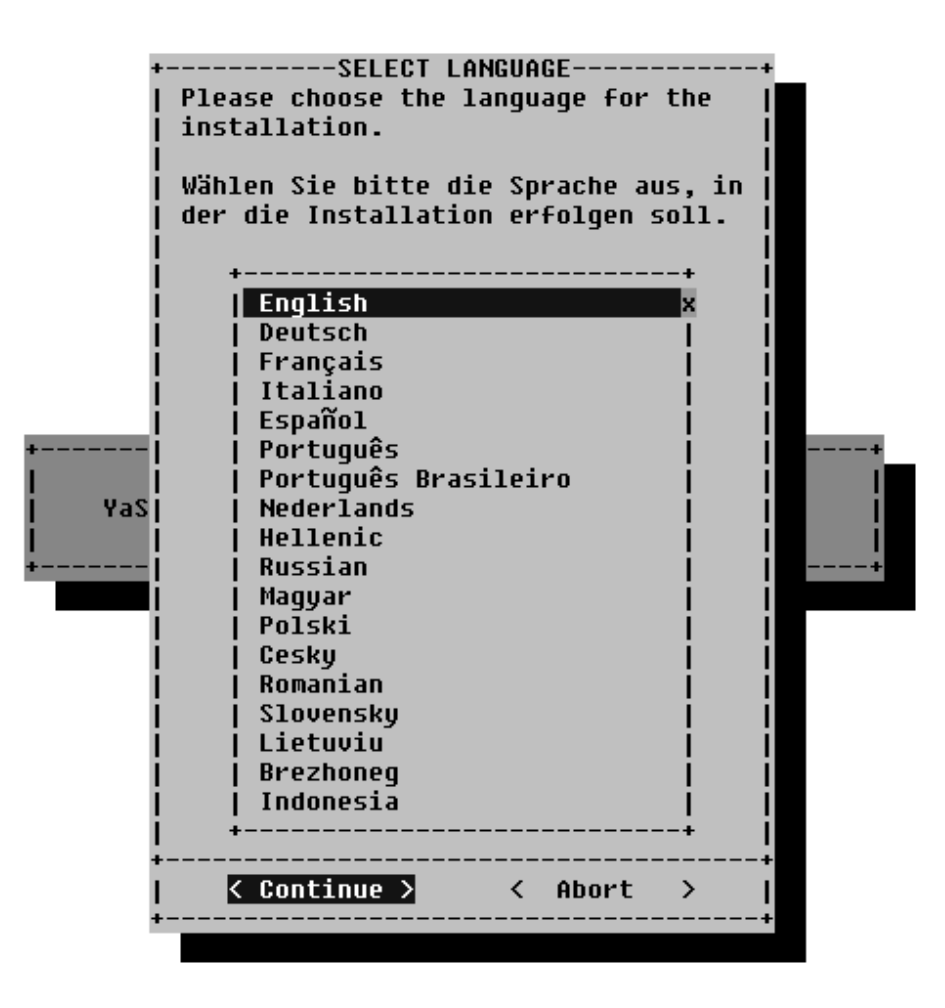

6. On the panel asking you how to access the installation medium, select NFS:

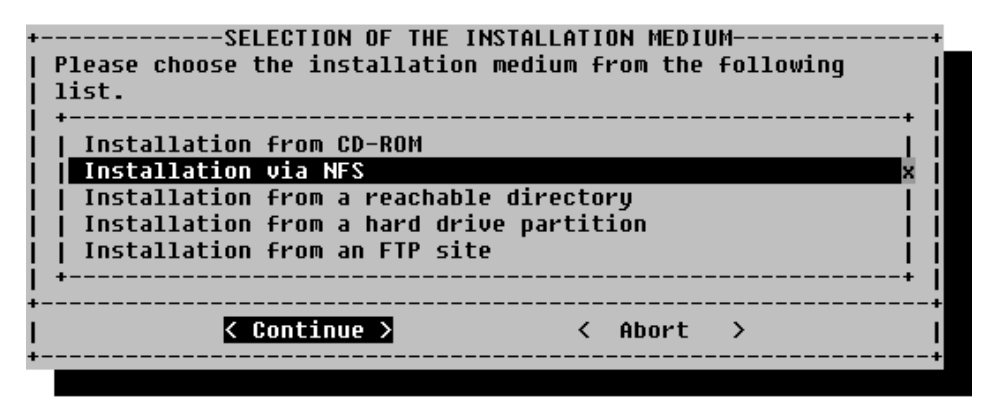

7. Enter the data of the NFS server:

| + ENTER THE DATA FOR THE                | NFS SERVER+                           |
|-----------------------------------------|---------------------------------------|
| Please enter the information required   | to access the NFS server. You         |
| have to enter the IP address of the ho  | st the SuSE distribution is           |
| on. If you are already connected to th  | is network, you can enter the         |
| hostname instead of the IP address. Th  | ere must exist a directory            |
| containing a subdirectory with SuSE fi  | les for every floppy disk.            |
| The installation program needs the abs  | olute pathname (starting with)        |
| / ) of the directory on the NFS server  | which contains the                    |
| subdirectories. If e.g. your A3-disk i  | s in /suse/a3, you have to 🏻          |
| enter /suse.                            | 1                                     |
|                                         |                                       |
| IP-address (or name) of the server      | :nc :                                 |
|                                         |                                       |
| SuSE directory on the server            | :/suse :                              |
| l i i i i i i i i i i i i i i i i i i i | 1                                     |
|                                         | · · · · · · · · · · · · · · · · · · · |
| <pre>continue &gt;</pre>                | < HDOPC >                             |
| *                                       | +                                     |

In the example shown, the server is called nc, and the directory is /suse.

8. On the panel asking for installation mode, select **Install Linux from scratch**:

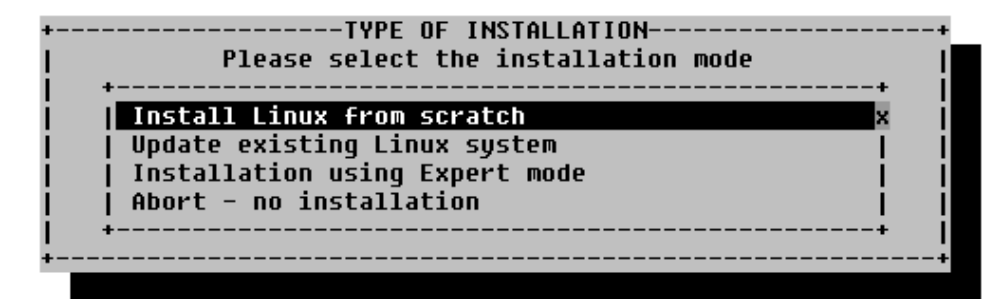

9. Select the DASD to use for the swap space.

**Hint:** It is a good idea to use the first DASD as the swap disk, because SuSE forces the swap disk to be called 'dasda'. It will be less confusing if your first disk is 'dasda' and the second one 'dasdb', and so on. In the example the

smaller DASD space is used for the swap disk:

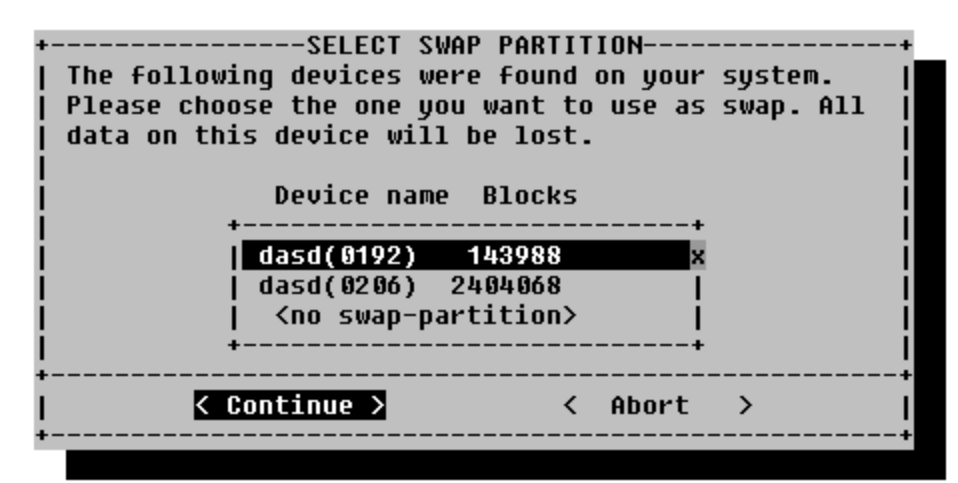

On the confirmation screen check the data and continue.

| +CREATING FILESYSTEM                           | • |
|------------------------------------------------|---|
| The following filesystems                      | 1 |
|                                                | I |
| /dev/dasdb1                                    | l |
|                                                |   |
| will now be created according to your          |   |
| selections. All data on the partitions will be | I |
| lost. The installation will exit if you do not | I |
| format now. Do you want to start creation of   |   |
| filesystems?                                   |   |
| +                                              | ٠ |
| < Yes > < No >                                 |   |
| +                                              | ۲ |

 Create a file system. Select the DASD you want to use. In our example, this is the bigger DASD with the number 0206. Press F4 to define the mountpoint. On the panel shown, select the root mountpoint from the list (the first entry '/') and then select Continue:

| +<br>Current list<br>Device name<br>+<br>  dasd(0206)<br>+ | Please select the mount<br>enter your own mount poi<br>//////////////////////////////////// | OINT+ point from the list or   nt.  ++++                                                                                                    | n<br> |
|------------------------------------------------------------|---------------------------------------------------------------------------------------------|----------------------------------------------------------------------------------------------------|-------|
|                                                            | <other entry=""><br/>+<br/>K Continue &gt;</other>                                          | <pre>                                                                                                    </pre> |       |
| 51=¥61 p                                                   | F3=Change tune                                                                              | E4=Mount noint                                                                                                    |       |
| F5=Expert menu                                             | <pre>F6=Format </pre>                                                                       | F7=Read fstab                                                                                                    |       |

11. Format the DASD by pressing F6, then select Normal format and Continue:

|                       | CREATING FILES         | YSTEMS       | +         |
|-----------------------|------------------------|--------------|-----------|
|                       | +FORMAT MODI           | E+           |           |
| Current list of the H | Fil  Select the format | method   i   | ves:      |
| Device name Blocks    | 5 I for the partition  | . i          | Partition |
| +                     | · į +                  | +i           | + j       |
| dasd(0206) 240406     | 3    Do not format     | l i i        | S390 DASD |
| +                     | Normal format          | × -          | +         |
|                       | Format and check       |              | 1         |
|                       | +                      | +            | i         |
|                       | +                      | ŧ            | i         |
|                       | < Continue > < 1       | Abort >      | 1         |
|                       | +                      | +            |           |
|                       |                        |              |           |
|                       |                        |              | I         |
|                       |                        |              |           |
|                       |                        |              | I         |
|                       |                        |              | 1         |
|                       |                        |              |           |
|                       |                        |              | I         |
|                       |                        |              |           |
| F1=Help               | F3=Change type         | F4=Mount poi | nt        |
| F5=Expert menu        | F6=Format              | F7=Read fsta | b         |
|                       | <u></u>                |              | +         |
| < C                   | ontinue >              | < Abort      | > I       |
|                       |                        |              | +         |

The DASD is marked as the root in the list:

| +                       | CREATING FILESYSTEMS             | +         |
|-------------------------|----------------------------------|-----------|
| 1                       |                                  | I         |
| Current list of the fil | esystems on the existing hard dr | ives:     |
| Device name Blocks I    | nodes Format FsType Mount point  | Partition |
| +                       |                                  | +         |
| dasd(0206) 2404068      | 8192 Normal ext2 /               | S390 DASD |
| 1 +                     |                                  | +         |

12. Create the file system by pressing F6, and then selecting Yes:

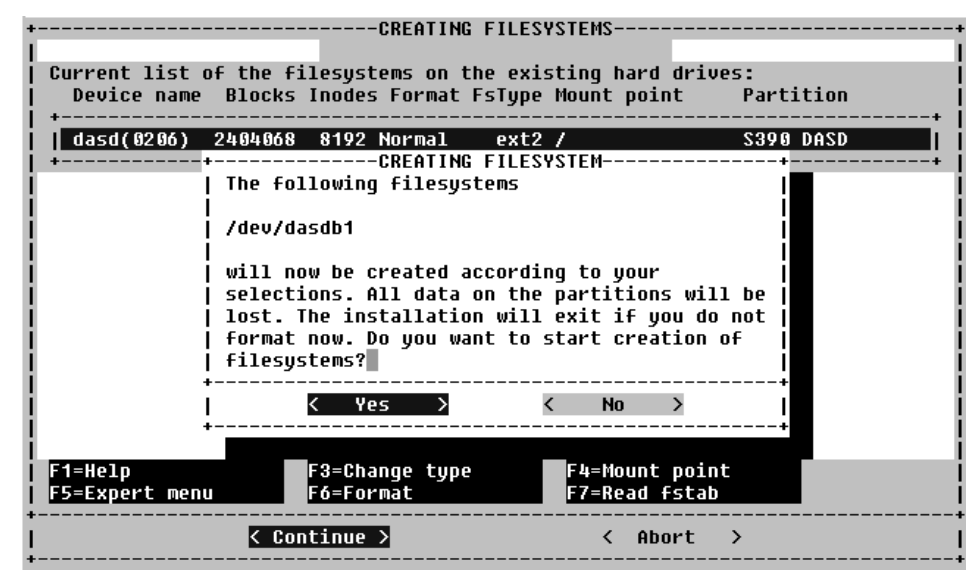

The file system is created:

| +PLEASE WAIT                                   | -+ |
|------------------------------------------------|----|
| <br>  Creating filesystem on "/dev/dasdb1"<br> |    |
| +                                              | -+ |
|                                                |    |

The system can take quite a long time to create the file system. This is dependent on the size and type of disks you are using.

#### 14 Installing the packages from the NFS server

1. On this screen, select Load configuration:

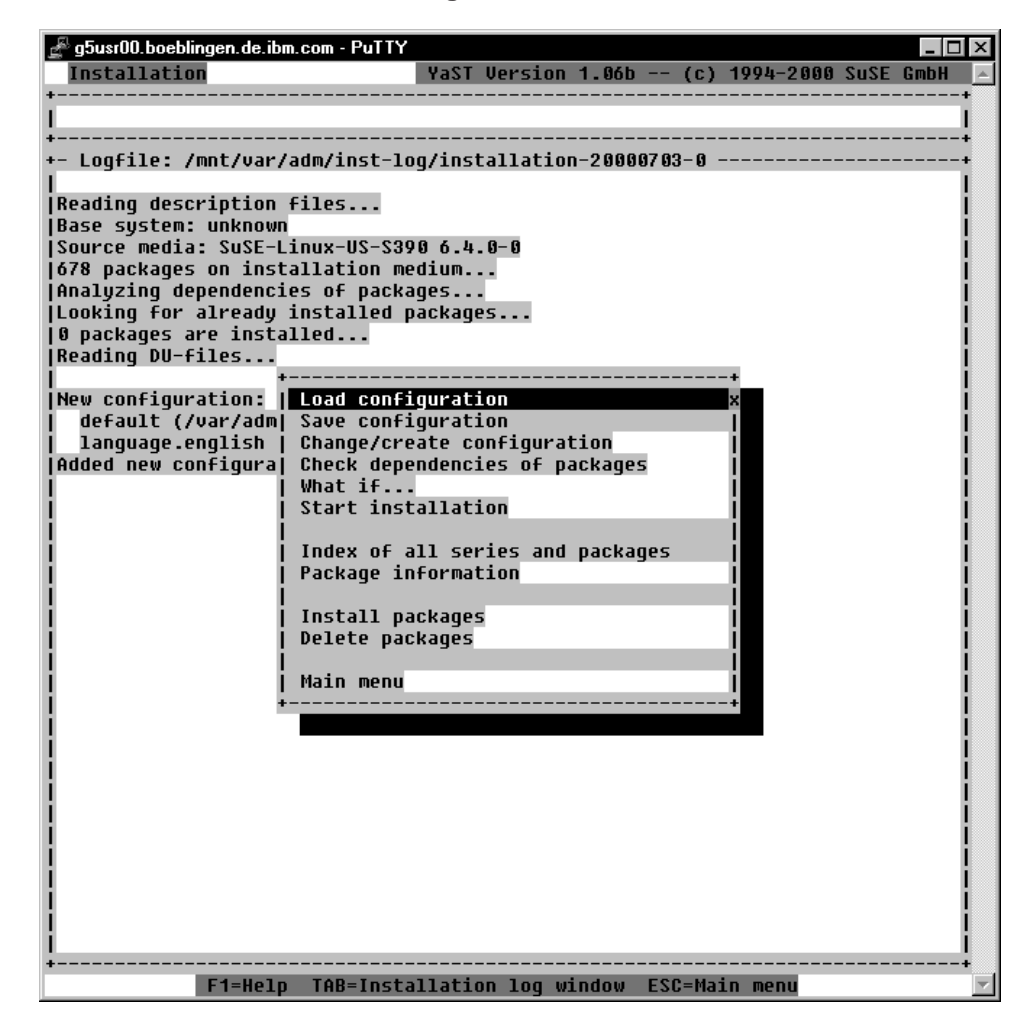

2. On the Load Configuration screen, select **SuSE default system**:

| + |           |             |             |   |                      |                                           | Load                                | configurat | ion     |         |                         |                               | +                  |
|---|-----------|-------------|-------------|---|----------------------|-------------------------------------------|-------------------------------------|------------|---------|---------|-------------------------|-------------------------------|--------------------|
|   |           | [<br>[<br>r | ]           |   | SuSE<br>SuSE<br>SuSE | Almost even<br>Development<br>SuSE DMZ ba | rything.<br>t system.<br>ase suster | (textmode  | and X I | libs/to | <br>(358<br>(267<br>(75 | - 992.5<br>- 722.8<br>- 152.4 | M)  <br>M)  <br>M) |
|   | i<br>I    | [<br>[<br>[ | i<br>i<br>1 | * | SuSE<br>SuSE<br>SuSE | Minimum sy:<br>Network or:<br>SuSE Offic  | stem.<br>iented sys<br>e Server     | stem (many | server  | s, Inte | ( 66<br>( 270<br>( 144  | - 117.3<br>- 578.7<br>- 312.2 | M)  <br>M)  <br>M) |
|   |           | ΓX          |             | * | 2025                 | uefault sys                               | 5180.                               |            |         |         | ( 193                   | - 435.5                       |                    |
|   | <br> <br> |             |             |   |                      |                                           |                                     |            |         |         |                         |                               |                    |
|   |           |             |             |   |                      |                                           |                                     |            |         |         |                         |                               |                    |
| i | ¦<br>+-   |             |             |   |                      |                                           |                                     |            |         |         |                         |                               | <br> +             |
| + | <         |             |             |   | Ado                  | I                                         | > <                                 | Replace    | >       | <       | Abor                    | t                             | +<br> <            |

You can add additional packages at a later time (after completing the Install Fest installation).

3. Start the installation from the NFS server by selecting Start installation:

| +                                                         |  |  |  |  |  |  |
|-----------------------------------------------------------|--|--|--|--|--|--|
| +- Logfile: /mnt/var/adm/inst-log/installation-20000703-0 |  |  |  |  |  |  |
| 1                                                         |  |  |  |  |  |  |
| Reading description files                                 |  |  |  |  |  |  |
| Base system: unknown                                      |  |  |  |  |  |  |
| Source media: SuSE-Linux-US-S390 6.4.0-0                  |  |  |  |  |  |  |
| 678 packages on installation medium                       |  |  |  |  |  |  |
| Analyzing dependencies of packages                        |  |  |  |  |  |  |
| Looking for already installed packages                    |  |  |  |  |  |  |
| 0 packages are installed                                  |  |  |  |  |  |  |
| Reading DU-files                                          |  |  |  |  |  |  |
| •••                                                       |  |  |  |  |  |  |
| New configuration:   Load configuration                   |  |  |  |  |  |  |
| default (/var/adm  Save configuration                     |  |  |  |  |  |  |
| language.english   Change/create configuration            |  |  |  |  |  |  |
| Added new configura  Check dependencies of packages       |  |  |  |  |  |  |
| New configuration:   What if                              |  |  |  |  |  |  |
| default (/var/adm  Start installation x                   |  |  |  |  |  |  |
| Set new configurati                                       |  |  |  |  |  |  |
| I Index of all series and packages                        |  |  |  |  |  |  |
| Package information                                       |  |  |  |  |  |  |
|                                                           |  |  |  |  |  |  |
| I Install packages                                        |  |  |  |  |  |  |
| Delete packages                                           |  |  |  |  |  |  |
|                                                           |  |  |  |  |  |  |
| Main menu la la la la la la la la la la la la la          |  |  |  |  |  |  |
| *                                                         |  |  |  |  |  |  |
|                                                           |  |  |  |  |  |  |

4. The installation program will check for interdependencies, and the following screen might come up:

| 🛃 9.164.155.54 - PuTTY                                        |                     |            |           |           | _ 🗆 ×  |
|---------------------------------------------------------------|---------------------|------------|-----------|-----------|--------|
| Installation                                                  | YaST Version        | 1.06b      | (c) 1994- | 2000 SuSE | GmbH 🔺 |
| ++Unsa                                                        | tisfied depend      | lencies    |           |           | ++     |
| <pre>   Search for installed or ready +  are NOT given*</pre> | to be install       | ed packag. | jes whose | dependenc | ies    |
| +                                                             |                     |            |           |           |        |
| <pre>[] fetchmcf (n):</pre>                                   |                     |            |           |           |        |
| [] [AND]                                                      |                     |            |           |           |        |
| <pre>   pyimglib d</pre>                                      |                     |            |           |           |        |
| 11                                                            |                     |            |           |           |        |
| 11                                                            |                     |            |           |           | i i i  |
| 11                                                            |                     |            |           |           | i i i  |
| 11                                                            |                     |            |           |           |        |
| Packages which will be select                                 | ed by <auto></auto> |            |           |           |        |
| 11                                                            |                     |            |           |           |        |
| pyimglib d                                                    |                     |            |           |           |        |
| <b>I</b> +                                                    |                     |            |           |           | ∔      |
| < Continue >                                                  | < AUTO >            |            | < Abort   | . >       |        |
| ++                                                            |                     |            |           |           | +      |
|                                                               |                     |            |           |           | -      |

If it does, you can select **AUTO** to continue. If the packages cannot be selected by **AUTO**, the following screen might come up:

| 료 9.164.155.54 - PuTTY       |                                                                                                    |
|------------------------------|----------------------------------------------------------------------------------------------------|
| Installation                 | YaST Version 1.06b (c) 1994-2000 SuSE GmbH 🔺                                                                                                    |
| ++Uns                        | satisfied_dependencies+                                                                                                    |
| Search for installed or read | dy to be installed packages whose dependencies                                                                                                    |
| +  are NUT given!            |                                                                                                    |
| * <br>   puimalib (d):       |                                                                                                    |
| [] pyingilo (0).             |                                                                                                    |
| II *nuth tkl d               |                                                                                                    |
| II pycn_cni u                | i la construction de la construction de la construc |
| pyth_tkl (d):                | i                                                                                                    |
| [] [EXCL]                    | 1                                                                                                    |
| *pyimglib d                  |                                                                                                    |
| 1                            |                                                                                                    |
|                              |                                                                                                    |
|                              |                                                                                                    |
|                              |                                                                                                    |
| There are no dependencies wh | hich could be resolved automatically.                                                                                                    |
| 1                            |                                                                                                    |
| Continue >                   |                                                                                                    |
| ++                           | +                                                                                                    |

This may be ignored. Use **Continue**.

5. Preselected packages will be copied over. The status line at the top of the screen tells you how many packages remain to be copied:

| g <sup>®</sup> g5usr00.boeblingen.c<br>Installation | e.ibm.com-PuTTY<br>YaST Version 1.06b (c) 1994-2000 SuSE | _ 🗆 🗙<br>GmbH 🔺 |
|-----------------------------------------------------|----------------------------------------------------------|-----------------|
| +<br> Installing packag                             | je 27: libz – 241.5 K – 167 packages remaining           | t               |
| +- Logfile: /mnt/u                                  | var/adm/inst-log/installation-20000703-0                 | +               |
| aaa_base                                            | ***************************************                  | 11              |
| Postinstall aaa                                     | a_base                                                   | 11              |
| Updating etc,                                       | /rc.config                                               | 11              |
| Updating etc,                                       | passwdunchanged                                          | #               |
| Updating etc,                                       | groupunchanged                                           | #1              |
| Updating etc,                                       | shadowmodified                                           | #               |
| Updating etc/                                       | gshadowmoditied                                          | #[              |
| aaa_dir                                             |                                                          | #               |
| l aaa_skei                                          |                                                          | #1              |
| dt<br>  Dectinctall at                              | ***************************************                  | #1              |
| PUSLINSLAIL dL.                                     | le config                                                | #1              |
| I baco                                              | ***************************************                  | #1              |
| l bach                                              | ***************************************                  | #1<br>#1        |
| bash1                                               | ***************************************                  | #1<br>#1        |
| l compress                                          | ***************************************                  | #1              |
|                                                     | ***************************************                  | #1              |
| l cracklib                                          | ***************************************                  | #1              |
| l cron                                              | ***************************************                  | #1              |
| l devs                                              | ***************************************                  | #1              |
| i diff                                              | ***************************************                  | #1              |
| eazy                                                | ***************************************                  | #1              |
| į elvis                                             | ***************************************                  | #j              |
| ext2fs                                              | ***************************************                  | #j              |
| j file                                              | ***************************************                  | #j              |
| fileutil                                            | ***************************************                  | #j              |
| find                                                | ***************************************                  | #j              |
| gawk                                                | ***************************************                  | #1              |
| gdbm                                                | ***************************************                  | #               |
| gppshare                                            |                                                          | #1              |
| l groff                                             |                                                          | #               |
| Postinstall gro                                     | Iff                                                      | #               |
| Updating etc,                                       | rc.con+1g                                                | #               |
| gz1p                                                |                                                          | #               |
|                                                     |                                                          | #               |
| 1 1622                                              | ***************************************                  | #1              |
|                                                     | libz - Data Compression Library                          |                 |

The **installation complete** message tells you that the installation of the packages is now finished:

| Totally installed: 194                  |   |
|-----------------------------------------|---|
|                                         | # |
| Base system: SuSE-Linux-US-S390 6.4.0-0 | # |
| INSTALLATION COMPLETE.                  | # |

6. Press the ESC key to get the main menu, then select Main menu:

| i ha | rdsuse        | *************************************** | *****     |      |
|------|---------------|-----------------------------------------|-----------|------|
| i in | chains        | ##++                                    | ######### | ii   |
| i io | hn            | ##I Load configuration I                | ######    | ii   |
| i sc | anlood        | ##  Save configuration                  | ######    | ii   |
| i Po | stinstall sca | anl  Change/create configuration        |           | ii   |
| i    | Updating etc/ | /rcl Check dependencies of packages     |           | ii   |
| I sm | tpd           | ##  What if                             | ######    | ii   |
| i tr | ipwire        | ##  Start installation                  | ######    | ii   |
| i ia | de dsl        | ##i i                                   | ######    | ii   |
| i sa | mltool        | ##  Index of all series and packages    | ######    | ii   |
| i sõ |               | ##  Package information                 | ######    | ii   |
| i sp | libs          | ##j j                                   | ######    | ii   |
| į tċ | ī             | ##  Install packages                    | ######    | ii   |
| į ti | x             | ##  Delete packages                     | ######    | ii   |
| j tk |               | ##j i                                   | ######    | ii   |
| j b1 | t             | ##  Main menu 🛛 🛛 🗙                     | ######    | ii   |
| j it | cl            | ##++                                    | ######    | ii   |
| İ PY | th_tk         | ####                                    | ######    | ii   |
| xa   | w3d           |                                         | ########  | - İİ |
| j xp | m             | *************************************** | ########  | ii   |
| XS   | hared         |                                         | ########  | 11   |
| i    |               |                                         |           | - ii |
| Tota | lly installed | 1: 194                                  |           | - TÎ |
| 1    |               |                                         |           | #    |
|      |               |                                         |           | #    |
| Base | system: SuSE  | E-Linux-US-S390 6.4.0-0                 |           | #    |
|      |               |                                         |           | #    |
| INST | ALLATION COMP | LETE.                                   |           | #    |
| +    |               |                                         |           | +    |

7. Select the kernel to use. Select the Default kernel for S/390:

| ++                                                                     |
|------------------------------------------------------------------------|
| Please select the appropriate kernel to boot your system.              |
| For additional information about the boot kernels use the help system  |
| (F1). You may use F2 to change the destination path for the kernel. F3 |
| may be used to change the destination of the .config file.             |
| Kernel destination: /boot                                              |
| Destination of .config file: /usr/src/linux                            |
| ++                                                                     |
| Default kernel for S/390 (with support for tape IPL) 🛛 🗙 🗙             |
| k vm rdr.rpm                                                           |
| +                                                                      |
| •                                                                      |
| Continue > < Abort >                                                   |
|                                                                        |
|                                                                        |

A message comes up confirming the installation of the kernel:

| +PLEASE WAIT                         | + |
|--------------------------------------|---|
| <br>  Installing the selected kernel |   |
| ı<br>+                               | + |
|                                      |   |

# 15 Configuring the system

In this section the following is described:

- · Setting the timezone
- Setting or changing the network definitions
- · Starting the INETD, portmapper, and other network services
- 1. Select the time zone and select Continue:

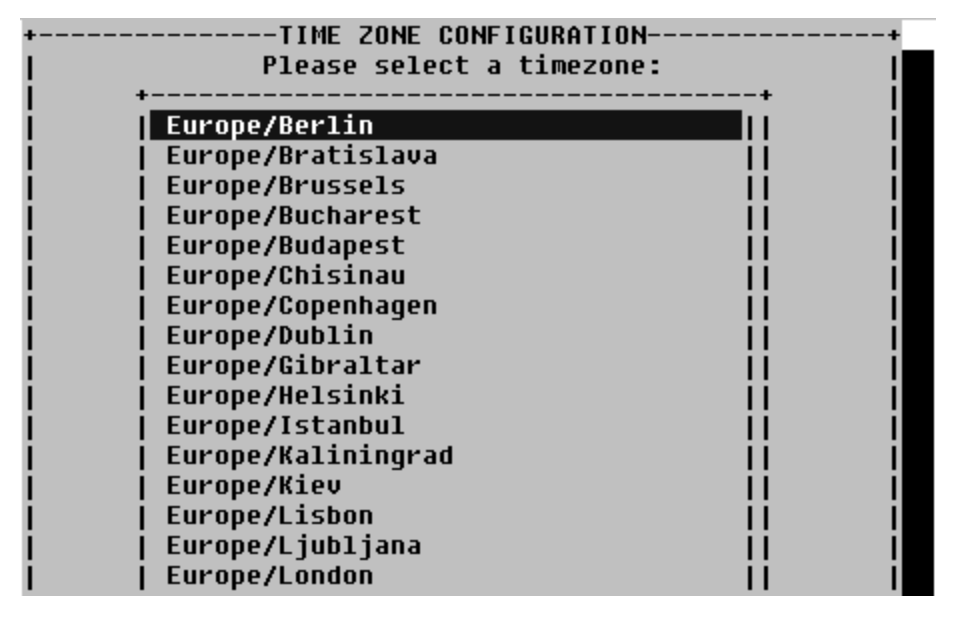

Normally, an S/390 machine is set in GMT plus or minus some hours to get the correct time:

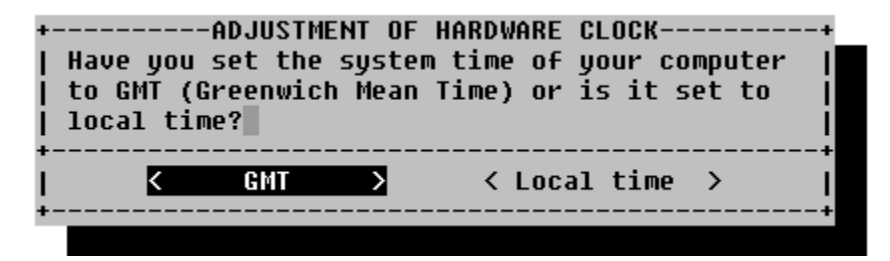

#### Setting the network definitions

You have already set these parameters, but now is your chance to change them, for example, you might want to change the broadcast address. After you have set the parameters, LINUX will attempt to start several network services, including INETD and the portmapper.

**Before you begin:** Ensure that you have the network parameters handy. These include:

- Host name of the LINUX system
- · IP address of the LINUX system
- The type of network you are using, Ethernet or Token Ring.

1. Enter the host name of the LINUX system:

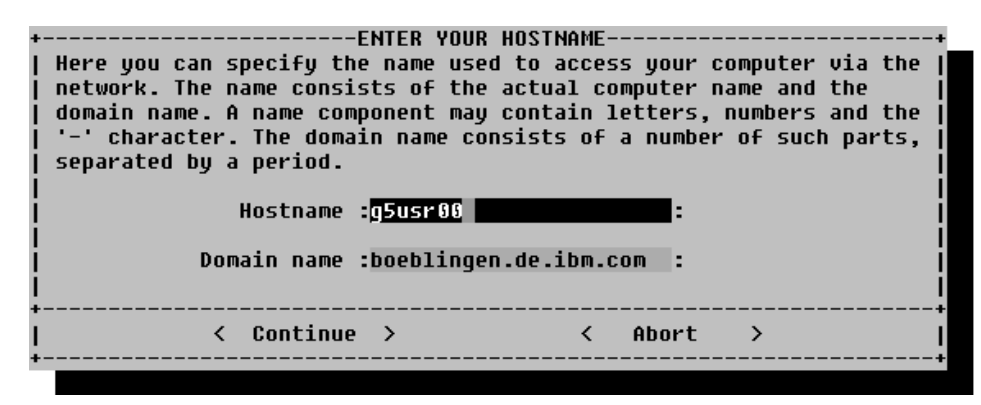

 Select real network on the screen asking about loopback or real network. Loopback means that only the local network (that is, only the machine itself) will be used. Since you need to telnet in from another machine, you need the real network

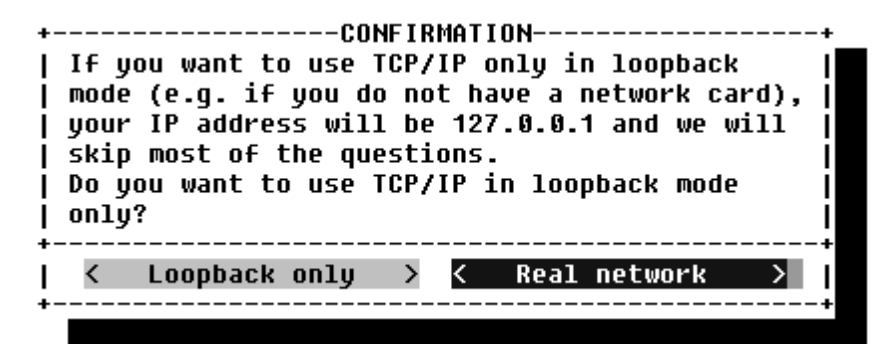

 Select No on the screen asking about DHCP. (Use No for setting up a server. If you are setting up many LINUX machines, and only have a limited number of IP addresses available, you may need to set up as DHCP).

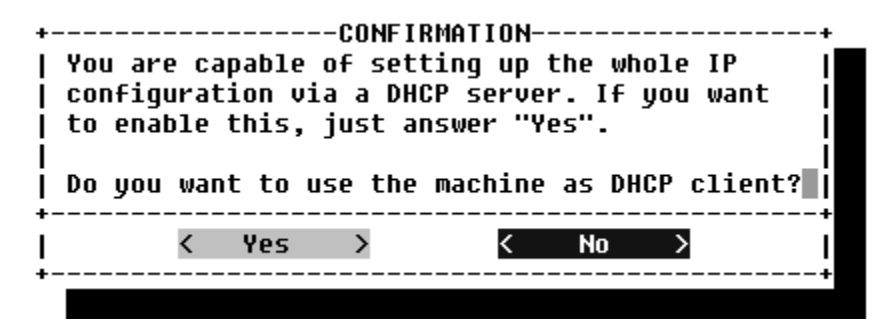

 Select the type of network you are using by pressing PF3 to change the device, and then selecting from the list. You can choose between Ethernet (eth0) or Token Ring (tr0). You cannot use plip or arc0 on an S/390 system. In this example we select tr0 for Token Ring:

| +ENTER THE NETWORK ADDRESS<br>  Please enter the data required for the confi<br>  network. These are the IP address you want t<br>  currently being installed (e.g. 192.168.17.4<br>  your network. The latter is 255.255.255.0 fo<br>  networks, but you may wish to set it to a di<br>  need a gateway to access the NFS server, plo<br>  address of the gateway host.                                                                                                    | SES<br>iguration of your  <br>to give the machine  <br>42) and the netmask of  <br>or most of the (smaller) <br>ifferent value. If you  <br>ease enter the IP  <br> |
|----------------------------------------------------------------------------------------------------|----------------------------------------------------------------------------------------------------|
| Type of network:                                                                                                    | eth0                                                                                                    |
| i i                                                                                                    | plip į į                                                                                                    |
| IP address of your machine:                                                                                                    | tr0 x                                                                                                    |
|                                                                                                    | arc0                                                                                                    |
| Netmask (Usually 255.255.255.0): +                                                                                                    |                                                                                                    |
| <pre>Default gateway address (if required):</pre>                                                                                                    | :9.164.181.1 :                                                                                                    |
|                                                                                                    |                                                                                                    |
| IP address of the Point-to-Point partner                                                                                                    | : i                                                                                                    |
| I construction of the second second se | I                                                                                                    |
| +                                                                                                    | +<br>Abort \                                                                                                    |
| + ( concrine / (                                                                                                    | +                                                                                                    |

5. Enter your network addresses, and select Continue:

| Please enter the data required for the configuration of your<br>network. These are the IP address you want to give the machine<br>currently being installed (e.g. 192.168.17.42) and the netmask of<br>your network. The latter is 255.255.255.0 for most of the (smaller)<br>networks, but you may wish to set it to a different value. If you<br>need a gateway to access the NFS server, please enter the IP<br>address of the gateway host. |                     |    |           |        |         |
|----------------------------------------------------------------------------------------------------|---------------------|----|-----------|--------|---------|
|                                                                                                    | Type of networ      | k: | [tr0      |        | 1       |
| I IP addi                                                                                                    | ress of your machin | e: | :9.164.18 | 35.120 | i: į    |
| l<br>Netmask (usu                                                                                                    | Jally 255.255.255.0 | ): | :255.255  | .224.0 | l:      |
| <br>  Default gateway a                                                                                                    | dress (if required  | ): | :9.164.18 | 31.1   | :       |
| <br>  IP address of the Po<br>                                                                                                    | oint-to-Point partm | er | :         |        | :       |
| Continu                                                                                                    | 16 <u>&gt;</u>      | <  | Abort     | >      | ++<br>ا |

6. LINUX will now ask you whether to start some network services. Answer **Yes** to INETD:

| +START INETD?                                  |  |  |  |  |  |
|------------------------------------------------|--|--|--|--|--|
| Starting inetd will enable "others" to connect |  |  |  |  |  |
| to network services installed on your server   |  |  |  |  |  |
| (e.g telnet, finger, ftp). Inetd is also       |  |  |  |  |  |
| needed for printing, as well as formatting the |  |  |  |  |  |
| man-pages in the SuSE help package             |  |  |  |  |  |
| Do you wish inetd to be started at boot time?  |  |  |  |  |  |
| +                                              |  |  |  |  |  |
| < Yes > < No >                                 |  |  |  |  |  |
| +                                              |  |  |  |  |  |

7. Answer Yes to starting the Portmapper:

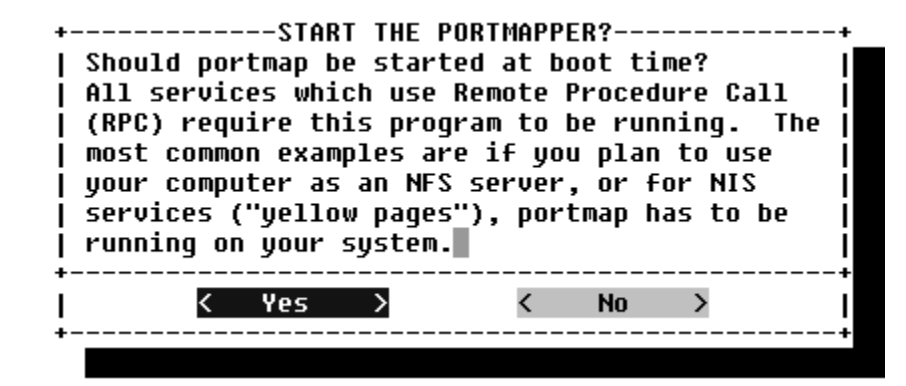

8. Optional. If you do not need the NFS server, select No:

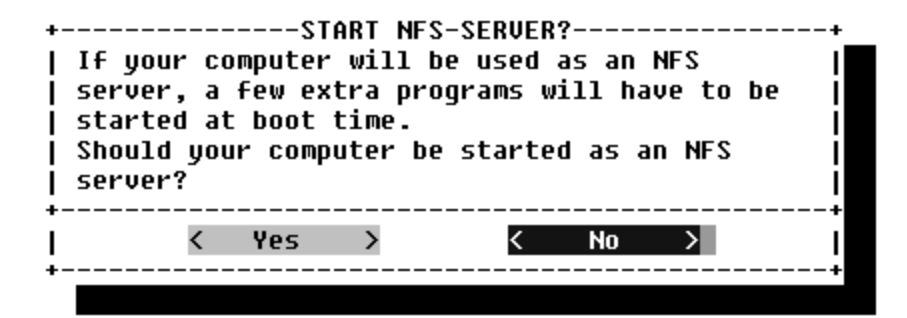

9. Enter the server address as the news address:

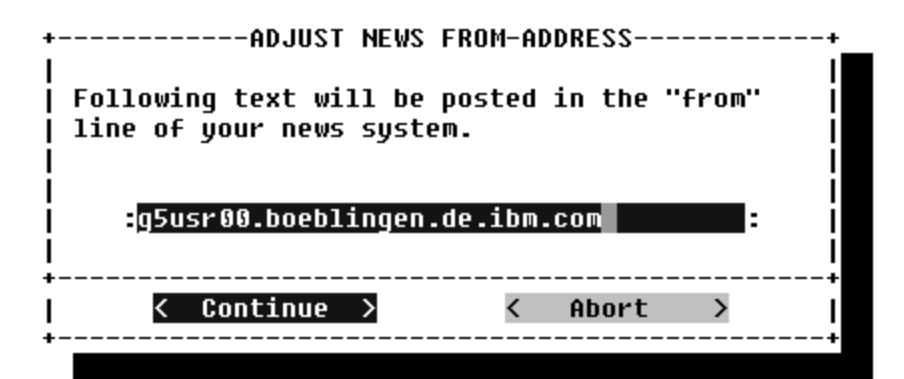

10. Answer Yes to the nameserver question:

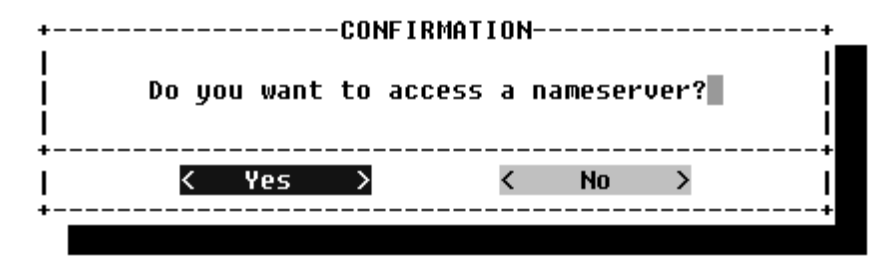

11. Enter the IP address of the nameserver:

| Here and the second second | CONFIGURATION<br>Fyour name server.<br>Ddifying the file | You can a | +<br>dd  <br> |
|----------------------------------------------------------------------------------------------------|----------------------------------------------------------|-----------|---------------|
| IP-address list                                                                                                    |                                                          |           |               |
| :9.104.178.1<br>                                                                                                    |                                                          |           | •             |
| Domain list                                                                                                    |                                                          |           | 1             |
| :boeblingen.de.ibm.com                                                                                                    |                                                          |           | : i           |
| l                                                                                                    |                                                          |           | İ             |
| K Continue >                                                                                                    | < Abort                                                  | >         | <br> <br>     |
| < Continue >                                                                                                    | < Abort                                                  | >         |               |

12. Enter the data for your network connection. Enter **tr0** for Token Ring, and select **IBM Ics module** for the device type. The module options should fill in automatically:

| +               | SELECTI                    | ON OF NETWORKI | NG D | EVICE      |   | +       |
|-----------------|----------------------------|----------------|------|------------|---|---------|
| 11              | lere you may select your i | networking dev | ice. | •          |   | I       |
| '<br> <br> <br> | 'our selections will be w  | ritten to /etc | /mod | lules.conf |   |         |
| 1               | letwork type               | :tr0           | 12   |            |   |         |
| i I             |                            |                |      |            |   | i       |
| i I             | letworking device type     | [IBM lcs modu  | 1    |            |   | 1 i     |
| <br> <br>       | lodule options             | -              |      |            |   |         |
| i I             | noauto=1 devno portno pa:  | irs=0x4800.0   |      |            |   | : i     |
|                 |                            |                |      |            |   |         |
|                 | 3=Selecti                  |                |      |            |   | I       |
| +<br> <br>+     | < Continue                 | >              | <    | Abort      | > | +ا<br>ا |
|                 |                            |                |      |            |   |         |

The "Selection of Networking Device" panel comes up with a network type of "eth0". This is wrong - the type should be "tr0".

- **Note:** If you change this directly or using the F3 key the module options get lost. What you need to do is the following:
  - Use the Tab key to get to the networking device type.
  - Select IBM Ics module there.
  - Use the tab key again (3 times) to get back to the Network type. Note that the module options appear
  - Now change the Network type to tr0 and they won't vanish.

**Hint:** If the module options do not appear, fill it in manually. You can find the information in the parmline, see the lcs module start on page 5 on page 41.

13. On the sendmail configuration screen, pick the **Host with permanent network** connection (SMTP) option:

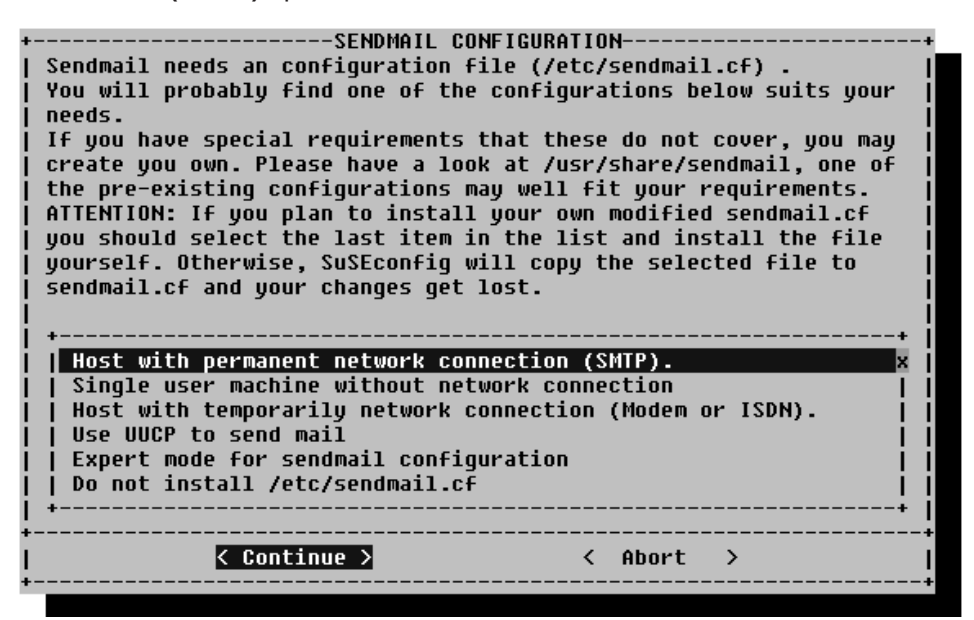

Select Continue.

14. SuSE starts the Configuration tool. You will see messages like these:

| +OUTPUT of SuSEconfig                              | +    |
|----------------------------------------------------|------|
| Started the SuSE-Configuration Tool.               | #1   |
| Running in full featured mode.                     | #j   |
| Reading /mnt/etc/rc.config and updating the system | #1   |
| Installing new /etc/HOSTNAME                       | #j   |
| Installing new /etc/resolv.conf                    | #[   |
| Installing new /etc/nntpserver                     | #j   |
| Installing new /etc/inews_mail_gateway             | #1   |
| Installing new /var/lib/news/mailname              | #[   |
| Installing new /var/lib/news/whoami                |      |
| Installing new /etc/SuSEconfig/profile             | i i  |
| Installing new /etc/SuSEconfig/csh.cshrc           | - II |
| +                                                  | +    |
| < Continue >                                       | 1    |
| +                                                  | +    |

# 16 Unmount the file system

You need to unmount all file systems except the one needed for IPL (all except /dev/ramx).

1. To check what is mounted, at the root prompt enter **mount**:

```
/root # mount
/dev/ram2 on / type minix (rw)
none on /proc type proc (rw)
/dev/dasdal on /mnt type ext2 (rw)
/root #
```

2. If you see a response such as:

/dev/dasda1 on /mnt

you must perform an unmount command:

/root # umount /dev/dasda1
# 17 Re-IPL from DASD

Re-IPL from your newly generated DASD IPL using the following command on the console:

#CP IPL <devno> clear

Where *devno* is the device number of your DASD.

When you re-ipl from DASD, you will see these messages on the console:

00: CP IPL 206 CLEAR Linux version 2.2.16 (root@Tape.suse.de) (gcc version 2.95.2 19991024 (release)) #1 SMP Thu Jun 29 01:48:54 GMT 2000 Command line is: dasd=0192,0206 root=/dev/dasdb1 noinitrd ro We are running under VM This machine has an IEEE fpu Initial ramdisk at: 0x02000000 (8388608 bytes) Detected device 4800 on subchannel 0000 - PIM = 80, PAM = 80, POM = FF Detected device 4801 on subchannel 0001 - PIM = 80, PAM = 80, POM = FF Detected device F800 on subchannel 0002 - PIM = 80, PAM = 80, POM = FF Detected device F801 on subchannel 0002 - PIM = 80, PAM = 80, POM = FF Detected device 0206 on subchannel 0003 - PIM = 80, PAM = 80, POM = FF Detected device 0009 on subchannel 0005 - PIM = 80, PAM = 80, POM = FF

# 18 Setting the root password

1. A couple of screens of messages later, you will be asked to set the password for root. Note that the password will be displayed as you type:

| Enabling syn flood protection done<br>Disabling IP forwarding done<br>Starting syslog services done |           |
|----------------------------------------------------------------------------------------------------|-----------|
| Welcome to SuSE Linux                                                                               |           |
| You should set a password for root first. If you don't want a password for root, simply hit enter.  |           |
| New password: passroot                                                                              |           |
| Re-enter new password: passroot                                                                     |           |
| MORE                                                                                                | BOEL ING5 |

Note: The password is limited to eight (8) characters.

More messages follow, including some syntax errors that you can ignore. The processing of the index files can take up to 5 minutes on a G6 system - Note however, that this operation has to be performed only once. Finally you will see a message indicating that the installation program has finished setting up the system:

| setting /bin/umount to root.root 4755.<br>setting /usr/sbin/suexec to root.root 4755.<br>setting /etc/permissions to root.root 644.<br>setting /etc/permissions.secure to root.root 644.<br>setting /etc/permissions.easy to root.root 644.<br>setting /etc/permissions.paranoid to root.root 644.<br>Finished. | MORE | BOEL ING5 |
|----------------------------------------------------------------------------------------------------|------|-----------|
| 44                                                                                                    |      | 042/001   |

2. Services are going to start, and you will be asked for the root password to log in:

| x3270-4 vmling5                                                                                                    | _ 🗆 ×    |
|----------------------------------------------------------------------------------------------------|----------|
| File Options                                                                                                    |          |
|                                                                                                    |          |
| Now scripts have to be started. They will be started in one<br>minute. You can find a log file under /var/log/Config.bootup.<br>It will also be printed on console 9.<br>You can now already use your system. If you shut down the system<br>before the scripts are finished, they are executed again at the<br>next system startup. |          |
| Press <return> to continue</return>                                                                                                    |          |
| Have a lot of fun!<br>Your SuSE Team                                                                                                    |          |
| <pre>INIT: Entering runlevel: 2 Master Resource Control: previous runlevel: N, switching to runlevel:</pre>                                                                                                    | ý80C ý9D |
| RUNNING BO                                                                                                    | ELING5   |
| <u>81</u>                                                                                                    | 042/001  |

Installation is complete.

# To continue...

When installation is complete, the next steps are to check that Apache is up and running and to add users. To do this, see

- "19 Testing Apache" on page 69
- "20 Adding users" on page 71

# Part 4. Administration actions

| 19 Testing Apache | • |  | · |  |  | · | • | • | · | • | • | · |  | · | • | · | 69 |
|-------------------|---|--|---|--|--|---|---|---|---|---|---|---|--|---|---|---|----|
| 20 Adding users . |   |  |   |  |  |   |   |   |   |   |   |   |  |   |   |   | 71 |

# **19 Testing Apache**

To see whether Apache is up and running: In a Netscape session, enter the name of your LINUX for S/390 system as shown:

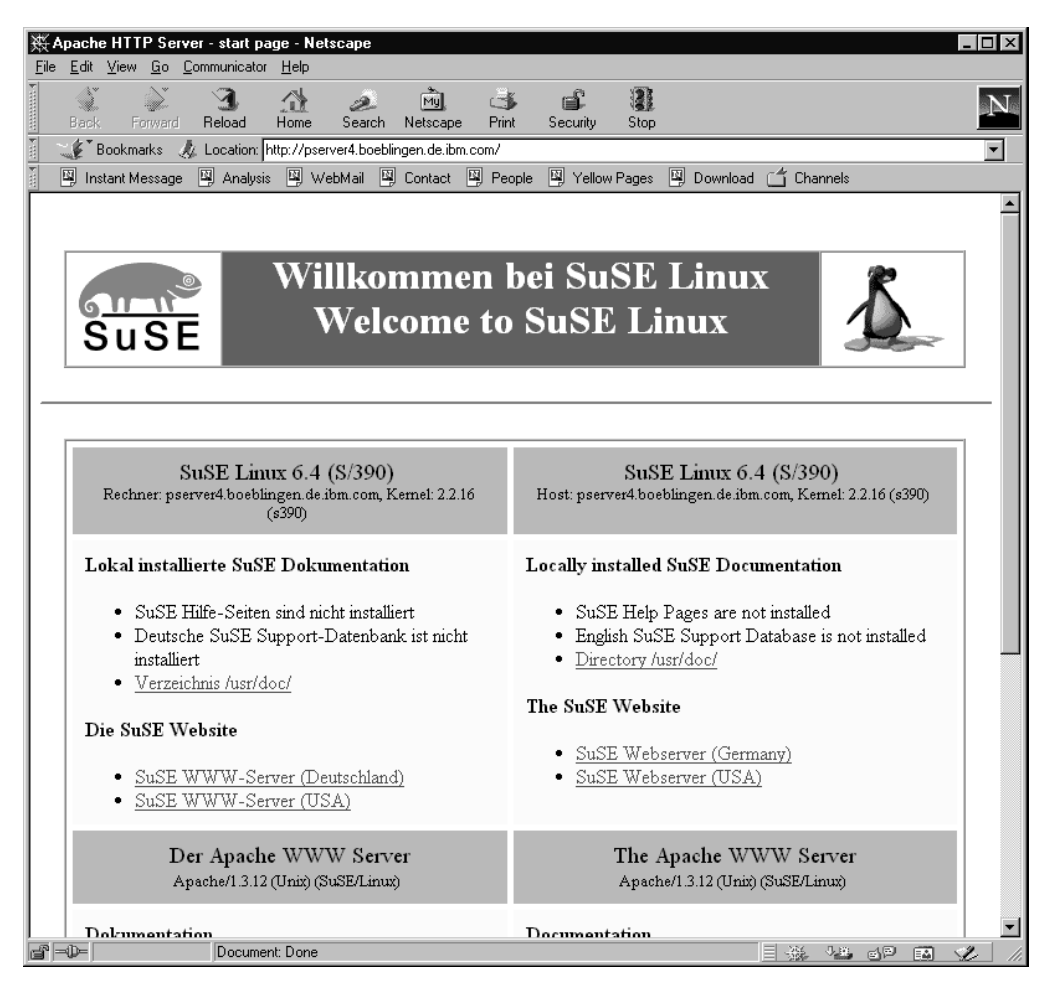

The SuSe page should come up.

# 20 Adding users

To add users:

- 1. Telnet in and login as root.
- 2. Enter YaST.
- 3. On the main menu select system administration:

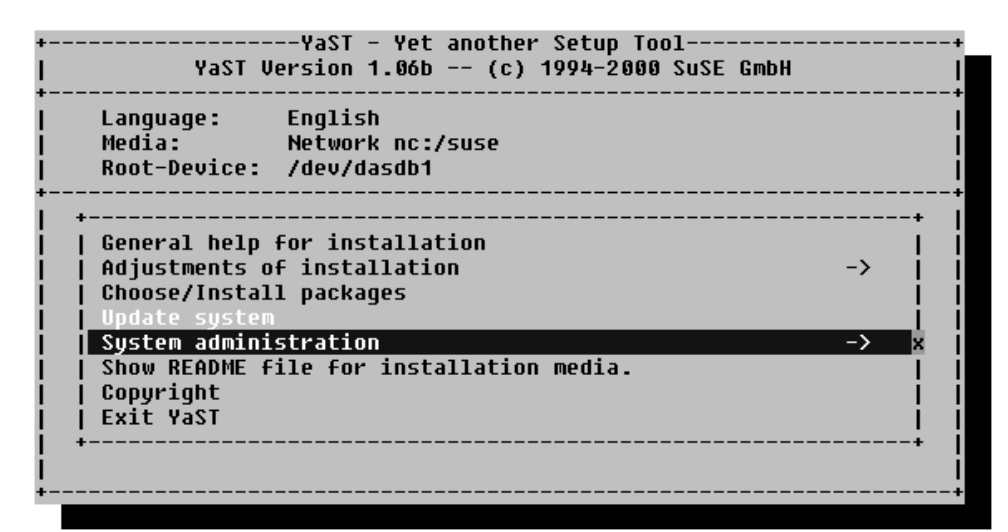

4. Select User administration:

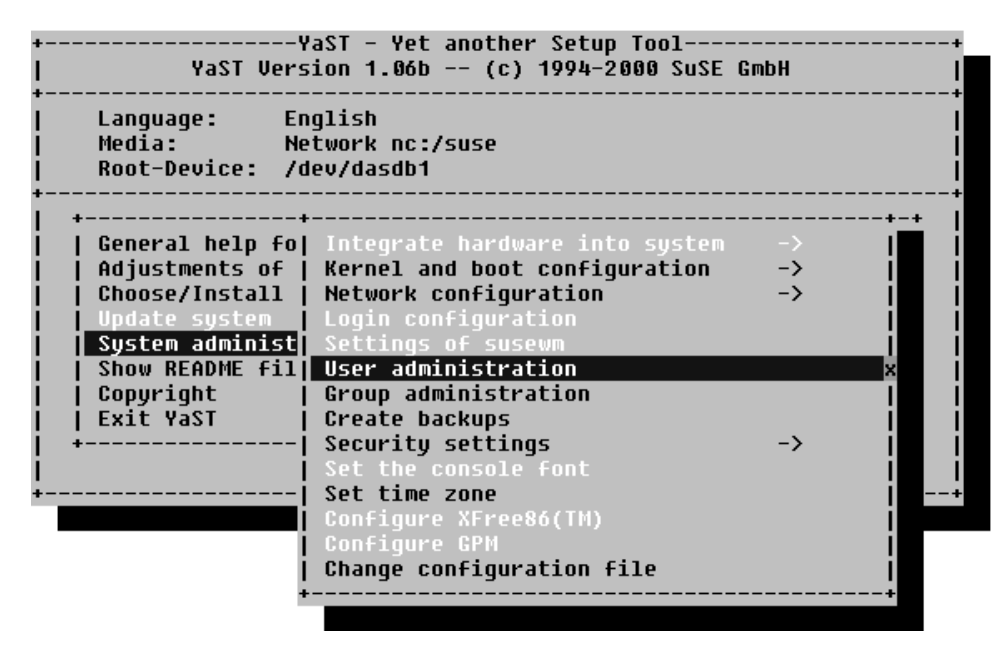

5. Fill in the data for the new user and press F4 to create:

| +  | USER ADMINI                             | STRATION                         | -+  |
|----|-----------------------------------------|----------------------------------|-----|
| I  | In this dialog you can get information  | about existing users, create new | ļ   |
| ļ. | users, and modify and delete existing u | sers.                            | ļ   |
| ł. |                                         |                                  | ł   |
| ł  | llser name                              | · johndoe ·                      | ł   |
| ł. |                                         | . Johndoe .                      | ł   |
| i. | Numerical user ID                       | :500 :                           | li  |
| İ  |                                         |                                  | j   |
| ļ  | Group (numeric or by name)              | :users :                         | ļ   |
| ł. | Nome divectory                          | · /home /jehndee                 | ł   |
| ł  | Home directory                          | ./nome/joinidoe                  | ł   |
| i. | Login shell                             | :/bin/bash :                     | li  |
| i. |                                         |                                  | l   |
| I  | Password                                | *****                            | I   |
| ļ  | Re-enter password                       | ****                             | ļ   |
| ł  | Accors to modem permitted               | E 1                              | ł   |
| ł. | nccess to modem permitted               |                                  | ł   |
| i. | Detailed description of the user        |                                  | li  |
| i. |                                         |                                  | j   |
| I  | F1=Help F3=Selection list               | F4=Create user                   | ļ   |
| l  | F5=Delete user F6=Password times        | F10=Leave screen                 | l   |
|    |                                         |                                  | - * |

- 6. Press **F10** to leave the screen.
- 7. Press ESC
- 8. Select Exit YaST.

# Part 5. Additional information

| 21 Hints, tips, and troubleshooting                                       | · · · · · · · · · · · · · · · · · · · | 75<br>75<br>75<br>75<br>75<br>75<br>75 |
|---------------------------------------------------------------------------|---------------------------------------|----------------------------------------|
| 22 Known problems for the SuSE preliminary version, and circumventio      | ns                                    | 81                                     |
| Problems with Windows and OS/2 FTP and NFS servers                        |                                       | 81                                     |
| No NFS server available?                                                  |                                       | 82                                     |
| FTP server refuses connections after a while                              |                                       | 84                                     |
| Telnet session requirement                                                |                                       | 84                                     |
| Using AIX as a workstation for the telnet sessions                        |                                       | 84                                     |
| DASDFMT on VM                                                             |                                       | 84                                     |
| Language restriction                                                      |                                       | 84                                     |
| Problems with Networking Device selection - 1                             |                                       | 84                                     |
| Problems with Networking Device selection - 2                             |                                       | 85                                     |
| Installation requirements for VM/ESA LINUX for S/390 guests connected via |                                       |                                        |
| virtual CTC                                                               |                                       | 85                                     |
| Function keys do not give expected results                                |                                       | 86                                     |
| Unresolved packages                                                       |                                       | 86                                     |
| Unmount file systems                                                      |                                       | 86                                     |
| Setting the LINUX root password                                           | • •                                   | 86                                     |
| Setting the MTU size                                                      | • •                                   | 86                                     |
| Enabling XPRAM                                                            | • •                                   | 86                                     |
| Filesystem check producing too much output.                               |                                       | 87                                     |
| How to solve install problems related to the network adapter on a MP3000. |                                       | 87                                     |
|                                                                           |                                       | ~ ~                                    |
|                                                                           | • •                                   | 89                                     |
| Building a parameter line tile on OS/390                                  | • •                                   | 89                                     |
| Building a parameter line using VM/ESA                                    | • •                                   | 89                                     |
| Building a parameter line file on VSE/ESA (CREAVSAM)                      | • •                                   | 89                                     |
|                                                                           | • •                                   | 90                                     |
| 24 Bronoving your root file system for first IDI                          |                                       | 02                                     |
|                                                                           | • •                                   | 93                                     |
| 25 Tools                                                                  |                                       | 05                                     |
|                                                                           | • •                                   | 95                                     |
|                                                                           | • •                                   | 95<br>Q5                               |
|                                                                           | • •                                   | 95<br>Q5                               |
| Additional keywords                                                       | • •                                   | 90                                     |
| deedfmt                                                                   | • •                                   | 30<br>07                               |
| uasumit                                                                   | • •                                   | 31                                     |

# 21 Hints, tips, and troubleshooting

## What are the corresponding device names to my DASD devnos?

When you issued the dasd=... boot parameter, the devices are sorted in order of the supplied ranges. The range component of dasd=range is a from-to pair of hexadecimal values that correspond to the device number of that DASD. The DASD with the lowest from-to value is the first device, dasda. If a configured device is not present, its device number is left blank.

If you do not include the parameter, the DASDs are not made available to LINUX for S/390 and a log message is written.

If you specify dasd=autodetect, all recognized DASD devices are ordered by subchannel number.

The device names start with /dev/dasda and continue with the last letter being incremented for each device.

You can also inspect the /proc/dasd/devices file to find out the DASD minor number (dasd<letter>).

# Some devices are not detected by LINUX for S/390

Make sure the device types and models are known by LINUX for S/390.

### The hardware console "hangs"

In the native or LPAR environment, the hardware console can sometimes "hang" because it receives too many messages. The solution is to use the **Delete** button of the GUI on the Service Element or Hardware Management Console to enable further output.

## No messages on system console during IPL

In the native or LPAR environment, the IPL process can appear to "hang" with no messages displayed on the Service Element System Messages console. This does not always mean that there is a problem with your tape, or the files contained on it. At an early stage in the IPL process, the machine environment is checked and if there are any conflicts in device usage, or a device fails to respond due to it being hardware reserved, the IPL process can "hang". Other, similar, conflicts can occur and you should remember to ensure there are no problems with your environment, as well as checking the IPL tape and files, if the IPL process does not appear to talk to the terminal.

# Emulating 'Ctrl' character combinations

The 3215 terminal does not have a Ctrl key. That makes it impossible to enter control characters directly. The character  $\hat{}$  in combination with certain other characters can emulate the Ctrl key:

- <sup>^</sup>c is interpreted as a Ctrl+C
- d is interpreted as a Ctrl+D
- z is interpreted as a Ctrl+Z

• n is used at the end of the input line (on the terminal) to prevent the generation of a new line character.

Refer to the 3215 device driver description for more information.

# **ESCON - CTC Connection OS/390 and LINUX**

1. Overview:

The OS/390 TCP/IP acts as gateway for the LINUX images and will route all network traffic from and to the LINUX images.

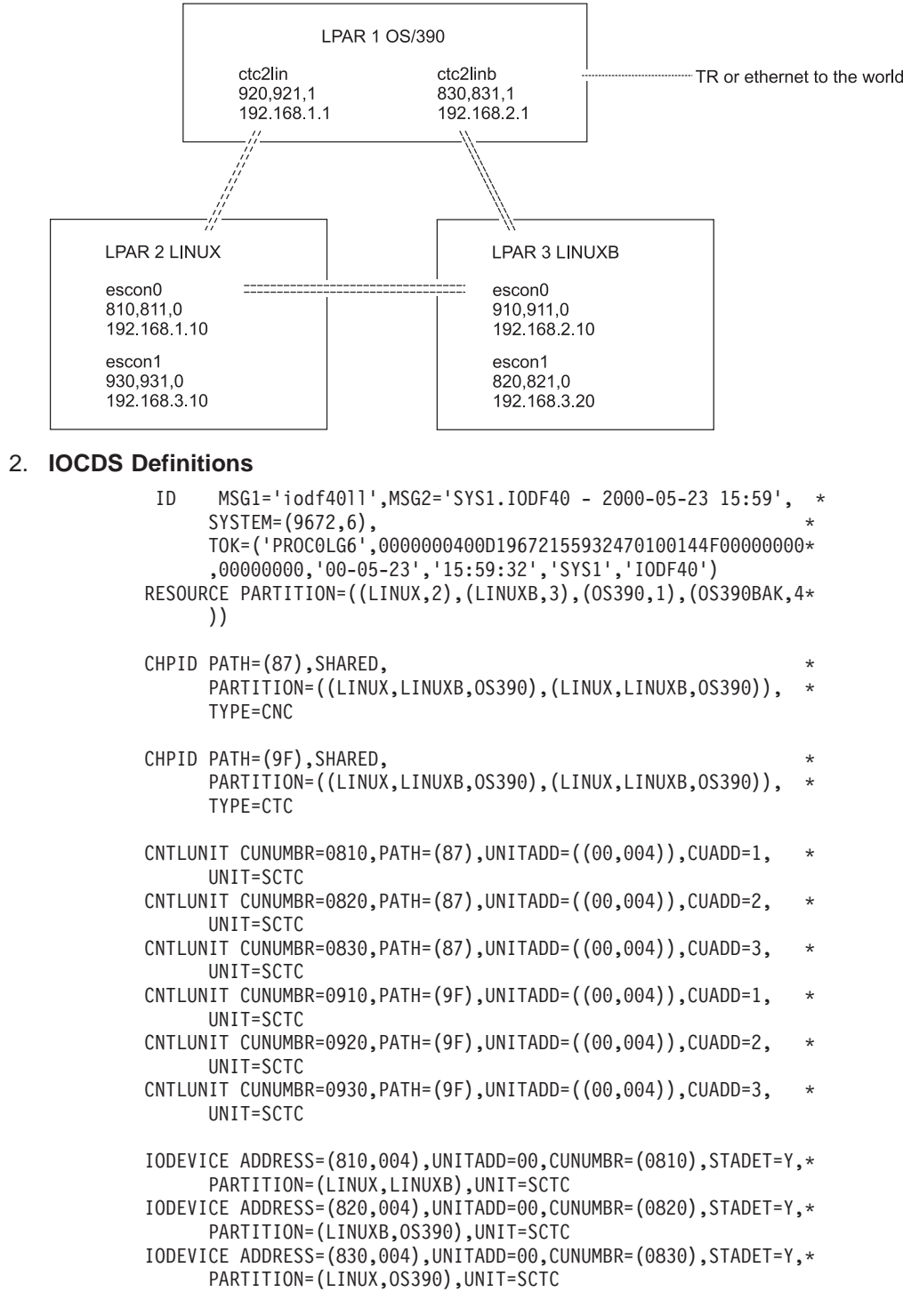

IODEVICE ADDRESS=(910,004),UNITADD=00,CUNUMBR=(0910),STADET=Y,\*
 PARTITION=(LINUX,LINUXB),UNIT=SCTC
IODEVICE ADDRESS=(920,004),UNITADD=00,CUNUMBR=(0920),STADET=Y,\*
 PARTITION=(LINUXB,OS390),UNIT=SCTC
IODEVICE ADDRESS=(930,004),UNITADD=00,CUNUMBR=(0930),STADET=Y,\*
 PARTITION=(LINUX,OS390),UNIT=SCTC

3. Network Setup

Make sure all your PCs and routers in the network know the routes to the **LINUX CTC** net or subnets.

In our example the routes to 192.168.1.0, 192.168.2.0 and 192.168.3.0 must be known to be reached through the OS/390 host (9.164.187.79).

If using dynamic routing with RIP in OS/390 check the configuration of the  ${\bf routeD}$  –

#### Notes:

- a. There must be a passive host entry in the **routed**'s etc.gateway and the CTC link must be defined in the **BSDROUTINGPARMS**.
- b. The RouteD must be started with -h.

#### 4. TCP/IP Definitions in OS/390

. . . . .

IPCONFIG DATAGRAMFWD ; OS/390 acts as gateway for the LINUX host . . . . . : 0S390 osa-2 token-ring to the rest of the network world DEVICE osatr LCS b02 AUTORESTART LINK losa IBMTR 1 osatr : 0S390 ctc to linux1 DEVICE ctc2lin CTC 920 LINK ctc2lin CTC 1 ctc2lin ; OS390 ctc to linux2 DEVICE ctc2linb CTC 830 1 ctc2linb ctc2linb CTC I TNK ; . . . . . HOME 9.164.187.79 osatr 192.168.1.1 ctc2lin 192.168.2.1 ctc2linb . . . . . GATEWAY osatr 2000 0.255.224.0 0.164.160.0 ctc2lin 8192 host = Q 192.168.1.10 = 192.168.2.10 = ctc2linb 8192 host defaultnet 9.164.181.1 osatr defaultsize 0 . . . .

5. Setup in LINUX

Kernelparameter in IPL tape parmfile and later in SILO parmline:

..... ctc=noauto ctc=0,0ddd,0xddd(+1),escon0

Example for LPAR LINUX:

..... ctc=noauto ctc=0,0x810,0x0811,escon0

NETSETUP questions and answers to start up the **ESCON** device during installation:

During the boot you should see messages for the ESCON0 devices

escon0: read dev: 0810 irq: .... - write dev: 0811 irq: ....

Check if the correct device addresses are reported.

Example of NETSETUP dialog:

Welcome to SuSE Linux S/390

```
First, select the type of your network device:
0) no network
1) for osa token ring
2) for osa ethernet
3) for channel to channel
4) for escon channel
Enter your choice (1-4):
        ===> 4
Please enter your full host name (e.g. s390.suse.com):
        ===> tmcc01.boeblingen.de.ibm.com
Please enter your IP address:
        ===> 192.168.2.10
Please enter the net mask:
        ===> 255.255.255.255
Please enter the IP address of your peer:
        ===> 192.168.2.1
Please enter the IP address of the DNS server:
        ===> 9.164.178.1
Please enter the DNS search domain (e.g. suse.com):
        ===> boeblingen.de.ibm.com
Configuration will be:
Full host name : tmcc01.boeblingen.de.ibm.com
IP address : 192.168.2.10
Net mask : 255.255.255
Peer IP address : 192.168.2.1
DNS IP address : 9.164.178.1
DNS search domain: boeblingen.de.ibm.com
Is this correct (Yes/No) ? y
          Link encap:Serial Line IP
escon0
          inet addr:192.168.2.10 P-t-P:192.168.2.1 Mask:255.255.25
          UP POINTOPOINT RUNNING NOARP MTU:8192 Metric:1
          RX packets:80 errors:3 dropped:0 overruns:0 frame:0
          TX packets:59 errors:0 dropped:0 overruns:0 carrier:0
          collisions:0 txqueuelen:100
10
          Link encap:Local Loopback
          inet addr:127.0.0.1 Mask:255.0.0.0
UP LOOPBACK RUNNING MTU:3924 Metric:1
          RX packets:436 errors:0 dropped:0 overruns:0 frame:0
          TX packets:436 errors:0 dropped:0 overruns:0 carrier:0
          collisions:0 txqueuelen:0
```

To start or modify an ESCON interface in LINUX:

 The ESCON CTC device addresses are defined in the kernel boot parmfile:

..... ctc=noauto ctc=0,0ddd,0xddd(+1),escon0

#### 6. Problem Determination

If the connection between OS/390 and LINUX does not work e.g. PING does not respond:

---> check the status of the devices on both sides of the channel, check the IP addresses:

OS/390 : d tcpip,,netstat,de (on console) or netstat de (in TSO) LINUX : ifconfig escon0

---> check the routing table in both hosts, both sides should contain at least a host route entry with the ctc network addresses and the LINUX host should have a default route pointing to the OS/390,

| OS/390 : | d tcpip,,route (on console) |
|----------|-----------------------------|
| or       | netstat route (in TSO)      |
| LINUX :  | route -n                    |

---> check if IPFORWARDING is active in the OS/390 host:

OS/390 : netstat config (in TSO)

You should see

EZZ2735I IP Configuration Table: EZZ2736I Forwarding: Yes

or in older TCP/IPs

EZZ2735I IP Configuration Table: EZZ2736I Forwarding: 00001 .....

---> check the MTU size on both sides, they should match, eventually try with a smaller MTU

| OS/390 : | netstat | gate (in | TS0) |
|----------|---------|----------|------|
| LINUX :  | ifconfg | ESCON0   |      |

to change the MTU

| OS/390 |   | : |
|--------|---|---|
| LINUX  | : |   |

change the MTU in the GATEWAY statement and do an OBEYFILE ifconfig escon0 mtu ....

---> try to restart both sides

OS/390 : v tcpip,,stop,ctc\_devicename v tcpip,,start,ctc\_devicename LINUX : ifconfig escon0 down ifconfig escon0 up

---> check I/O configuration, check status of channel on HMC, make sure the correct device addresses are used on both sides

| OS/390 : | d tcpip,,netstat,de (on console)                   |
|----------|----------------------------------------------------|
| or       | netstat de (in TSO)                                |
| LINUX :  | hava a look at the boot messages, they should show |
|          | escon0: read dev: 0810 irq: write dev: 0811 irq:   |

If using dynamic routing with RIP in OS/390 check the configuration of the **routeD** –

#### Notes:

- a. There must be a passive host entry in the **routed**'s etc.gateway and the CTC link must be defined in the **BSDROUTINGPARMS**.
- b. The RouteD must be started with -h.

# 22 Known problems for the SuSE preliminary version, and circumventions

This section lists known problems when using the SuSE preliminary version and circumventions to them.

# Problems with Windows and OS/2 FTP and NFS servers

The CD, as it is, is not usable for installation from Windows and OS/2 systems, because long directory/folder names are truncated and transformed to upper case. There are four work-arounds for this (and see also "No NFS server available?" on page 82):

- 1. Use a UNIX NFS or FTP server.
- Copy the CD image (cp -r <cdrom directory > <windows folder>) via Linux/Intel system to a FAT/FAT32 folder, that can be accessed by Windows or OS/2. Afterwards you can run the Windows or OS/2 FTP server from that folder and install the LINUX for S/390 system.
- 3. Copy the CD to a Windows filesystem (OS/2 has not been checked) that supports long filenames. After that you have to rename some of the directories and files. The following batch program does this for you. It should be started out of the directory that was just created:

```
rename FULL NAM full-names
rename _S_U_S_E.200 .S.u.S.E-disk-001.2000062918
rename SUSE suse
cd suse
rename INDEX.ENG INDEX.english
rename INDEX.GER INDEX.german
rename SETUP setup
cd setup
rename DESCR descr
cd descr
rename *.SEL *.sel
rename *.PKD *.pkd
rename *.SER *.ser
rename *.PKD *.pkd
cd ..
cd ..
rename IMAGES images
cd images
ren *.IMG *.img
ren *.IKR *.ikr
ren *.RPM *.rpm
ren *.INF *.inf
ren IKR RDR.rpm ikr rdr.rpm
ren K DEFLT.rpm k deflt.rpm
ren IKR_TAPE.rpm ikr_tape.rpm
ren K DEFLT.img k deflt.img
ren K DEFLT.inf k deflt.inf
ren PARMLINE parmline
cd ..
cd ...
```

4. Boot from CD-ROM.

Boot the Rescue System on the CD1 of the Intel Version and in the Rescue System mount the S/390 CD on /cdrom. Then do an NFS install from the PC:/cdrom.**Prerequisites:** 

a. An Intel PC with an Network card that is supported by the 6.4 Linuxrc on Intel. Most Ethernet or Token Ring cards, except some olicom cards should

work. Some IDE controllers or CDROM drives can also be problematic. The PC should have at least 64 MB RAM, must be reachable from LINUX-S/390, and must be dedicated for the duration of the installation.

- b. You need an useable IP address setup for the Intel Box that it can use to connect to the LINUX-S/390 installation.
- c. You should have the IP Address, Netmask and Gateway ready for the procedure.
- d. If your LINUX-S/390 installation is already IPLed, has its network properly setup, and has the Intel box running with the required IP-route setup, then you can test the connectivity before booting the LINUX Rescue System on that box.

#### **Procedure:**

- a. Take the 'SuSE 6.4 Package for Intel' sent out with the Installfest CD (or any SuSE package since 6.2) and insert CD 1 of the Intel Version into the CDROM drive.
- b. Reboot the Intel PC from the CD and enter "manual" at the SYSLINUX prompt.
- c. In Linuxrc, select the language etc, load the network driver for the card, and if the CDROM drive is SCSI load the SCSI driver .
- d. Start the rescue system on the PC and login as 'root'.
- e. Remove the Intel CD 1 and insert the S/390 Prerelease CD.
- f. Type "mount /cdrom" on the rescue System prompt. The CD in the CDROM drive may now be exported anywhere by NFS.
- g. IPL the LINUX-S/390 Installation, and at the point where you select 'Installation Type' in YaST, select 'Installation from NFS' and use the IP or name of the PC as 'Server Name' and '/cdrom' as 'Source Directory'.
- h. It should now be possible to start a Telnet session after the Network setup is complete on LINUX/S390. This may be done directly from the shell prompt of the rescue System on this PC, or from another terminal.

## No NFS server available?

If there is no NFS server with a CD-ROM currently available on your network it will be necessary to configure a Windows PC as a NFS server. Commercial packages for this purpose are available for download from the Internet. Please check and comply with the terms and conditions in any package downloaded.

#### **Requirements:**

- PC running Windows. (NT 4 is recommended, but some NFS server software will run on Win9x.)
- Internet connectivity: Web access to get the NFS server package, and E-mail to receive a script to rename some of the files installed.
- A means of transferring the NFS server package to the PC which will be set up as the server. (This package file may be greater than 4MB in size and will not fit on a standard floppy disk).
- Enough free space on a single disk of the server to copy the entire LINUX for S/390 SuSE CD-ROM into the filesystem.
- Administrator privileges on the PC. (If this is necessary for software installation.)

#### To find NFS Server software on the Internet:

One route to find such software is as follows:

- · Start the web-browser of your choice and access http://www.winfiles.com
- Select "Windows Shareware".
- Select "Windows NT Software".
- (Or "Windows 95/98 Software" if the server PC does not run NT.)
- Select "Network and Internet Tools".
- Select "Server Tools".
- Select "Misc. Server Tools".

(The shortcut is http://winfiles.cnet.com/apps/nt/servers-misc.html or http://winfiles.cnet.com/apps/98/net-misc.html )

• Find a suitable NFS server from the list. Download the file by single-clicking the corresponding icon/name.

Servers which have been successfully used in testing and in the Install Fest so far include:

#### NT Servers:

– "NFS Maestro Server"© Version 6.2, by Hummingbird Communications Ltd.
 ™.

#### 95/98 Servers:

- n/a
- Transfer the downloaded file to the PC to be used as NFS server for the LINUX/390 installation.

#### To get the renaming script:

• This will be sent as e-mail. Send a request to: contact\_linux390@de.ibm.com

#### Access the SuSE CD-ROM:

- Choose a partition with enough free space for a complete CD-ROM on the NFS server PC.
- mkdir <name> (use some name other than "SuSE") and copy the entire CD into
   <name> within the local filesystem.
- Start the renaming script within <name>.

#### Install the NFS server:

- Log in as a user with administrator privileges.
- Double-click on the downloaded file to start installing.
- Follow the instructions on the screen to complete the installation.

#### Configure the NFS server:

(This part is specific to the server installed. The example given is taken from an install of "NFS Maestro Server"© of Hummingbird Communications Ltd.<sup>™</sup>)

- Go to the control panel (start/settings/control panel) and select the new "HCL NFS Server".
- Select "Exported File Systems".
- In the "List of Exported File Systems" there is "c:\" highlighted as a default. Click on "Remove".
- Below "Exported File System" enter the partition ("d:\") which holds the SuSE CD-ROM and click on "Insert".

 Click on "OK" to exit from the tool, or choose "Server Status" from the "Configure" screen to monitor ongoing NFS activities.

#### Using YaST:

 At the NFS-server configuration screen enter the ip-address of the NFS server and "/d/cd" as the "SuSE directory on the server" (assuming the CD has been stored in "d:\cd\").

#### Hints:

 It may be necessary to adjust the settings in the "Configure" screen of the NFS server, for example if some kind of "permission denied" problem occurs.

### FTP server refuses connections after a while

For every package that is being installed the SuSE tool YaST opens a new connection. Some FTP servers are configured in such a way that they will not allow enough connections. For the standard LINUX FTP server you have to change the FTP server line in **/etc/inetd.conf** and restart the **inetd** afterwards. You have to add the number after the **nowait** in the following line:

ftp stream tcp nowait.1500 root /usr/sbin/tcpd in.ftpd -l -a

This tells the FTP server to allow up to 1500 connections per minute. For other FTP servers there might be a similar configuration parameter, e.g. in the Hummingbird FTP server for Windows NT the parameter is called "Maximum Servers".

#### **Telnet session requirement**

The telnet session must be at least 80 x 25 lines, for example, try 80 x 40 lines. An OS/2 telnet session, for example, opens by default with only 24 lines.

#### Using AIX as a workstation for the telnet sessions

Before starting YaST, issue the following command: export TERM=vt220

## **DASDFMT** on VM

Before starting YaST, the DASDs need to be formatted: dasdfmt -f /dev/dasda -b 4096 dasdfmt -f /dev/dasdb -b 4096

#### Language restriction

Only the "English" language selection is known to work at present.

## **Problems with Networking Device selection - 1**

The "Selection of Networking Device" panel comes up with a network type of "eth0". This is wrong - the type should be "tr0".

- **Note:** If you change this directly or using the F3 key the module options get lost. What you need to do is the following:
  - Use the Tab key to get to the networking device type.
  - Select IBM Ics module there.

- Use the tab key again (3 times) to get back to the Network type. Note that the module options appear
- Now change the Network type to tr0 and they won't vanish.

# **Problems with Networking Device selection - 2**

The "Selection of Networking Device" panel is not available for ethernet.

However for ethernet the networking device is set correctly. But you are not able to change the "Module options" using YaST. The work-around is to edit **/etc/conf.modules** and change the line starting with "**options Ics**".

# Installation requirements for VM/ESA LINUX for S/390 guests connected via virtual CTC

Assumption: You already have the VM/ESA routing set up.

So far there is limited SuSE virtual CTC installation support. You should select the following options during installation (see a description of an example installation for VM in "Part 3. VM, NFS and Token Ring installation scenario" on page 37):

- 1. In YaST: Select real network instead of the loopback.
- 2. In YaST: Select eth0, when prompted for Type of Network.
- 3. You might need to mount your root file system to /mnt.
- Change the routing table in /mnt/etc/route.conf, for example, using an editor (vi) or through echo "default peer IP address>" > /mnt/etc/route.conf
- 5. Change in /mnt/etc/rc.config, for example, through the vi editor:
  - a. Find

NETDEV\_0="eth0" and change it to NETDEV 0="ctc0"

b. Find

IFCONFIG 0="...."

Change it to

IFCONFIG\_0="<home IP address> pointopoint peer IP address> up"

6. Return to the mnt directory with

chroot /mnt

7. Now confirm the changes by entering the command:

/sbin/SuSEconfig

- Leave the "change root" environment by the command exit
- 9. Unmount your root file system:

cd / unmount /mnt

Now you can continue with DASD re-ipl, see "17 Re-IPL from DASD" on page 63.

For a routed ESCON connection replace ctc0 by escon0.

## Function keys do not give expected results

The function keys do not always map correctly in YaST. For example, F6 might be interpreted as F5. You can:

- Use the numeric/punctuation keys (1–0) instead, for example, instead of F1 use 1.
- Use the key combination Ctrl + F and then select the key number.

In either method F10 corresponds to the 0 key.

# **Unresolved packages**

If the installation program finds unsatisfied interdependencies between packages the "AUTO" option may not resolve them. This may be ignored – select "CONTINUE".

# **Unmount file systems**

Make sure that the file systems are unmounted before you re-IPL from DASD.

1. To check what is mounted, at the root prompt enter **mount**:

/root # mount /dev/ram2 on / type minix (rw) none on /proc type proc (rw) /root #

2. If anything is mounted on */mnt*, for example:

/dev/dasda1 on /mnt

you must perform an unmount command: unmount /mnt

# Setting the LINUX root password

The password is limited to eight (8) characters.

If you enter more characters it will be truncated to eight.

### Setting the MTU size

If your network uses a MTU size of 1492, you must change it to 1492 in LINUX as well. Do this with the following command: ifconfig eth0 mtu 1492

# **Enabling XPRAM**

To enable XPRAM on the file system, enter the following commands when logged in as root:

mknod /dev/slram0 b 35 0
mknod /dev/slram1 b 35 1

If your system has expanded memory available, you can now create a file system by using the commands:

mke2fs -b 4096 /dev/slram0
mount /dev/slram0 /mnt

## Filesystem check producing too much output

You can turn off the completion messages of the file system check by changing the file **/sbin/init.d/boot**.

Remove the -C in the following lines: line 90: fsck -C -a -t \$type / line 157: fsck -C -A -a \$FSCK\_FORCE

# How to solve install problems related to the network adapter on a MP3000

Open an OS/2 window on the SE (use **Desktop on call** if you are working on an HMC), enter **mpts**.

Press configure twice.

Write down the adapter number of the adapter with IBM IEEE 802.2 only.

Press cancel - cancel - exit.

Double click on **Emulated I/O Configuration** in the CPC configuration menu (use **Desktop on call** if you are working on an HMC).

Press enter and F2 to view the active device map.

Write down the addresses of the 3088 devices (e.g. 20/21 or 22/23). (If you have to edit the device map, be sure that the device map number corresponds to the **IOCDS** number!!).

Press **ESC** - **F10** - **F10** to leave without changing anything. (If you want to save your changes, press **ESC** - **F6** - **F10**).

Double click on Console Actions and Network Diagnostic Information.

Lookup the above noted adapter number and its associated MAC address.

Write down this MAC address.

Double click on Input/Output (I/O) Configuration in the CPC configuration menu.

Open the source of the appropriate IOCDS. (The IOCDS number must correspond to the device map number!!).

Look up the line where the **UNITADD** is equal to the smaller address of the above noted 3088 device.

Write down the CUNUMBR of this line.

Lookup the line starting with **IODEVICE** and with the **CUNUMBR** as noted above. Write down the corresponding **ADDRESS**. (This is the address required for the **LCS** driver.)

After IPL:

When the **Network device number** is requested: enter the **IODEVICE ADDRESS** as noted above.

When the **Relative port** is requested: enter the adapter number (from MPTS).

Verify that the shown **hw\_address** is the MAC address noted above.

In this case the network adapter is properly set up and should work correctly.

# 23 Building a parameter line file

In special cases, you need to modify your parameter line file.

The parameter line file can be built on OS/390, in VM or on VSE/ESA. Alternatively, you can run LINUX on another device (for example an Intel PC) and then transfer parm.line as a binary file to your current environment.

You can create the parameter file using your favorite editor on your favorite OS. It can be ASCII or EBCDIC; at boot time the kernel knows how to deal with both. In both cases, the contents of the file are the same.

## Building a parameter line file on OS/390

To create a parameter line file on OS/390, allocate a 1 track sequential dataset, record format F, LRECL 1024. Then edit the file using ISPF edit.

Here is an example of data set information for a parameter line file:

```
Data Set Name . . : LINUX390.PARM.LINE
General Data Current Allocation
Volume serial . . : SP3010 Allocated tracks . : 1
Device type . . . : 3390 Allocated extents . : 1
Organization . . : PS
Record format . . : F
Record length . . : 1024
Block size . . . : 1024 Current Utilization
1st extent tracks . : 1 Used tracks . . . : 1
Secondary tracks . : 1 Used extents . . . : 1
```

### Building a parameter line using VM/ESA

The parameter line file may be built on VM/ESA using the XEDIT editor, eg XEDIT PARM LINE A

. The file must be given the correct format before it is saved by using the commands

SET RECFM F

and

SET LRECL 1024

# Building a parameter line file on VSE/ESA (CREAVSAM)

You can create LINUX.PARM.FILE (PARMLIN) and write IPL information into the file. For example, use the following job to create a parameter line file and write the IPL information in the file:

```
VOLUMES (DOSRES) -
         REUSE -
         NONINDEXED -
         FREESPACE (15 7) -
         NOCOMPRESSED -
         TO (99366) ) -
        DATA (NAME (LINUX.PARM.FILE.@D@) -
         CONTROLINTERVALSIZE (4096) ) -
        CATALOG (VSESP.USER.CATALOG)
  IF LASTCC NE 0 THEN CANCEL JOB
/*
// OPTION STDLABEL=ADD
// DLBL PARMLIN, 'LINUX.PARM.FILE',, VSAM,
               CAT=VSESPUC
/*
// EXEC IESVCLUP,SIZE=AUTO
A LINUX.PARM.FILE
                                                PARMLIN VSESPUC
/*
// UPSI 1
// EXEC DITTO
$$DITTO CVS BLKFACTOR=1,FILEOUT=PARMLIN,CISIZE=1024
ANEXIT 'root=/dev/ram0 ro ipldelay=2m'
$$/*
$$DITTO EOJ
/*
/&
* $$ EOJ
```

Х

## Contents of the parameter line file

The contents of the parameter line file are:

root=/dev/ram0 ro ipldelay=xyz

Where:

root=/dev/ram0 ro

This tells LINUX where to IPL from. This is a temporary RAMdisk (ram0) used only to get a mini-LINUX system running so that you can perform the rest of the IPL tasks. Use the root statement as given here when mounting the root file system from initrd.

 If you have problems with your OSA-2 card after the IPL, you might want to insert a delay to allow the card to settle down. The recommended delay time is two minutes. The following entry should be used in the parm.line file:

ipldelay=xyz

where xyz is the delay period. For example, 30s means a delay of thirty seconds between the IPL and the initialization of the OSA-2 card, 2m means a delay of two minutes. The value xyz must be a number followed by either s or m.

Here is an example of the content of a parameter line file:

root=/dev/ram0 ro ipldelay=2m

#### Notes:

 When IPL-ing from tape using an ASCII encoded parameter file which you have generated on a UNIX or PC operating system, make sure that your parm line contains no special characters (for example, tabs or new lines). In particular your parameter file cannot span over more than one line and must not be larger than 1023 Byte.

2.

When IPL-ing from the vitual reader of VM/ESA, and your parameter file spans more than one line, make sure that a blank character precedes any kernel parameter. To avoid errors you should start on column 2 of the parameter line.

# 24 Preparing your root file system for first IPL

You might decide to modify the initial RAMdisk before using it in the installation process. Note however, that only the initrd file supplied on the CDROM or SuSE web site will be supported by IBM and SuSE. Modify the file at your own risk!

If you have access to a LINUX system you are able to customize the configuration files of the root file system before using it:

- 1. Make a backup copy of the downloaded file
- 2. Uncompress the downloaded file, for example initrd (note that there is no file extension shown for this file). A compressed file is required because of memory limitations, and because certain download methods can automatically uncompress a .gz file during transfer, the extension is removed. The uncompression stage has an additional step to get the names correct:

mv initrd initrd.gz
gunzip initrd.gz

3. Set up a loopback device on the downloaded file by issuing

losetup /dev/loop<#> initrd

4. Mount the loopback device by issuing

mount -t ext2 /dev/loop<#> <mountpoint>

- 5. Change your working directory to the mountpoint and edit the following files according to your requirements
  - etc/fstab

Check that it contains at least the following two lines

| /dev/ram0 | /     | ext2 | defaults | 0 | 1 |
|-----------|-------|------|----------|---|---|
| none      | /proc | proc | defaults | 0 | 0 |

• The initrd comes with a network setup script that asks for your network configuration every time you boot. If you don't want to re-enter the network configuration every time then you have to delete the link

/etc/rc.d/rc3.d/S00netsetup and setup the following files:

 ${\tt etc/sysconfig/network} \text{ and } {\tt etc/resolv.conf}$ 

Adapt them according to your network environment

etc/sysconfig/network-scripts/ifcfg-<netdevice>

Adapt it according to your network environment.

- Unmount the loopback device by issuing umount /dev/loop<#>
- Detach the loopback device by issuing losetup -d /dev/loop<#>
- 8. Compress the file, (initrd) and rename it:

gzip initrd mv initrd.gz initrd

# 25 Tools

The following tools are used during installation.

#### silo

This tool is used to make DASDs (direct access storage devices) bootable. It takes a kernel image, a parameter file, a bootsector file, and the device node as input. Additionally, the file /etc/silo.conf, or the file specified by using the -F file name parameter, is parsed for additional options.

The parameter line in the parameter file should contain the following entries (note that you should avoid additional whitespace separating the entries, because the overall size of a kernel parameter line is limited):

- dasd=from-to|devno[,...]
- root=/dev/... (this has to match the DASD parameter)
- ro
- noinitrd (only necessary if the kernel was compiled with initial RAM disk support on).

From the config-file /etc/silo.conf, you can specify: append= [any optional parameter], for example, noinitrd ro

## Usage

```
silo -d ipldevice [-hV?] [-t[#]] [-v[#]]
   [-F config-file] [-b bootsector]
   [-f image] [-p parameterfile] [-B bootmap]
```

## **Parameters**

Note that the defaults for these parameters can be overwritten by entering keywords in the config-file. The format used for each parameter keyword is shown in monospaced text in the following descriptions.

#### -d ipldevice

Set ipldevice=*devicenode* to set the IPL device to a specific device node. The device node specified must be the node of the 'full' device and not that of a partition.

- -? Prints out a short usage message.
- -h Prints out a short usage message.
- -V Prints version number and exits silo.
- -t[#] By default, silo runs with a testlevel of 2, which means that no modifications are made to the disk. A testing level of 1 means that a bootmap is generated with a temporary file name, but the IPL records of the disk are not modified. The disk is made IPL-able only with a testing level of 0 or below. Set testlevel=level to decrease the testing level from the default by the value of level. Use the short form -t[#] to decrease the testing level by one, or #, respectively.
- -v[#] Sets verbose=level to value given (#), or increases verbosity if no value specified.

#### -F config-file

There are some defaults for the most common parameters compiled into

the binary. You can overwrite these defaults with your own values using /etc/silo.conf or with another config-file specified by -F config-file. All values set by defaults or the config-file can be overwritten using the command line options of silo.

#### -b bootsector

Set bootsect=*bootsect* to specify the name of the bootsector to be used as IPL record for that volume. The default name is /boot/ipleckd.boot.

-f image

Set image=*image* to specify the name of the image that is going to be IPL-ed from that volume. The default name is ./image.

-p parameterfile

Set parmfile=parameter file to specify the name of the parameter file holding the kernel parameters to be used during setup of the kernel. The default name is ./parmfile.

#### -B bootmap

Set map=*bootmap* to specify the name of the bootmap used to hold the map information needed during IPL. The default name is ./boot.map. In test-only mode this name is replaced by a temporary name.

### Additional keywords

Some additional entries for the config-file:

#### ramdisk=ramdisk image

Optionally specifies the name of a ramdisk image to be used as an initial ramdisk.

#### root=device node

Specifies the device holding the root device of the IPL-ed system.

#### readonly

Sets the flag to mount the device holding the root device of the IPL-ed system. The device is mounted in read only mode before the final mount is done by /etc/fstab.

#### append= [list of parameters]

Used in the config-file to set additional parameters to be added to the parameter file. These parameters are added to any parameter file specified on the command line. The old parameter file is preserved and a new one is created with a temporary name.

For example, if you have problems with your OSA-2 card during IPL (usually this happens only in native ESA/390 Single Image mode), you might want to insert a delay to allow the card to reset. Inserting the following entry in the append command will then cause it to be added to the temporary parm.line file:

ipldelay=xyz

where xyz is the delay period. For example, 30s means a delay of thirty seconds immediately after the IPL and before initializing the OSA-2 card, 2m means a delay of two minutes. The value xyz must be a number followed by either s or m. A value of 2m is recommended as a minimum. This setting is not DASD specific.

# dasdfmt

This tool is used to low-level format direct access storage devices (DASD). Note that dasdfmt is only able to format DASDs that have already been formatted using another disk formatting utility. If you have unformatted DASD in your system, use a device support facility such as ICKDSF to initially format the DASD.

dasdfmt uses an ioct1 call to the DASD driver to format tracks. A start and end track for formatting can be specified, as well as a blocksize (hard sector size). Remember that the formatting process can take quite a long time. The syntax of the utility is as follows:

dasdfmt -help prints out an overview of the syntax.

The parameters are:

- -f specifies the device node in the file system. This must be the whole device, not a partition.
- n specifies the device number of the disk to format.

Exactly one of the parameters -f and -n must be specified.

The following parameters are necessary, however, if you do not specify their values, you are prompted for them. You can use the default values by pressing the <enter> key:

- -s specifies the start track of the formatting. A value of 0 (first track of disk) is the default value.
- -e specifies the last track of the formatting. A value of -1 means the last track on the disk and is the default value.
- -b specifies the blocksize. Default value is blocksize of 4096.

The following parameters are optional:

- -v prints out more messages.
- -y omits the security prompt and formats the disk directly (for batch use by daring people!).
- -t switches to a test mode, the DASD will not be formatted.
# Part 6. Appendixes

# Where to find more information

This section lists books that can be of help to you.

Table 1. LINUX for S/390 books

| Book name                                           | Number                                                                                       |
|-----------------------------------------------------|----------------------------------------------------------------------------------------------|
| LINUX for S/390 Installation, Configuration and Use | N/A (This document can be downloaded from http://linux390.marist.edu/)                       |
| LINUX for S/390 LCS Device Driver                   | N/A (This document can be downloaded from http://linux390.marist.edu/)                       |
| LINUX for S/390                                     | SG24-4987 (at the time of writing, this was available as a redpiece on the redbooks website) |

IBM Systems Center publications (redbooks) are available in softcopy at this website: http://www.redbooks.ibm.com/.

Table 2. Multiprise books (redbooks)

| Book name                                         | Number    |
|---------------------------------------------------|-----------|
| Multiprise 3000 Technical Introduction            | SG24-5633 |
| Multiprise 3000 Basic Emulated I/O<br>Definitions | SG24-5669 |

Table 3. IOCDS related books

| Book name                                                   | Number    |
|-------------------------------------------------------------|-----------|
| IOCP User's Guide and ESCON<br>Channel-to-Channel Reference | GC38-0401 |
| HCD User's Guide                                            | SC28-1848 |

#### Table 4. Network connection books

| Book name                                | Number    |
|------------------------------------------|-----------|
| OSA Planning                             | GC23-3870 |
| OS/390 OSA/SF User's Guide               | SC28-1855 |
| VM/ESA OSA/SF User's Guide               | SC28-1992 |
| VSE/390 OSA/SF User's Guide              | SC28-1946 |
| OSA Express Customer Guide and Reference | SA22-7403 |

Other useful homepages include:

- http://www-4.ibm.com/software/is/mp/linux/- The IBM LINUX home page.
- http://tune.linux.com General tuning information for LINUX

#### Notices

This information was developed for products and services offered in the U.S.A. IBM may not offer the products, services, or features discussed in this document in other countries. Consult your local IBM representative for information about the products and services currently available in your area. Any reference to an IBM product, program, or service is not intended to state or imply that only that IBM product, program, or service may be used. Any functionally equivalent product, program, or service that does not infringe any IBM intellectual property right may be used instead. However, it is the user's responsibility to evaluate and verify the operation of any non-IBM product, program, or service.

The following paragraph does not apply to the United Kingdom or any other country where such provisions are inconsistent with local law: INTERNATIONAL BUSINESS MACHINES CORPORATION PROVIDES THIS PUBLICATION "AS IS" WITHOUT WARRANTY OF ANY KIND, EITHER EXPRESS OR IMPLIED, INCLUDING, BUT NOT LIMITED TO, THE IMPLIED WARRANTIES OF NON-INFRINGEMENT, MERCHANTABILITY OR FITNESS FOR A PARTICULAR PURPOSE. Some states do not allow disclaimer of express or implied warranties in certain transactions, therefore, this statement may not apply to you.

This information could include technical inaccuracies or typographical errors. Changes are periodically made to the information herein; these changes will be incorporated in new editions of the publication. IBM may make improvements and/or changes in the product(s) and/or the program(s) described in this publication at any time without notice.

Any references in this information to non-IBM Web sites are provided for convenience only and do not in any manner serve as an endorsement of those Web sites. The materials at those Web sites are not part of the materials for this IBM product and use of those Web sites is at your own risk.

IBM may use or distribute any of the information you supply in any way it believes appropriate without incurring any obligation to you.

Information concerning non-IBM products was obtained from the suppliers of those products, their published announcements or other publicly available sources. IBM has not tested those products and cannot confirm the accuracy of performance, compatibility or any other claims related to non-IBM products. Questions on the capabilities of non-IBM products should be addressed to the suppliers of those products.

This information contains examples of data and reports used in daily business operations. To illustrate them as completely as possible, the examples include the names of individuals, companies, brands, and products. All of these names are fictitious and any similarity to the names and addresses used by an actual business enterprise is entirely coincidental.

#### **GNU General Public Licence, Version 2, June 1991**

LINUX for S/390 is licenced under the GNU General Public Licence which is reproduced below:

Copyright (C) 1989, 1991 Free Software Foundation, Inc. 59 Temple Place, Suite 330, Boston, MA 02111-1307 USA

Everyone is permitted to copy and distribute verbatim copies of this license document, but changing it is not allowed.

#### Preamble

The licenses for most software are designed to take away your freedom to share and change it. By contrast, the GNU General Public License is intended to guarantee your freedom to share and change free software--to make sure the software is free for all its users. This General Public License applies to most of the Free Software Foundation's software and to any other program whose authors commit to using it. (Some other Free Software Foundation software is covered by the GNU Library General Public License instead.) You can apply it to your programs, too.

When we speak of free software, we are referring to freedom, not price. Our General Public Licenses are designed to make sure that you have the freedom to distribute copies of free software (and charge for this service if you wish), that you receive source code or can get it if you want it, that you can change the software or use pieces of it in new free programs; and that you know you can do these things.

To protect your rights, we need to make restrictions that forbid anyone to deny you these rights or to ask you to surrender the rights. These restrictions translate to certain responsibilities for you if you distribute copies of the software, or if you modify it.

For example, if you distribute copies of such a program, whether gratis or for a fee, you must give the recipients all the rights that you have. You must make sure that they, too, receive or can get the source code. And you must show them these terms so they know their rights.

We protect your rights with two steps:

- 1. copyright the software, and
- offer you this license which gives you legal permission to copy, distribute and/or modify the software.

Also, for each author's protection and ours, we want to make certain that everyone understands that there is no warranty for this free software. If the software is modified by someone else and passed on, we want its recipients to know that what they have is not the original, so that any problems introduced by others will not reflect on the original authors' reputations.

Finally, any free program is threatened constantly by software patents. We wish to avoid the danger that redistributors of a free program will individually obtain patent

licenses, in effect making the program proprietary. To prevent this, we have made it clear that any patent must be licensed for everyone's free use or not licensed at all.

The precise terms and conditions for copying, distribution and modification follow.

# GNU General Public Licence: Terms and conditions for copying, distribution and modification

0. This License applies to any program or other work which contains a notice placed by the copyright holder saying it may be distributed under the terms of this General Public License. The "Program", below, refers to any such program or work, and a "work based on the Program" means either the Program or any derivative work under copyright law: that is to say, a work containing the Program or a portion of it, either verbatim or with modifications and/or translated into another language. (Hereinafter, translation is included without limitation in the term "modification".) Each licensee is addressed as "you".

Activities other than copying, distribution and modification are not covered by this License; they are outside its scope. The act of running the Program is not restricted, and the output from the Program is covered only if its contents constitute a work based on the Program (independent of having been made by running the Program). Whether that is true depends on what the Program does.

 You may copy and distribute verbatim copies of the Program's source code as you receive it, in any medium, provided that you conspicuously and appropriately publish on each copy an appropriate copyright notice and disclaimer of warranty; keep intact all the notices that refer to this License and to the absence of any warranty; and give any other recipients of the Program a copy of this License along with the Program.

You may charge a fee for the physical act of transferring a copy, and you may at your option offer warranty protection in exchange for a fee.

- 2. You may modify your copy or copies of the Program or any portion of it, thus forming a work based on the Program, and copy and distribute such modifications or work under the terms of Section 1 above, provided that you also meet all of these conditions:
  - a. You must cause the modified files to carry prominent notices stating that you changed the files and the date of any change.
  - b. You must cause any work that you distribute or publish, that in whole or in part contains or is derived from the Program or any part thereof, to be licensed as a whole at no charge to all third parties under the terms of this License.
  - c. If the modified program normally reads commands interactively when run, you must cause it, when started running for such interactive use in the most ordinary way, to print or display an announcement including an appropriate copyright notice and a notice that there is no warranty (or else, saying that you provide a warranty) and that users may redistribute the program under these conditions, and telling the user how to view a copy of this License. (Exception: if the Program itself is interactive but does not normally print such an announcement, your work based on the Program is not required to print an announcement.)

These requirements apply to the modified work as a whole. If identifiable sections of that work are not derived from the Program, and can be reasonably considered independent and separate works in themselves, then this License, and its terms, do not apply to those sections when you distribute them as separate works. But when you distribute the same sections as part of a whole

which is a work based on the Program, the distribution of the whole must be on the terms of this License, whose permissions for other licensees extend to the entire whole, and thus to each and every part regardless of who wrote it.

Thus, it is not the intent of this section to claim rights or contest your rights to work written entirely by you; rather, the intent is to exercise the right to control the distribution of derivative or collective works based on the Program.

In addition, mere aggregation of another work not based on the Program with the Program (or with a work based on the Program) on a volume of a storage or distribution medium does not bring the other work under the scope of this License.

- You may copy and distribute the Program (or a work based on it, under Section 2) in object code or executable form under the terms of Sections 1 and 2 above provided that you also do one of the following:
  - a. Accompany it with the complete corresponding machine-readable source code, which must be distributed under the terms of Sections 1 and 2 above on a medium customarily used for software interchange; or,
  - b. Accompany it with a written offer, valid for at least three years, to give any third party, for a charge no more than your cost of physically performing source distribution, a complete machine-readable copy of the corresponding source code, to be distributed under the terms of Sections 1 and 2 above on a medium customarily used for software interchange; or,
  - c. Accompany it with the information you received as to the offer to distribute corresponding source code. (This alternative is allowed only for noncommercial distribution and only if you received the program in object code or executable form with such an offer, in accord with Subsection b above.)

The source code for a work means the preferred form of the work for making modifications to it. For an executable work, complete source code means all the source code for all modules it contains, plus any associated interface definition files, plus the scripts used to control compilation and installation of the executable. However, as a special exception, the source code distributed need not include anything that is normally distributed (in either source or binary form) with the major components (compiler, kernel, and so on) of the operating system on which the executable runs, unless that component itself accompanies the executable.

If distribution of executable or object code is made by offering access to copy from a designated place, then offering equivalent access to copy the source code from the same place counts as distribution of the source code, even though third parties are not compelled to copy the source along with the object code.

- 4. You may not copy, modify, sublicense, or distribute the Program except as expressly provided under this License. Any attempt otherwise to copy, modify, sublicense or distribute the Program is void, and will automatically terminate your rights under this License. However, parties who have received copies, or rights, from you under this License will not have their licenses terminated so long as such parties remain in full compliance.
- 5. You are not required to accept this License, since you have not signed it. However, nothing else grants you permission to modify or distribute the Program or its derivative works. These actions are prohibited by law if you do not accept this License. Therefore, by modifying or distributing the Program (or any work

based on the Program), you indicate your acceptance of this License to do so, and all its terms and conditions for copying, distributing or modifying the Program or works based on it.

- 6. Each time you redistribute the Program (or any work based on the Program), the recipient automatically receives a license from the original licensor to copy, distribute or modify the Program subject to these terms and conditions. You may not impose any further restrictions on the recipients' exercise of the rights granted herein. You are not responsible for enforcing compliance by third parties to this License.
- 7. If, as a consequence of a court judgment or allegation of patent infringement or for any other reason (not limited to patent issues), conditions are imposed on you (whether by court order, agreement or otherwise) that contradict the conditions of this License, they do not excuse you from the conditions of this License. If you cannot distribute so as to satisfy simultaneously your obligations under this License and any other pertinent obligations, then as a consequence you may not distribute the Program at all. For example, if a patent license would not permit royalty-free redistribution of the Program by all those who receive copies directly or indirectly through you, then the only way you could satisfy both it and this License would be to refrain entirely from distribution of the Program.

If any portion of this section is held invalid or unenforceable under any particular circumstance, the balance of the section is intended to apply and the section as a whole is intended to apply in other circumstances.

It is not the purpose of this section to induce you to infringe any patents or other property right claims or to contest validity of any such claims; this section has the sole purpose of protecting the integrity of the free software distribution system, which is implemented by public license practices. Many people have made generous contributions to the wide range of software distributed through that system in reliance on consistent application of that system; it is up to the author/donor to decide if he or she is willing to distribute software through any other system and a licensee cannot impose that choice.

This section is intended to make thoroughly clear what is believed to be a consequence of the rest of this License.

- 8. If the distribution and/or use of the Program is restricted in certain countries either by patents or by copyrighted interfaces, the original copyright holder who places the Program under this License may add an explicit geographical distribution limitation excluding those countries, so that distribution is permitted only in or among countries not thus excluded. In such case, this License incorporates the limitation as if written in the body of this License.
- The Free Software Foundation may publish revised and/or new versions of the General Public License from time to time. Such new versions will be similar in spirit to the present version, but may differ in detail to address new problems or concerns.

Each version is given a distinguishing version number. If the Program specifies a version number of this License which applies to it and "any later version", you have the option of following the terms and conditions either of that version or of any later version published by the Free Software Foundation. If the Program does not specify a version number of this License, you may choose any version ever published by the Free Software Foundation.

 If you wish to incorporate parts of the Program into other free programs whose distribution conditions are different, write to the author to ask for permission. For software which is copyrighted by the Free Software Foundation, write to the Free Software Foundation; we sometimes make exceptions for this. Our decision will be guided by the two goals of preserving the free status of all derivatives of our free software and of promoting the sharing and reuse of software generally.

#### NO WARRANTY

- 11. BECAUSE THE PROGRAM IS LICENSED FREE OF CHARGE, THERE IS NO WARRANTY FOR THE PROGRAM, TO THE EXTENT PERMITTED BY APPLICABLE LAW. EXCEPT WHEN OTHERWISE STATED IN WRITING THE COPYRIGHT HOLDERS AND/OR OTHER PARTIES PROVIDE THE PROGRAM "AS IS" WITHOUT WARRANTY OF ANY KIND, EITHER EXPRESSED OR IMPLIED, INCLUDING, BUT NOT LIMITED TO, THE IMPLIED WARRANTIES OF MERCHANTABILITY AND FITNESS FOR A PARTICULAR PURPOSE. THE ENTIRE RISK AS TO THE QUALITY AND PERFORMANCE OF THE PROGRAM IS WITH YOU. SHOULD THE PROGRAM PROVE DEFECTIVE, YOU ASSUME THE COST OF ALL NECESSARY SERVICING, REPAIR OR CORRECTION.
- 12. IN NO EVENT UNLESS REQUIRED BY APPLICABLE LAW OR AGREED TO IN WRITING WILL ANY COPYRIGHT HOLDER, OR ANY OTHER PARTY WHO MAY MODIFY AND/OR REDISTRIBUTE THE PROGRAM AS PERMITTED ABOVE, BE LIABLE TO YOU FOR DAMAGES, INCLUDING ANY GENERAL, SPECIAL, INCIDENTAL OR CONSEQUENTIAL DAMAGES ARISING OUT OF THE USE OR INABILITY TO USE THE PROGRAM (INCLUDING BUT NOT LIMITED TO LOSS OF DATA OR DATA BEING RENDERED INACCURATE OR LOSSES SUSTAINED BY YOU OR THIRD PARTIES OR A FAILURE OF THE PROGRAM TO OPERATE WITH ANY OTHER PROGRAMS), EVEN IF SUCH HOLDER OR OTHER PARTY HAS BEEN ADVISED OF THE POSSIBILITY OF SUCH DAMAGES.

#### END OF TERMS AND CONDITIONS

#### How to Apply These Terms to Your New Programs

If you develop a new program, and you want it to be of the greatest possible use to the public, the best way to achieve this is to make it free software which everyone can redistribute and change under these terms.

To do so, attach the following notices to the program. It is safest to attach them to the start of each source file to most effectively convey the exclusion of warranty; and each file should have at least the "copyright" line and a pointer to where the full notice is found.

<one line to give the program's name and a brief idea of what it does.>
Copyright (C) <year> <name of author>

This program is free software; you can redistribute it and/or modify it under the terms of the GNU General Public License as published by the Free Software Foundation; either version 2 of the License, or (at your option) any later version. This program is distributed in the hope that it will be useful, but WITHOUT ANY WARRANTY; without even the implied warranty of MERCHANTABILITY or FITNESS FOR A PARTICULAR PURPOSE. See the GNU General Public License for more details. You should have received a copy of the GNU General Public License along with this program; if not, write to the Free Software Foundation, Inc., 59 Temple Place, Suite 330, Boston, MA 02111-1307 USA

Also add information on how to contact you by electronic and paper mail.

If the program is interactive, make it output a short notice like this when it starts in an interactive mode:

Gnomovision version 69, Copyright (C) year name of author Gnomovision comes with ABSOLUTELY NO WARRANTY; for details type 'show w'. This is free software, and you are welcome to redistribute it under certain conditions; type 'show c' for details.

The hypothetical commands 'show w' and 'show c' should show the appropriate parts of the General Public License. Of course, the commands you use may be called something other than 'show w' and 'show c'; they could even be mouse-clicks or menu items--whatever suits your program.

You should also get your employer (if you work as a programmer) or your school, if any, to sign a "copyright disclaimer" for the program, if necessary. Here is a sample; alter the names:

Yoyodyne, Inc., hereby disclaims all copyright interest in the program 'Gnomovision' (which makes passes at compilers) written by James Hacker. <signature of Ty Coon>, 1 April 1989 Ty Coon, President of Vice

This General Public License does not permit incorporating your program into proprietary programs. If your program is a subroutine library, you may consider it more useful to permit linking proprietary applications with the library. If this is what you want to do, use the GNU Library General Public License instead of this License.

#### Trademarks

The following terms are trademarks of International Business Machines Corporation in the United States, other countries, or both:

| Advanced Peer-to-Peer Networking | OS/2       |
|----------------------------------|------------|
| APPN                             | OS/390     |
| CICS                             | OSA        |
| Common User Access               | PowerPC    |
| e-business                       | RACF       |
| ECKD                             | RAMAC      |
| ESA/390                          | S/390      |
| ESCON                            | Seascape   |
| IBM                              | System/390 |
| Micro Channel                    | VM/ESA     |
| Multiprise                       | VSE/ESA    |
| MVS                              | VTAM       |

UNIX is a registered trademark in the United States and other countries licensed exclusively through The Open Group.

LINUX is a registered trademark of Linus Torvalds and others.

SuSE is a registered trademark of SuSE GmbH.

Microsoft, Windows NT, and MSDOS are registered trademarks of Microsoft Corporation in the United States, other countries, or both.

NFS Maestro Server is a registered trademark of Hummingbird Communications Ltd.

Other company, product, and service names may be trademarks or service marks of others.

## Index

### **Special Characters**

°c<sup>−</sup>75 °d 75

- a 75 în 76
- n 76 275
- Z /5

#### **Numerics**

3215, emulating ctrl key on 75

# A

Adding users 71 administration actions 67 AIX workstation, using 84 Apache, testing 69

# В

bibliography 101 building a parameter line file 89

# С

configuring the system 25, 55 CTC ESCON connection 76 ctrl key emulating on 3215 75

# D

dasd 95, 97 device numbers 75 format 11, 43 formatting 84 re-ipl from 33, 63 DASDFMT 84, 97 device names 75 devices detected 75

### Ε

emulating 'Ctrl' 75 enabling xpram 86 ESCON CTC connection 76 ethernet installation scenario 5

## F

file system creating 15, 48 root 90 unmount 31, 61, 86 filesystem check 87 formatting dasd 84 FTP 12 installation scenario 5 installing packages from server 17 FTP servers installation consideration 81 function keys YaST 11, 43, 86

#### Η

hang 75 hardware console 75

#### 

ICKDSF 97 INETD 25, 55 initialization of kernel 7, 39 installation considerations, FTP servers 81 installation scenario ethernet 5 FTP 5 LPAR 5 NFS 37 token ring 37 VM 37 installing packages from FTP server 17 installing packages from NFS server 49 IPL 90 from tape 7 from tape in a LPAR 3 from tape native 3 from tape using VM guest 3 from VM reader 3 messages 3, 75 preparing root file system for 93 reader 39 screens 3 ipling 5, 37 ISPF 89

#### Κ

kernel, initialization 7, 39 known problems 81

#### L

language selection 12, 44 LPAR installation scenario 5 IPL from tape 3

#### Μ

messages during IPL 3, 75 MP3000 network adapter problems 87

© Copyright IBM Corp. 2000

MTU size setting 86

#### Ν

native IPL from tape 3 Netscape 69 network data 10, 42 definitions 25, 55 device number 9, 41 port number 9, 41 services 28, 58 setup 9, 41 network adapter problems MP3000 87 network configuration prompt 93 network environment 93 NFS 45 installing packages from server 49 NFS installation scenario 37 NFS servers obtaining 82

### 0

OS/390, building parameter line file on 89 OSA-2 card 90, 96

#### Ρ

packages installing from FTP server 17 installing from NFS server 49 unresolved 86 parameter file 7 parameter line file building 89 building on OS/390 89 building on VM/ESA 89 building on VSE/ESA 89 contents 90 parm line restrictions - ASCII 90 restrictions - VM 90 password, root, setting 86 portmapper 28, 58 preparing root file system for IPL 93

#### R

RAMdisk 90, 95 modifying 93 re-IPL from dasd 33, 63 reader, IPL from 39 root file system 90 preparing for IPL 93 root password setting 86 root password, setting 35, 65

#### S

screens during IPL 3 session requirement, telnet 84 setting root password 35, 65 silo 95 config file 95 config file, additional entries 96 parameters 95 usage 95 size requirement, telnet 84 SuSE 81 system configuration 25, 55 system console LPAR 3 native 3 VM 3

## Т

tape, IPL from 7 tape unit 3 telnet 11, 43, 71 session size requirement 84 testing Apache 69 timezone 25, 55 token ring installation scenario 37 tools 95 dasd 95 DASDFMT 97 silo 95

# U

unmount file systems 86 Unresolved packages 86 users, adding 71

#### V

virtual CTC 85 VM/ESA, building parameter line file on 89 VM guest, IPL from tape 3 VM installation scenario 37 VM reader, IPL from 3 VSE/ESA, building parameter line file on 89

### Х

XEDIT 89 xpram 7, 40 enabling 86

#### Υ

YaST 11, 43, 71 function keys 11, 43, 86

# IBM